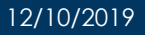

## **UCPath Training Refresher**

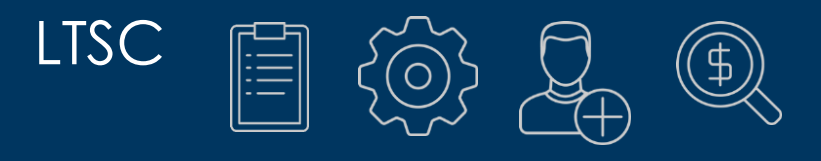

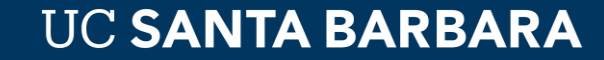

Human Resources, Administrative Services Division

### **HR – WFA Refresher Topics**

### HR Workforce Administration Issues

- WFA Overview
- Pay Groups
- Template Transactions
- Avoiding Cancellations
- Job Data Update Forms
- Position Update Forms
- Hiring Process
- SWB
- Resources

https://ucsb.service-now.com/hr

### Introduction to:

- Payroll Processing Schedule
- When to call AP / BFS / UCPC
- When to call ETS

### Please refer to AP or BFS regarding:

### Academic Personnel Issues

- Academic rehire (Empl Rec #)
- 4 month plan for TA's
- TA childcare reimbursement
- Questions regarding Academic Personnel

AP-Path@ucsb.edu

### **BFS** Issues

- Funding Errors
- Overpayments
- Reconciliation of Payroll Ledger
- Sick/Vacation Accrual
- Salary Cost Transfers / Direct Retro
- TA childcare reimbursement https://ucsb.service-now.com/payroll

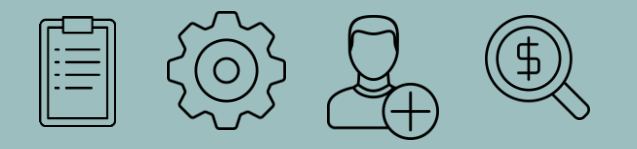

# Working with UCPath

Workforce Administration from a central HR perspective

# Multiple HR Units Work Together in UCPath

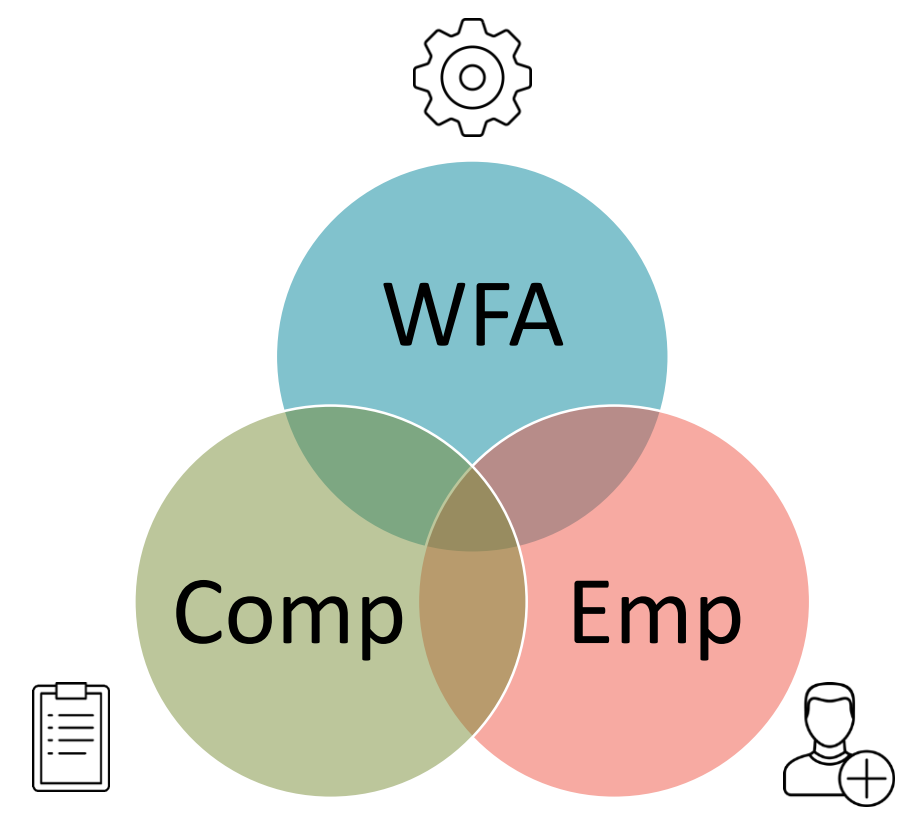

HR Units + the UCPath System Manage

- Compensation
- Position Administration
- Recruitment
- Problem Solving
- Functional User Training

After fulfillment of the hiring template, UCPath maintenance continues through:

- Payroll (BFS)
- WFA
- UCPC

Human Resources, Administrative Services Division

# Walk step-by-step on the (UC)Path

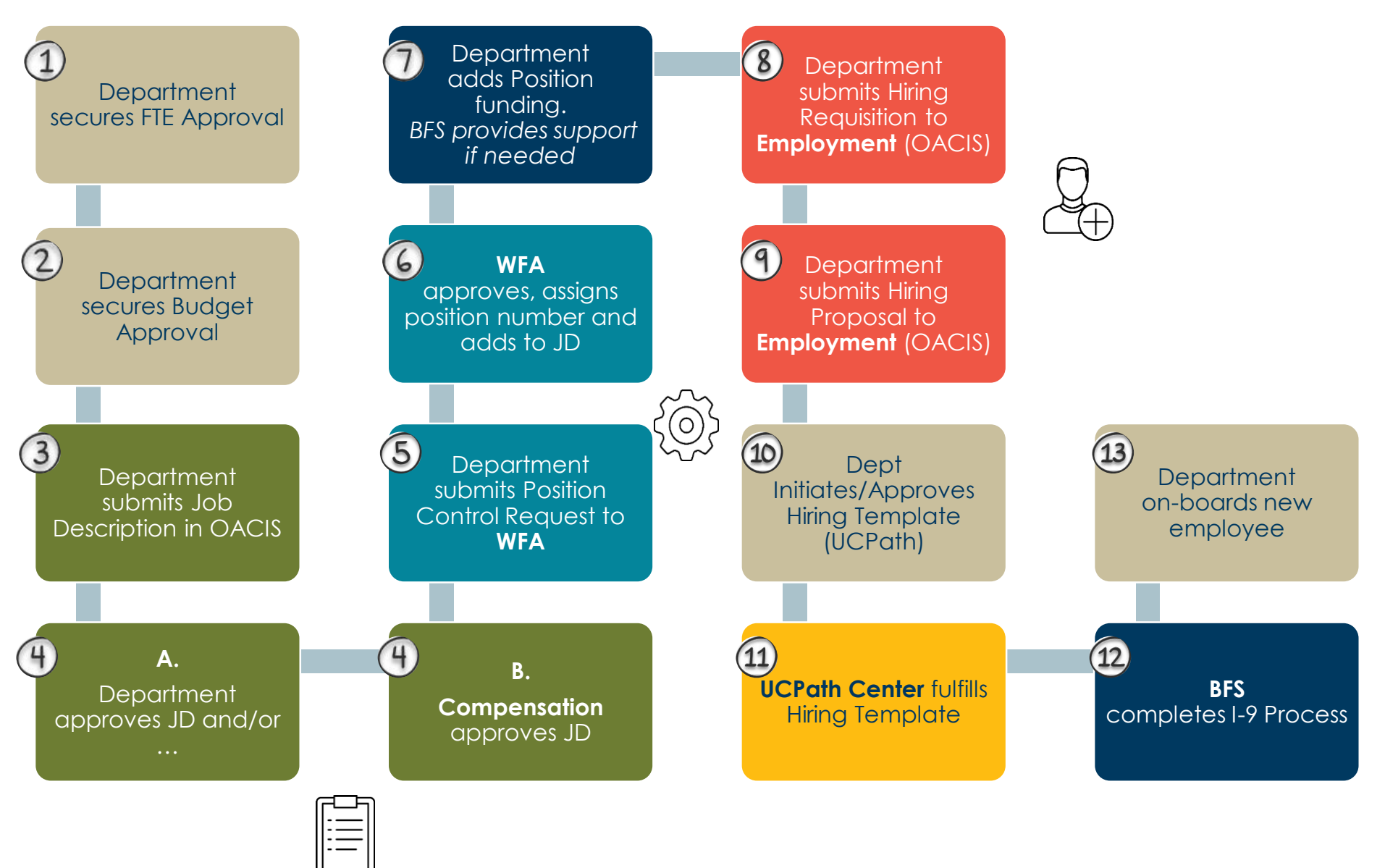

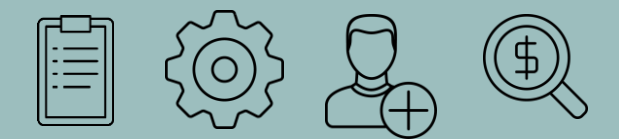

## Job Description and Position Data

Understanding how data from the Job Description intersects with the Position

# Step 1 - Job Description

All Career and Limited employees have a job description in OACIS

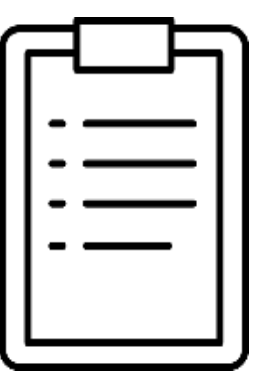

Job Description must be:
Current
Approved
In OACIS

# Job Description Approval Workflow – STAFF

Job Description must be current, approved and in OACIS

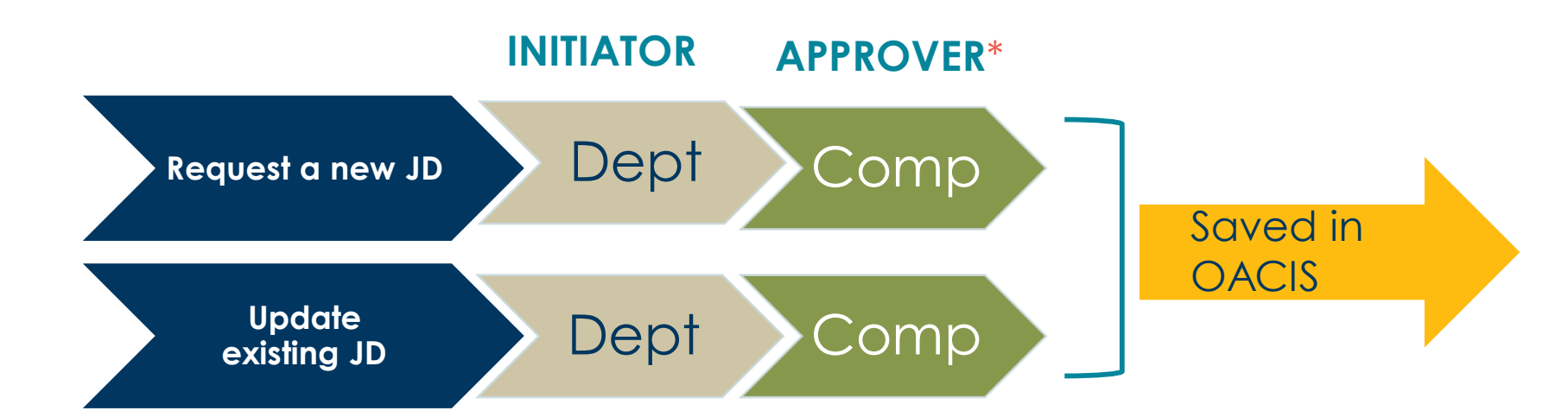

### **Compensation & Classification Team**

- Kathy Moore
- Linda Broen
- John Ibach
- Andrea Dittman
- Anna Fudge

https://www.hr.ucsb.edu/compensation/contacts

\* Specific criteria allow certain limited positions to be approved at the department level, but they must be in OACIS.

## Job Descriptions determine some Position and Job Data fields

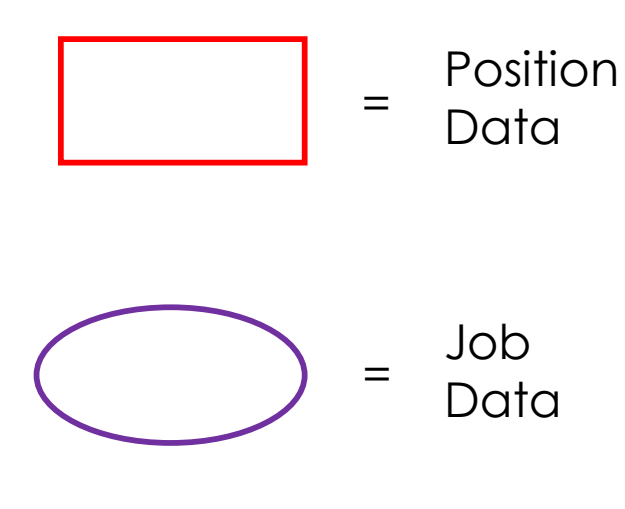

| PPROVED FAY KOLL TITLE:       TITLE CODE:       WORKING TITLE:       RECLASSIFICATION         LANK AST 3       JOB FUNCTION:       JOB LEVEL:       JOB LEVEL CODE :         PERFORMENT OF TIME:       CBU:       ERC:       CRADE TYPE:       GRADE:       FLSA STATUS:         0.00       CB:       CBU:       E       CRADE TYPE:       Other       None       FLSA STATUS:         0.00       CB:       CRADE TYPE:       Other       None       FLSA STATUS:       Non-Exempt         0.00       CB:       CRADE TYPE:       Other       None       Non-Exempt       Non-Exempt         PT TYPE:       DEPARTMENT/DIVISION:       KORK LOCATION:       Arts & Lectures Building 402       NME OF DEPARTMENT HEAD:         rah Jane Bennett       SUPERVISOR'S PAYROLL TITLE:       NAME OF DEPARTMENT HEAD:       Celesta Buildie:         VIPLOYEE'S FORMER PAYROLL TITLE:       NAME OF PREVIOUS INCUMBENT:       AANK AST 3       Vacant (rep1 Lyndsay Cooke)         R APPROVED       TEMP BECIN       TEMP END DATE:       DATE:       UT APPT END       END DATE         oftate       VIP V       V       V       V       Vacant (rep1 Lyndsay Cooke)       END DATE         Oft where with out of the part of the part out of the part out of the part out out of the part out out out out out out out out                                                                                                    | and the second second se | >                                                               | EMP                                        | LOYEE ID:                     |                     | W HIRE<br>06/2019   | START D               | ATE:                          |                              |
|----------------------------------------------------------------------------------------------------|----------------------------------------------------------------------------------------------------|-----------------------------------------------------------------|--------------------------------------------|-------------------------------|---------------------|---------------------|-----------------------|-------------------------------|------------------------------|
| DB FAMILY:       JOB FUNCTION:       JOB LEVEL:       JOB LEVEL CODE :         ERCENT OF TIME:       CBU:<br>CX -<br>Clerical<br>Unit<br>(Teamsters)       ERC:<br>E       GRADE TYPE:<br>Other       GRADE:<br>None       FLSA STATUS:<br>Non-Exempt         PPT TYPE:<br>areer       DEPARTMENT/DIVISION:<br>ALEC-Arts And Lectures Office       WORK LOCATION:<br>Arts & Lectures Building 402         AME OF SUBERVISOR:       SUPERVISOR'S PAYROLL TITLE:<br>Events Specialist 4       NAME OF DEPARTMENT HEAD:<br>Cleista Billeci         MPLOYEE'S FORMER PAYROLL TITLE:       NAME OF PREVIOUS INCUMBENT:<br>Vacant (repl Lyndsay Cooke)         R APPROVED<br>Odate       TEMP BEGIN<br>DATE:       TEMP END DATE:<br>DATE:       LTD APPT BEGIN<br>DATE:       END DATE<br>(OTHER):         VPE OF SUPERVISION RECEIVED:<br>eneral supervision       TEMP END UT       U       D         Not, uh c, uhe, uka, z:       TU       U       D                                                                                                    | PPROVED PAYROLL<br>LANK AST 3                                                                                                    | TITLE:                                                          | TITLE CODE:<br>4722                        | WORKING<br>Performing A       | TITLE:<br>arts Coor | dinator             | 1                     | KECLAS<br>EFFECT<br>04/27/201 | SIFICATION<br>IVE DATE:<br>4 |
| ERCENT OF TIME:       CBU:<br>CX -<br>Clerical<br>Unit       ERC:<br>E       CRADE TYPE:<br>Other       GRADE:<br>None       FLSA STATUS:<br>Non-Exempt         PPT TYPE:<br>rever       DEPARTMENT/DIVISION:<br>ALEC-Arts And Lectures Office       WORK LOCATION:<br>Arts & Lectures Building 402         MME OF SUPERVISOR:<br>rah Jane Bennett       SUPERVISOR'S PAYROLL TITLE:<br>Events Specialist 4       NAME OF DEPARTMENT HEAD:<br>Celesta Billeci         MPLOYEE'S FORMER PAYROLL TITLE:<br>LANK AST 3       SUPERVISOR'S PAYROLL TITLE:<br>Events Specialist 4       NAME OF PREVIOUS INCUMBENT:<br>Vacant (repl Lyndsay Cooke)         R APPROVED<br>pdate       TEMP BECIN<br>DATE:       TEMP END DATE:<br>DATE:       LTD APPT BECIN<br>DATE:       END DATE<br>(OTHER):         VPE OF SUPERVISION RECEIVED:<br>aneral supervision       TU TU TU TU TU       TU TU TU TU       TU TU TU         V01, uh c, une, una, z:       TEMP and and and and and and and and and and                                                                                                    | OB FAMILY:                                                                                                    |                                                                 | JOB FUNCTION:                              | JOB LEVEI                     | 4                   |                     |                       | JOB LEV                       | EL CODE :                    |
| PPT TYPE:       DEPARTMENT/DIVISION:       WORK LOCATION:         areer       ALEC-Arts And Lectures Office       Arts & Lectures Building 402         HME OF SUPERVISOR:       SUPERVISOR'S PAYROLL TITLE:       NAME OF DEPARTMENT HEAD:         crah Jane Bennett       Events Specialist 4       Celesta Billeci         MPLOVEE'S FORMER PAYROLL TITLE:       NAME OF PREVIOUS INCUMBENT:       Celesta Billeci         LANK AST 3       Vacant (repl Lyndsay Cooke)       END DATE         CTION:       DATE:       TEMP END DATE:       LTD APPT BEGIN       END DATE         ipdate       DATE:       Vacant (repl Lyndsay Cooke)       END DATE         YPE OF SUPERVISION RECEIVED:       eneral supervision       Vacant (repl Lyndsay Cooke)       END DATE         VE       VE       VE       VE       VE       Vacant (repl Lyndsay Cooke)                                                                                                    | ERCENT OF TIME:<br>D0.00                                                                                                    | CBU:<br>CX -<br>Clerical<br>Unit<br>(Teamsters)                 | ERC:<br>E                                  | GRADE TYP<br>Other            | E: GRA<br>None      | DE:                 | FLSA<br>Non-E         | STATUS:<br>xempt              |                              |
| Index informe betrader builder informe betrader building tot       AME OF SUPERVISOR:     SUPERVISOR'S PAYROLL TITLE:       arah Jane Bennett     Events Specialist 4       MPLOYEE'S FORMER PAYROLL TITLE:     NAME OF DEPARTMENT HEAD:       Celesta Billeci     Celesta Billeci       MPLOYEE'S FORMER PAYROLL TITLE:     NAME OF PREVIOUS INCUMBENT:       LANK AST 3     Vacant (repl Lyndsay Cooke)       IR APPROVED     TEMP BEGIN     TEMP END DATE:     LTD APPT BEGIN       LOTON:     DATE:     OT TE     END DATE       UPE OF SUPERVISION RECEIVED:     Eneral supervision                                                                                                    | PPT TYPE:                                                                                                    | DEPART                                                          | MENT/DIVISION:                             |                               | WORK                | LOCATIO             | DN:<br>ilding 402     |                               |                              |
| MPLOYEE'S FORMER PAYROLL TITLE:       NAME OF PREVIOUS INCUMBENT:<br>Vacant (repl Lyndsay Cooke)         IR APPROVED<br>IR APPROVED<br>OATE:       TEMP END DATE:       LTD APPT BEGIN<br>DATE:       END DATE<br>(OTHER):         Vacant (repl Lyndsay Cooke)       END DATE       LTD APPT END<br>DATE:       END DATE         Vacant (repl Lyndsay Cooke)       TEMP END DATE:       LTD APPT BEGIN<br>DATE:       END DATE         Vacant (repl Lyndsay Cooke)       TEMP END DATE:       LTD APPT END<br>DATE:       END DATE         Vacant (repl Lyndsay Cooke)       TEMP END DATE:       DATE:       OTHER):         Vacant (repl Lyndsay Cooke)       TEMP END DATE:       DATE:       OTHER):         Vacant (repl Lyndsay Cooke)       TEMP END DATE:       DATE:       OTHER):         Vacant (repl Lyndsay Cooke)       TEMP END DATE:       DATE:       OTHER):         Vacant (repl Lyndsay Cooke)       TEMP END DATE:       DATE:       OTHER):         Vacant (repl Lyndsay Cooke)       TEMP END DATE:       DATE:       OTHER):         Vacant (repl Lyndsay Cooke)       TEMP END DATE:       DATE:       OTHER):         Vacant (repl Lyndsay Cooke)       TEMP END DATE:       DATE:       OTHER):         Vacant (repl Lyndsay Cooke)       TEMP END DATE:       DATE:       OTHER):         Vacant (repl Lyndsay Cooke)       TE                                                                                                    | AME OF SUPERVISO                                                                                                    | R:                                                              | SUPERVISOR'S<br>Events Specialist 4        | PAYROLL TIT                   | LE:                 |                     | NAME O<br>Celesta Bi  | <b>F DEPAI</b><br>illeci      | RTMENT HEAD:                 |
| IR APPROVED       TEMP BEGIN       TEMP END DATE:       LTD APPT BEGIN       LTD APPT END       END DATE         ACTION:       Joate       DATE:       DATE:       DATE:       (OTHER):         YPE OF SUPERVISION RECEIVED:       Supervision       Supervision       Supervision       Supervision         Volte       D       TEMP TO THE TO THE TO T | MPLOYEE'S FORME<br>LANK AST 3                                                                                                    | R PAYROLL                                                       | TITLE:                                     |                               |                     | NAME (<br>Vacant (r | OF PREVI              | IOUS IN<br>ay Cooke)          | CUMBENT:                     |
| VPE OF SUPERVISION RECEIVED:<br>ieneral supervision                                                                                                    | HR APPROVED TEMP BEGIN TEMP EN<br>ACTION: DATE: Undata                                                                                                    |                                                                 | TEMP END DATE                              | DATE: LTD APPT BEGIN<br>DATE: |                     | LTD A<br>DATE       | LTD APPT END<br>DATE: |                               | END DATE<br>(OTHER):         |
| Other:<br>Frequency of Other Activity: No Response<br>PECIAL CONDITIONS OF EMPLOYMENT:<br>he below licenses, certificates, credentials, bondability, altered work schedules, furloughs, travel, etc are required for this position:                                                                                                    | v or un counce units                                                                                                    | ivity: No Resp                                                  | onse<br>YMENT:<br>als, bondability, altere | d work schedule               | s, furlou           | ,A                  | etc are req           | uired for                     | this position:               |
| faintain a valid CA driver's license, a clean DMV record and enrollment in the DMV Employee Pull-Notice Program<br>atisfactory criminal history background check<br>Some evening and occasional weekend hours required (subject to overtime pay in accordance with University/CBU agreement).<br>Ability to lift/move up to 50 lbs.                                                                                                    | PECIAL CONDITION<br>he below licenses, certifi                                                                                                    |                                                                 | ean DMV record and<br>check                | enrollment in the             | • DMV E             | mployee P           | ull-Notice            | Program                       |                              |
|                                                                                                    | PECIAL CONDITION<br>he below licenses, certifi<br>[aintain a valid CA drive<br>atisfactory criminal histo<br>'ome evening and occasi<br>Ability to lift/move up to                                                                                                    | r's license, a cl<br>ry background<br>onal weekend l<br>50 lbs. | hours required (subjec                     | t to overtime pay             | y in acco           | rdance with         | h Universit           | y/CBU ag                      | reement).                    |

# Align Position Data with Job Description

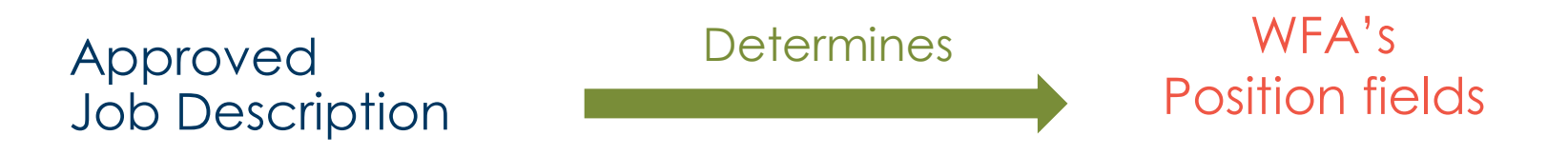

- Working title, job class, name / Detailed Position Description
- FLSA
- ERC
- Percent of time / FTE
- Name of supervisor / Reports To Position No.
- Special Conditions of Employment / Security Clearance Type
- Position Number

#### Most Employees

1 Position

1 Corresponding Approved Job Description

#### Human Resources, Administrative Services Division

### THE POSITION

<u>Job Codes</u> auto populate some fields in the job Information section as well as the FLSA

Initiators populate the remaining fields

NOTE:

= available options to populate a field

| Description   | Specific Information UC Position I          | Data Supporting Documents |               |                                                     |
|---------------|---------------------------------------------|---------------------------|---------------|-----------------------------------------------------|
| Position Info | ormation                                    |                           |               | Find   View All 🛛 First 🕚 1 of 1 👀 Last             |
|               | Position Number NEW                         |                           | Current       | Transaction ID 111111111                            |
|               | *Effective Date 11/19/2019                  |                           | Current       | *Status Active                                      |
|               | *Poscon NEW O                               | Approval Stat             | us Initial    |                                                     |
|               | *Position Status Approved                   | New Position              | to 11/19/2019 | Key Position                                        |
| Job Inform    | nation                                      |                           |               |                                                     |
|               | *Business Unit SBCMP Q<br>Job Code 009617 Q | UC Santa Barbara Campu    |               | Manager Level All Other Positions                   |
|               | Reg/Temp Not Applicable                     |                           |               | Full/Part Time System Default - Selec >             |
|               | Shift Not Applicable                        |                           |               | Union Code RX Q Research Support Professionals      |
|               | Title SRA 2 NEX                             |                           |               | Short Title SRA 2 NEX Detailed Position Description |
| Work Loca     | ation                                       |                           |               |                                                     |
|               | Reg Region USA                              | United States             |               |                                                     |
|               | Department                                  |                           |               | Company                                             |
|               |                                             |                           |               |                                                     |
|               | Location                                    |                           |               |                                                     |
|               | Reports To                                  | q                         |               | Dot-Line                                            |
|               | Supervisor LvI                              |                           |               |                                                     |
| Salary Pla    | n Information                               |                           |               |                                                     |
|               | Salary Admin Plan                           | Salary Grade              | Step          |                                                     |
|               | Standard Hours 0.00                         | Work Period W             | Weekly        |                                                     |
| Salary Ra     | nges                                        |                           |               |                                                     |
|               |                                             | Minimum                   | Midpoint      | Maximum                                             |
|               |                                             |                           |               |                                                     |
| v USA         |                                             |                           |               |                                                     |
|               | FLSA Status Nonexempt                       |                           | v             | Bargaining Unit 8888                                |

# If Department has an Existing Position Number

Job Description and Position 1:1

| ſ |     | G |
|---|-----|---|
|   | - — |   |
|   |     |   |
|   |     |   |
|   |     |   |

1. Department searches for existing Position Number in OACIS

#### If a JD with the Position Number is FOUND

- Confirm that the information on the position matches the information on the JD
- Update position / JD as needed
- If the Title Code on the Job Description does not match the Job Code on the Position ... Consult with your department's Compensation Analyst.

#### If JD with Position Number NOT FOUND

Add Position Number to the existing JD orIf no JD found, create a new Job Description

- 2. Department begins Hiring Requisition process

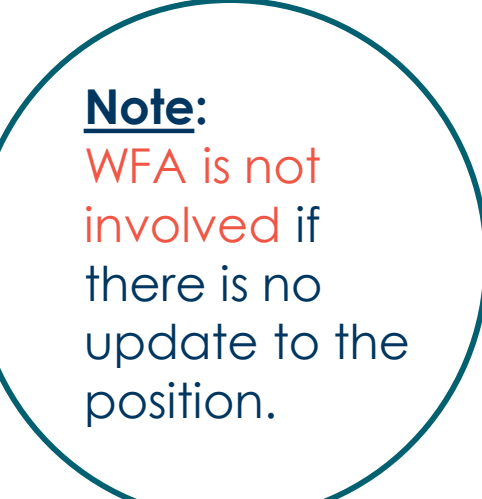

### Contact WFA with questions

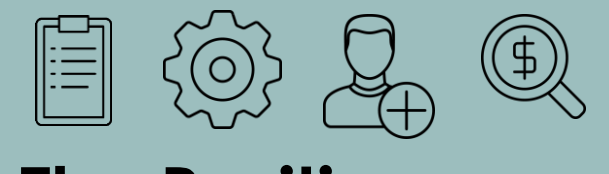

# **The Position**

Required fields, updating positions, and the subtleties of single vs multi-headcount

### THE POSITION

Step 2 - Create a New Position or Update an Existing Position

### Use the Job Description as a reference

| Description Specific Information UC Position Data Supporting Documents                                                 |                                         |
|----------------------------------------------------------------------------------------------------|-----------------------------------------|
| Position Information                                                                                                   | Find   View All 🛛 First 🕚 1 of 1 🛞 Last |
| Position Number NEW Transaction                                                                                        | ID 111111111                            |
| Headcount Status Open Current Head Count 0                                                                             | out of 1                                |
| *Effective Date 11/05/2019 3 Approval Status Initial *Status                                                           | Active  V Initialize                    |
| *Reason NEW Q New Position                                                                                             |                                         |
| *Position Status Approved V Status Date 11/05/2019                                                                     | Key Position                            |
| Job Information                                                                                                    |                                         |
| *Business Unit SBCMP Q UC Santa Barbara Campus Manager Level                                                           |                                         |
| Reg/Temp Full/Part Time                                                                                                | System Default - Sele 🗸                 |
| Shift NotApplicable Union Code                                                                                         | Q                                       |
| Title Short Title                                                                                                    | Detailed Position Description           |
| Work Location                                                                                                    |                                         |
| Reports To     Q                                                                                                    |                                         |
| Supervisor Lvl                                                                                                    | Add                                     |
| Salary Plan Information Salary Admin Plan Q Salary Grade Q Step Standard Hours 0.00 Work Period W Weekly Salary Ranges | comments<br>to position                 |
| Minimum Midpoint Maximum                                                                                               | administrator<br>here.                  |
| FLSA Status Nonexempt Sargaining Unit                                                                                  | 3898                                    |
| 14 UC SANT                                                                                                    | A BARBARA                               |

# Required Data on the **POSITION**

|                      | Required Fields                                                                       | on Position by T              | ab                                            |                                    |
|----------------------|---------------------------------------------------------------------------------------|-------------------------------|-----------------------------------------------|------------------------------------|
| DESCRIPTION          | SPECIFIC<br>INFORMATION                                                               | UC POSITION<br>DATA           | SUPPORTING<br>DOCUMENTS                       | Position                           |
| Job Code             | Max Head Count<br>Multi- headcount<br>positions are only for<br>student job codes     | HR Worksite<br>Always 91-BFS  | N/A                                           | denies Position<br>Control Request |
| Full/Part Time       | FTE                                                                                   | Special<br>Training Code      | Can upload<br>documents, but not<br>required. | fields are blank                   |
| Union Code           | Budgeted Position<br>If the position is not<br>budgeted, you can<br>uncheck this box. | Employee<br>Relations<br>Code | ]                                             |                                    |
| Department           |                                                                                       | Security<br>Clearance         |                                               | These fields align<br>with the     |
| Reports To           |                                                                                       |                               |                                               | job description                    |
| Salary Admin<br>Plan |                                                                                       |                               |                                               |                                    |
| Salary Grade         |                                                                                       |                               |                                               |                                    |
| FLSA Status          |                                                                                       |                               |                                               |                                    |

#### Human Resources, Administrative Services Division

# Position Control Approval Workflow – STAFF

#### INITIATOR APPROVER

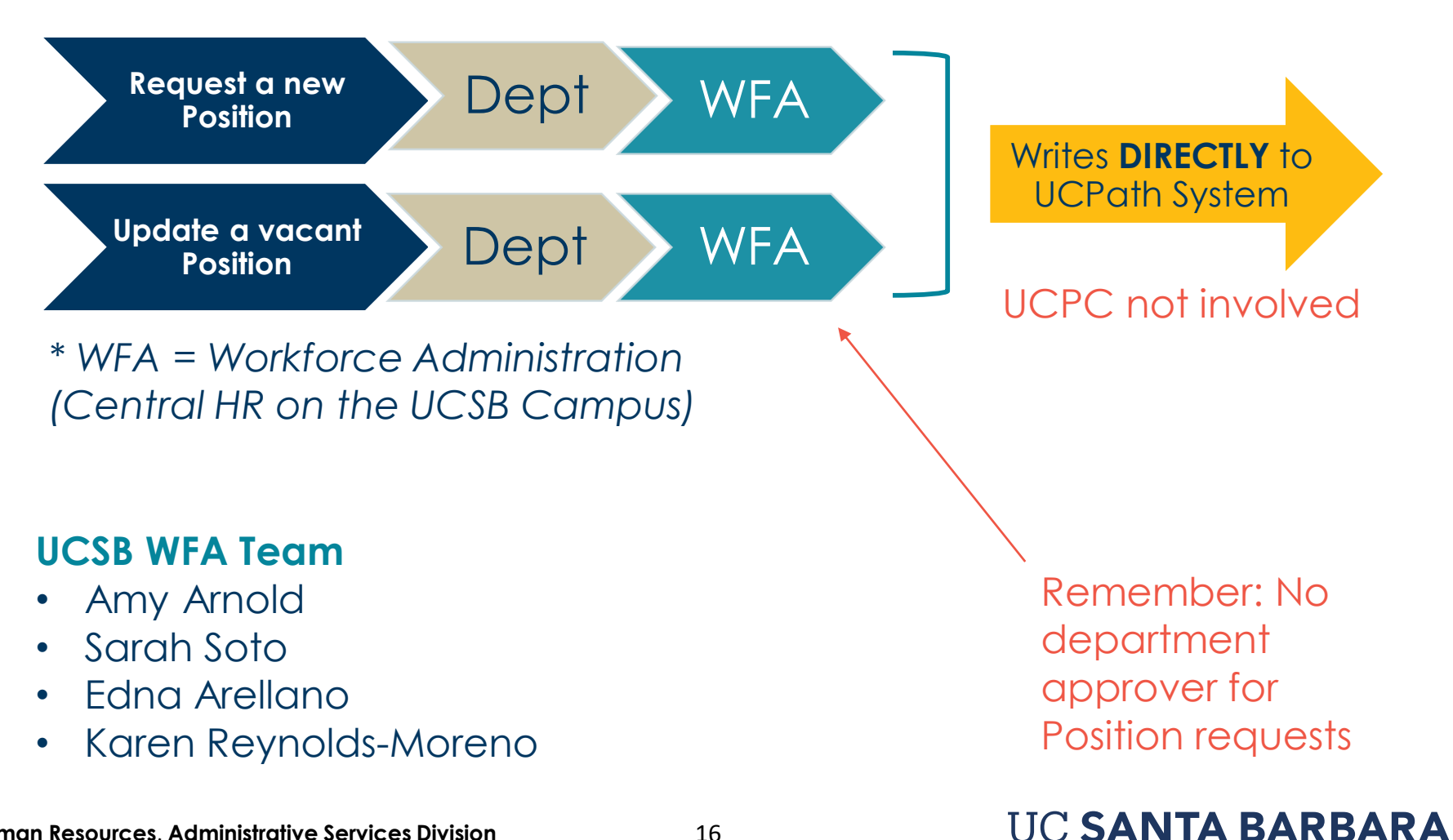

## Single Headcount Positions

Most positions are singleheadcount

1 Position : 1 Incumbent

## Multi-Headcount Positions

A department can group **staff student** or **academic student** jobs in one multi-headcount position *if all Position attributes are the same*.

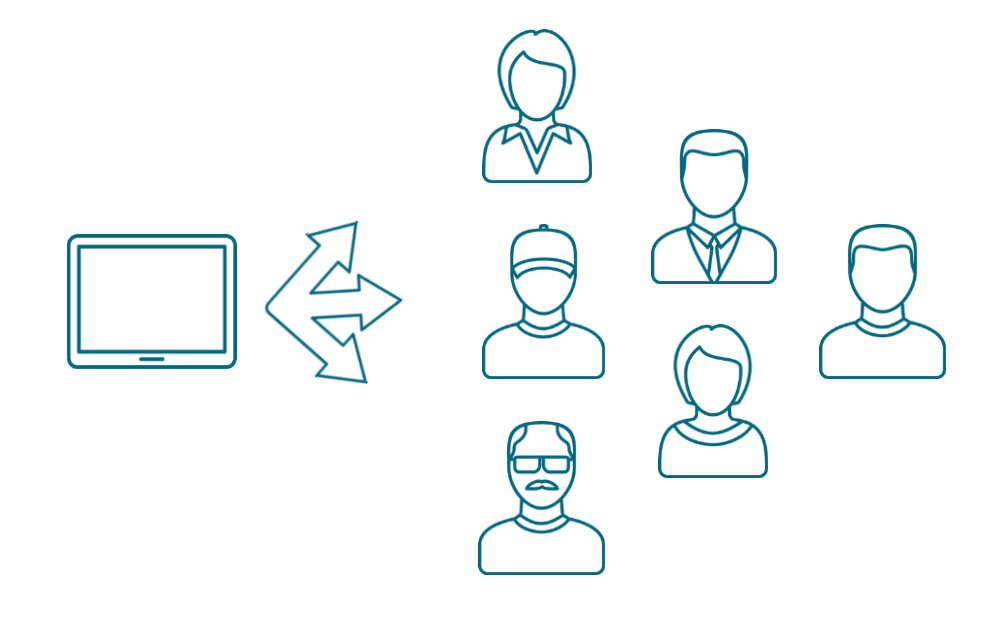

# Managing Attributes on Multi-Headcount Positions

**POSITION DATA** changes apply to ALL incumbents.\*

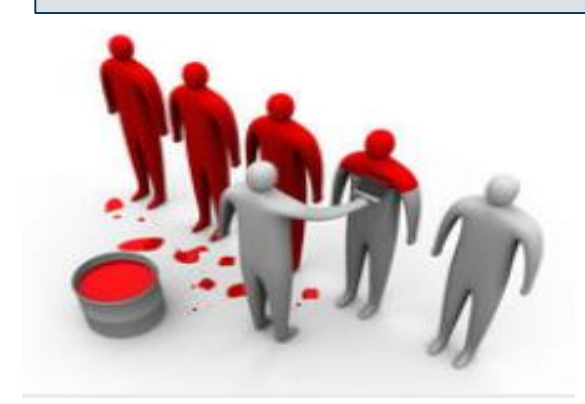

- Only Central HR Position Administrators have access to make changes to Multi-Headcount position data.
- Submit multi-headcount Position
   Data update requests through HR
   ServiceNow

### https://ucsb.service-now.com/hr

JOB DATA changes apply only to the selected incumbent

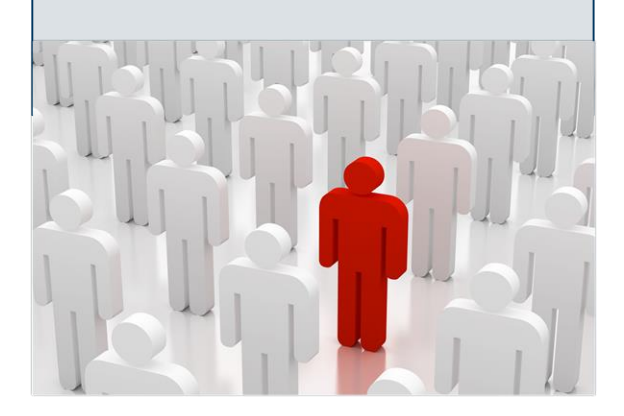

- Use PayPath to search for Employee ID
- Navigate to Job Data Tab

Submit Job Data Updates for department approval via PayPath

# **Creating & Updating Positions**

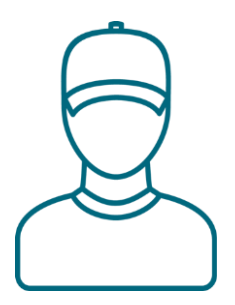

### Filled Single-headcount Positions

- Create Using:
- Update Position Data:
- Update Job Data:

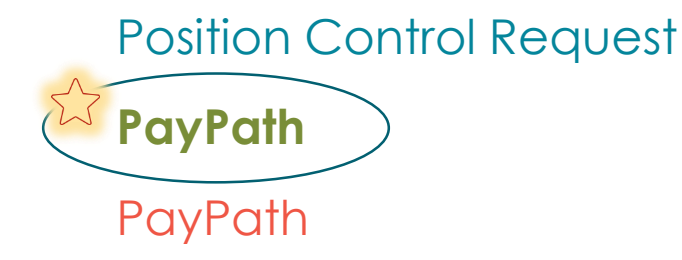

### Filled (or partially filled) Multi-headcount Positions

- Create Using:
- Update Position Data:
- Update Job Data:

Position Control Request HR ServiceNow ticket PayPath

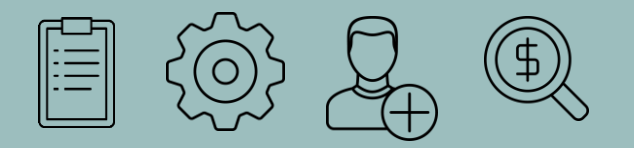

### **Ready for Recruitment**

HR Employment Unit and the hiring process

## **Relationship Between HR Units**

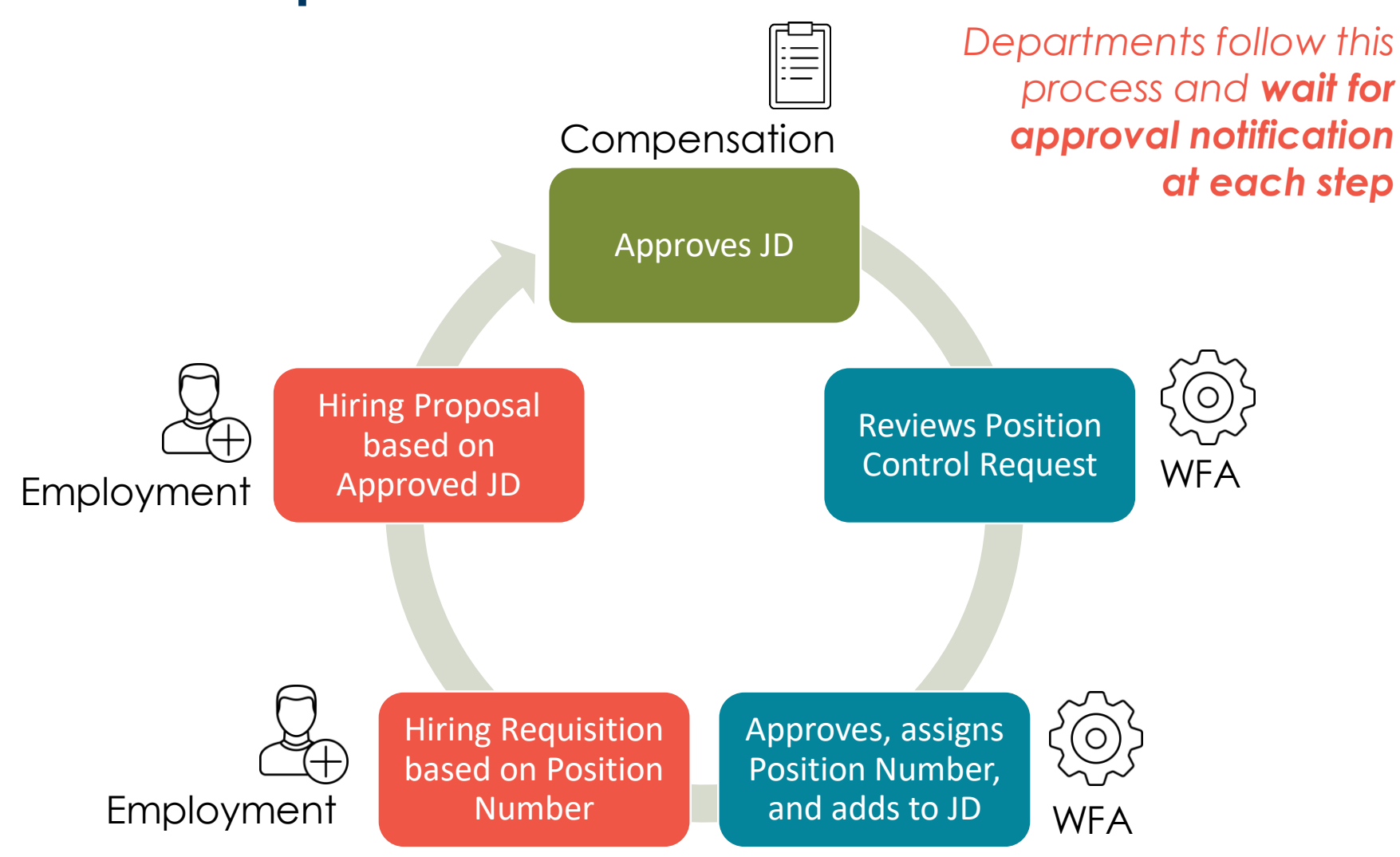

#### Human Resources, Administrative Services Division

# Step 3 - The Employment Unit ...

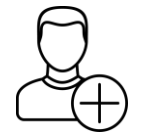

Unites Position Data and Job Description in Hiring Requisition

- Position Number + Job Description
- Verifies accurate relationship between Position, JD, and Hiring Requisition

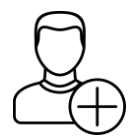

Finalizes Job Data and Position Data in Hiring Proposal

• Employee name & other details formalized

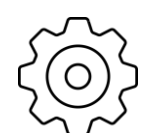

**Department** submits Smart HR Template

UCPC assigns Employee ID

Empl ID + Position + Fulfilled Hiring Template = Job in UCPath

### I-9 Process (BFS)

Must be completed within 3 days of the hiring effective date or the Department can be assessed a fine by the federal government.

#### Employee Onboarding

Completed by the department

### UC SANTA BARBARA

Human Resources, Administrative Services Division

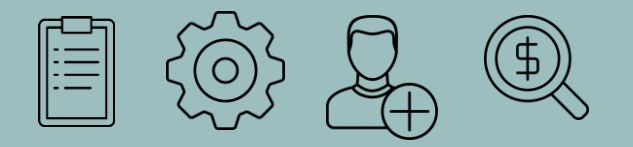

## **Time for Templates**

How to populate template fields and understand the workflow process

### Step 4 - Complete the SMART HR TEMPLATE TRANSACTION

Position Number auto-populates many (but not all) Template Fields

NOTE: The initiator enters Employee Classification per the Job Description

| Template:     UC_FULL_HIRE     Nam       Effective Date:     11/20/2019     Action       Employee ID:     NEW     Employee       Personal Data     Job Data     Earns Dist | e:<br>nn/Action Reason: HIR/HIR (Hire - No<br>loyee Record:<br>Addl Pay Employee Experience | Prior UC Affiliation) |    |
|----------------------------------------------------------------------------------------------------|---------------------------------------------------------------------------------------------|-----------------------|----|
| Employee Information                                                                                                    |                                                                                             |                       |    |
| *Position Number                                                                                                    | 0                                                                                           |                       |    |
| Work Leastion Job Fields                                                                                                    |                                                                                             |                       |    |
| Rusiness Unit                                                                                                    |                                                                                             | Department            |    |
|                                                                                                    |                                                                                             |                       |    |
| Location Code                                                                                                    | Estab                                                                                       | lishment ID           | Q  |
| Job Information - Job Code                                                                                                    |                                                                                             |                       |    |
| Job Code                                                                                                    |                                                                                             |                       |    |
| Job Information - United States                                                                                                    |                                                                                             |                       |    |
| FLSA Status                                                                                                    | $\sim$                                                                                      |                       |    |
| Job Labor - Union Code                                                                                                    |                                                                                             |                       |    |
| Union Code                                                                                                    | Union Se                                                                                    | niority Date          | 31 |
| Job Information - Reporting Informatio                                                                                                    | n                                                                                           |                       |    |
| Reports To Position<br>Number                                                                                                    |                                                                                             |                       |    |
| Job Information - Employee Classificat                                                                                                    | ion                                                                                         |                       |    |
| *Employee Classification                                                                                                    | Q Classified/U                                                                              | Inclassified Ind      | ~  |
| Job Information - Standard Hours                                                                                                    |                                                                                             |                       |    |
| Standard Hours                                                                                                    |                                                                                             | FTE                   |    |

## Department Initiator enters Job Data in appropriate **Template Fields**

NOTE: If a job has a step, upon entering that step, the Compensation Rate auto-populates

|                               |                     | JO          | b Dat              | alab             |              |          |
|-------------------------------|---------------------|-------------|--------------------|------------------|--------------|----------|
| UC Job Data                   |                     |             |                    |                  | <u></u>      |          |
| Probation Code                | None                | ~           | Probation          | End Date         | <b>B</b>     |          |
| Trial Employment End          | 31                  | )           | ERIT/Phased Re     | etirement        | 31           |          |
| Location Use End Date         | 31                  | į           | Location           | Use Type         |              | ~        |
| Alternate Work Week           | 7/40                | ~           | PY Career          | r Duration       |              | ~        |
| UC Employee Review            |                     |             |                    |                  |              |          |
| Review Type                   |                     | ~           | Next Rev           | view Date        | 31           |          |
| Job - Salary Plan             |                     |             |                    |                  |              |          |
| Salary Administration<br>Plan |                     |             | Sala               | ary Grade        |              |          |
| Step                          |                     | ٩           |                    |                  |              |          |
| Job Compensation - Pay        | / Components        |             | Personalize   Find | View All   💷   🔜 | First 🕚 1 of | 1 🕑 Last |
| Comp Rate Code                | Compensation Rate   | Compensatio | on Frequency       | Rate Code Source |              |          |
| 1Q                            |                     |             |                    |                  |              | + -      |
| Work Location - Expected      | ed Job End Date     |             |                    |                  |              |          |
| Expected Job End Date         | 31                  | þ           |                    |                  |              |          |
| Job Compensation - Pay        | roll Currency and F | requency    |                    |                  |              |          |
| *Compensation<br>Frequency    |                     | Q           |                    |                  |              |          |
| Return to Enter Transaction E | )etails Page        |             |                    |                  |              |          |
| Save and Submit               | Save for Later      | Ca          | ncel Supporting    | g documents      |              |          |
| Transaction ID: NE            | N                   |             |                    |                  |              |          |
| Initiator Comments:           |                     |             |                    |                  |              |          |
| Requester ID: 100             | 72304               | Sarah Soto  |                    |                  |              |          |

UC SANTA BARBARA

SMART HR TRANSACTION -

# Template Transaction Approval Workflow – STAFF

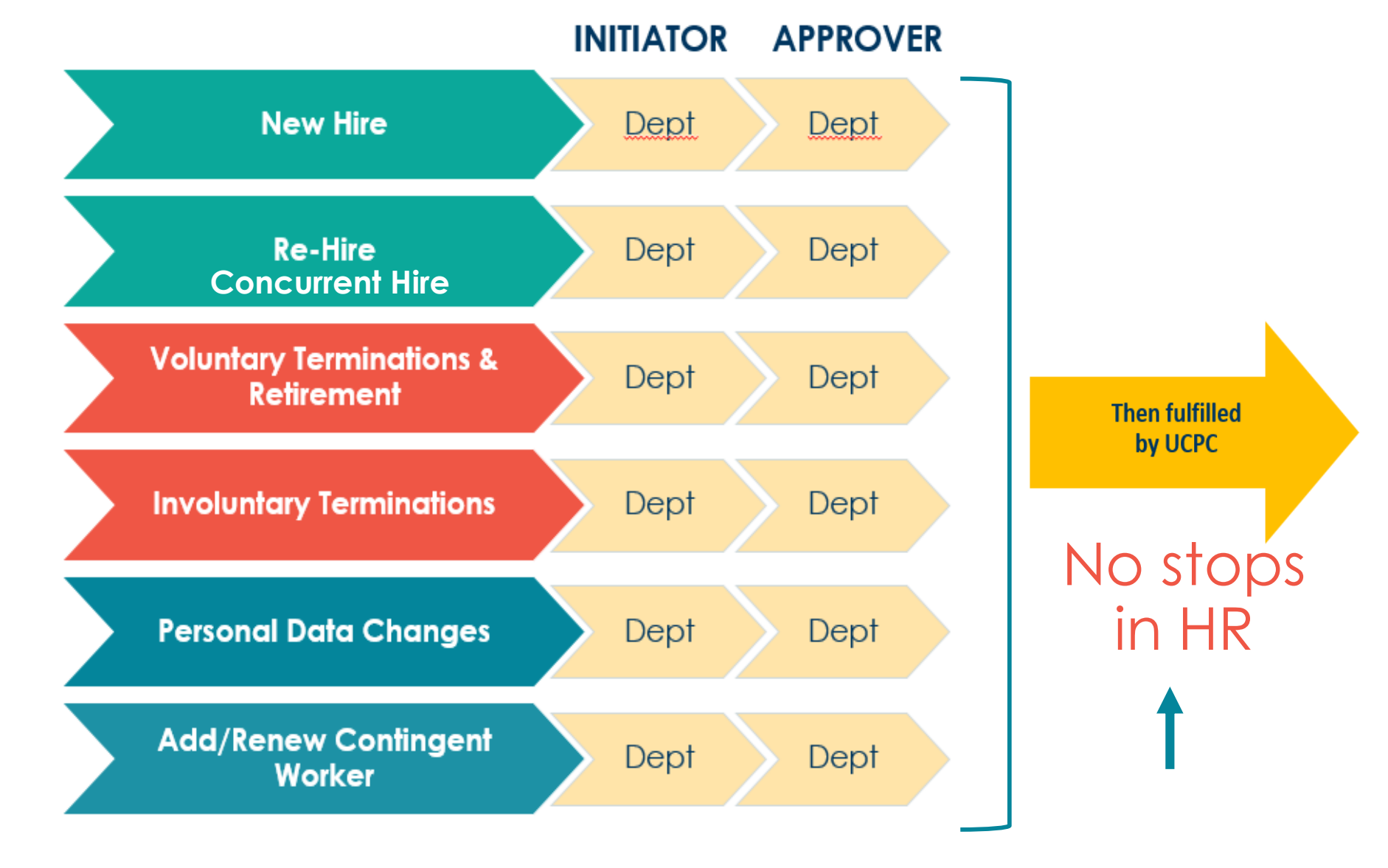

#### Human Resources, Administrative Services Division

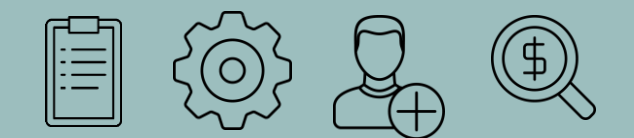

### PayPath actions on employee records

Maintaining filled positions – a UCSB campus responsibility

Job Data Updates **Use PayPath PayPath actions** never leave campus

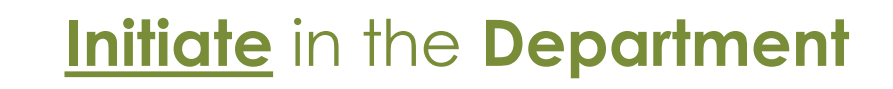

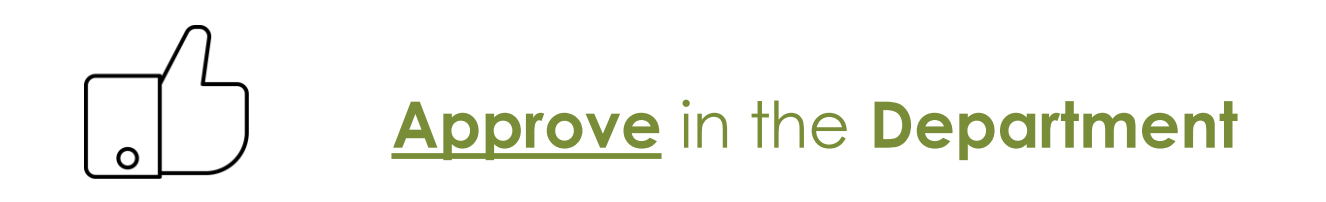

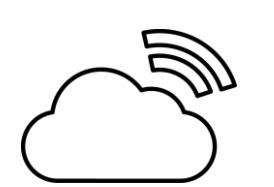

Saves immediately to UCPath System

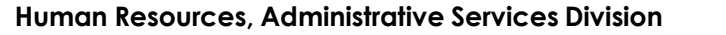

# PayPath Approval Workflow – STAFF

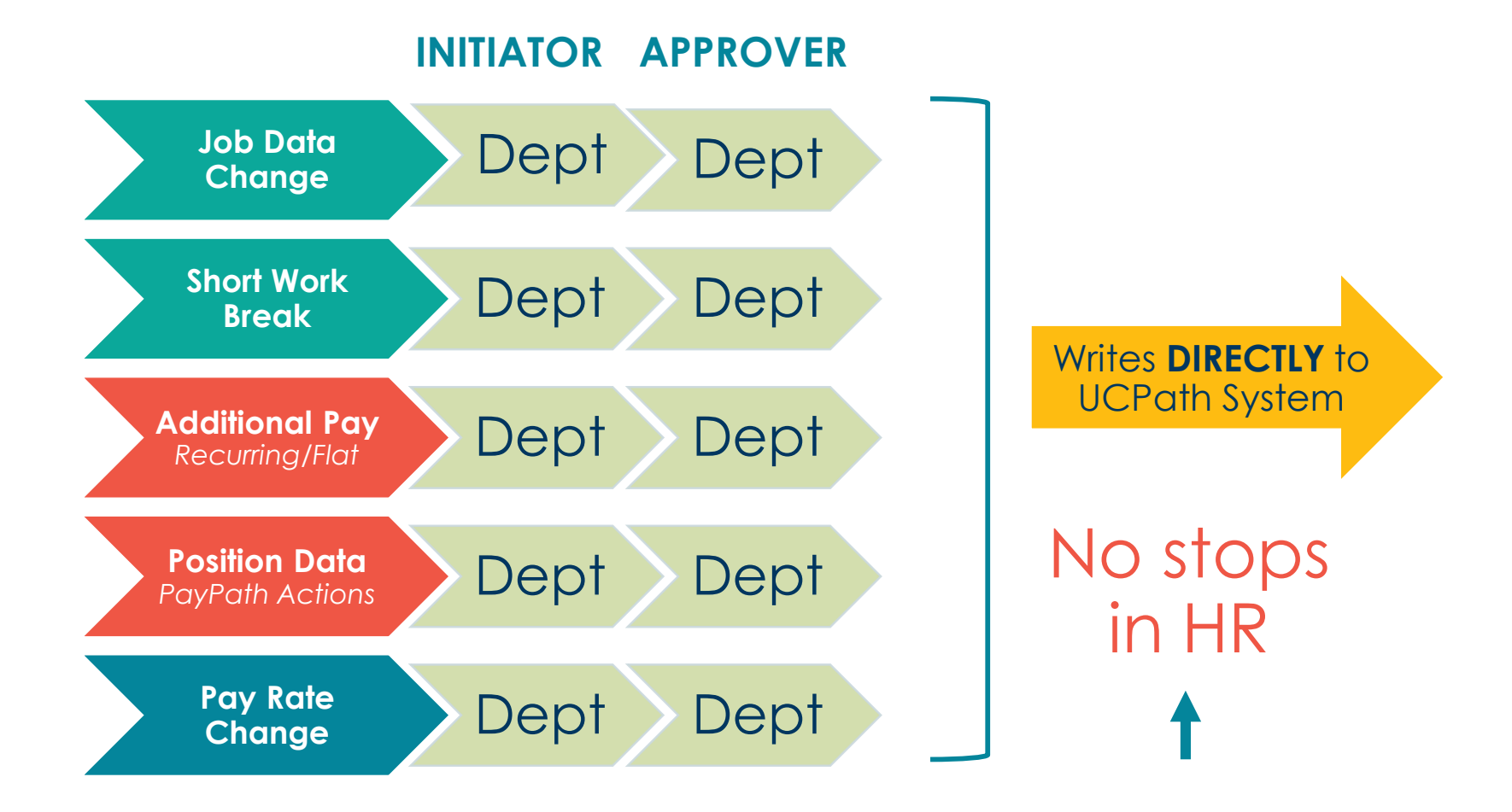

|   | Data that lives on Po                                                                                                    | ayPath's <u>PO</u>                                                                                                    | <u>SITION</u> tab                                                                                                    | See<br>current<br>Position |
|---|----------------------------------------------------------------------------------------------------|----------------------------------------------------------------------------------------------------|----------------------------------------------------------------------------------------------------|----------------------------|
|   | Position Data     Job Data     Additional Pay Data       Chen Allen     Employee     Empl ID     1000                                                                                                    | 00077 Empl Record 0                                                                                                    | Position Data                                                                                                    | Data here                  |
|   | Position Data Position Number: 40000157 PROJECT POLICY ANL 4 GF Effective Date: 07/31/2017                                                                                                    | Action: POS Positio                                                                                                    | n Change                                                                                                    |                            |
| _ | New Values to update                                                                                                    | Existing Values                                                                                                    |                                                                                                    |                            |
|   | Business Unit:       UCOP1       UC Office of President         Department ID:       805600       UNDERGRADUATE ADMISSIONS         Location:       FRANKLIN       UCOP - Franklin Building         Job Code:       005883       PROJECT POLICY ANL 4 GF         Union Code:       99       Non-Represented         FL SA Status:       Exempt          Reports To Position:       40000093       ADMISSIONS RECRMT MGR 3         Salary Grade:       23          Standard Hours:       40.00 | Current Effective Date: 10/17/2016<br>Business Unit: UCOP1<br>Department: 805600<br>Location: FRANKLIN<br>Job Code: 005883<br>Union Code: 99<br>FLSA Status: Exempt<br>Reports To Position: 40000093<br>Sal Admin Plan: CTOP<br>Salary Grade: 23<br>Standard Hours: 40.00<br>FTE: 1.000000 | UC Office of President<br>UNDERGRADUATE ADMISSIONS<br>UCOP - Franklin Building<br>PROJECT POLICY ANL 4 GF<br>Non-Represented<br>ADMISSIONS RECRMT MGR 3 |                            |
|   | Mail Drop:       712348       Adds to FT         Position Pool:       Q       Include FTI         Employee Relations Code:       All Others, Not Confidential       Representation                                                                                                    | E Actual Count: ☑<br>E: ☑<br>ation Code: Covered                                                                                                    |                                                                                                    |                            |
|   | Classified Indicator:       Management & Sr Professional         Return to Search       Position Data   Job Data   Additional Pay Data                                                                                                    |                                                                                                    |                                                                                                    |                            |

#### Human Resources, Administrative Services Division

# Common PayPath Reason Codes - POSITION tab

- CID: Change in Duty Station
- CNV: Conversion Use Only
- COR: Correction Salary Plan, etc.
- CWT: Change in Working Title
- ERC: Update EE Relations Code
- FL2: FLSA Update- Does Not Meet
- FL3: FLSA Revert
- FLS: FLSA Override Due to Review
- IN1: Inactive Bus Unit Transfer
- IN2: Inactive No Plan to Refill
- INA: Position Inactivated
- JFT: Job Data FTE Override
- JRD: Job Reclass -Downward
- JRL: Job Reclass Lateral

- JRU: Job Reclass Upward
- MCD: Update Mail Code
- PIT: Permanent Increase in Time
- POC: Position Only Change
- PRI: Permanent Reduction Layoff
- PRO: Promotion
- PRT: Perm. Reduction in Time
- REG: Regularization
- REO: Re-Org/Restructure
- RTC: Reports To Change
- SEC: Series Change
- TIT: Temporary Increase in Time
- TRT: Temp. Reduction in Time
- XFR: Transfer

# How PayPath Job Data is Determined

This data lives on the **JOB** in UCPath (not the position)

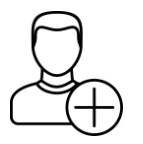

- Pay Components established on the Hiring Proposal
  - Effective start date
  - Comp rate
  - Step

| ſ | ┍═╴ | ١ |
|---|-----|---|
|   |     | I |
|   |     | I |
|   |     | I |
|   |     | I |
|   |     | I |
|   |     | J |

### Job Data established by the **Job Description**

- Job FTE (typically same as Position FTE, but can be different)
- Employee Class (career vs limited vs casual restricted\*)
- Expected Job End Date as applicable

\* Remember in UCPath:

- Limited jobs = Employee Class 4
- Student/Casual Restricted = Employee Class 5

# Data that lives on PayPath's JOB DATA tab

| term di careeri indivene de mejore de la careeri de la careeri de la car                                                                                                    | Hon Data Goo Data Hounollal Pay Dat | 2                                |                           |                                              |          |
|----------------------------------------------------------------------------------------------------|-------------------------------------|----------------------------------|---------------------------|----------------------------------------------|----------|
| Litter Allen       Empl ID 10000077       Empl Rec 0       Work Fore Jobs         Laff. Career       HR Status: Active       Payroll Status: Active       Work Fore Jobs         Life Career       If Status: Active       Payroll Status: Active       Work Fore Jobs         Effective Date:       07/37/2017       Status: Active       Payroll Status: Active       Postion Change         Current Effective Date:       0       Current Action:       POS       Postion Change         Current Heres/Date:       0       Current Action:       POS       Postion Change         Department:       0000197       PROJECT POLICY ANL 4 GF       Reports To Change       Reports To Change         Department:       0000197       PROJECT POLICY ANL 4 GF       UD Office of President       Department:       0000197         Department:       0000197       PROJECT POLICY ANL 4 GF       UD Office of the President       Department:       000000000000000000000000000000000000                                                                                                    |                                     | a                                |                           |                                              | re ne    |
| Hatt Camer     Hit Status: Active     Payroll Status: Active     Payroll Status: Active       6 Data <ul> <li>Cameratic Data:</li> <li>(7731/2017)</li> <li>Cameratic Data:</li> <li>Carrent Effective Data:</li> <li>(7731/2017)</li> <li>Carrent Effective Data:</li> <li>(7731/2017)</li> <li>Carrent Effective Data:</li> <li>(7731/2017)</li> <li>Carrent Effective Data:</li> <li>(7731/2017)</li> <li>Carrent Effective Data:</li> <li>(7731/2017)</li> <li>Carrent Action:</li> <li>POsition Change</li> <li>Carrent Action:</li> <li>POsition Change</li> <li>Carrent Action:</li> <li>POsition Change</li> <li>Carrent Action:</li> <li>POsition Change</li> <li>Position Change</li> <li>Position Change</li> <li>Position Code:</li> <li>PROJECT POLICY ANL 4 OF</li> <li>Use Code:</li> <li>Dos803</li> <li>PROJECT POLICY ANL 4 OF</li> <li>Use Code:</li> <li>POS803</li> <li>PROJECT POLICY ANL 4 OF</li> <li>Use Code:</li> <li>Position Number:</li> <li>ADMISSIONS RECRMI MOR 3 1000157</li> <li>Annetic dai</li> <li>Status:</li> <li>Eastatus:</li> <li>Eastatus:</li> <li>Eastatus:</li> <li>Position Namber:</li> <li>ADMISSIONS RECRMI MOR 3 1000157</li> <li>Annetic dai</li> <li>Status Active:</li> <li>Position Namber:</li> <li>ADMISSIONS RECRMI MOR 3 1000157</li> <li>Annetic dai</li> <li>Eastatus:</li> <li>Eastatus:</li> <li>Eastatus:</li> <li>Eastatus:</li> <li>Eastatus:</li> <li>Eastatus:</li> <li>Eastatus:</li> <li>Eastatus:</li> <li>Eastatus:</li> <li>Eastatus:</li> <li>Eastatus:</li> <li>Eastatus:&lt;</li></ul>                                                                                                    | en Allen Employee                   | Empl ID 10000077                 | Empl Record 0             |                                              | 25       |
| b Data  Effective Date: 07/31/2017 [3]  Effective Date: 07/31/2017 [3]  Effective Date: 01/17/2016 Current Effective Date: 10/17/2016 Current Effective Date: 10/17/2016 Current Effective Date: 10/17/2016 Current Effective Date: 10/17/2016 Current Effective Date: 10/17/2016 Current Effective Date: 10/17/2016 Current Effective Date: 10/17/2016 Current Effective Date: 10/17/2017 Problem Composition Number: 40000167 Problem Code: FRANKLIN UCOP: Frankin Building Union Code: 99 Non-Represented Vol Office of President Employee Class: 2 Staft: Career Fif: 1.00000 Employment End Date: 10  Comp Rate: 7,845.917500 Standard Hours: 40.0 Pay Frequency: M Monthly Pay Components Comp Rate Comp Rate Comp                                                                                                    | ff. Career                          | HR Status: Active                | Payroll Status: Active    | Work Force Job Summary<br>Person Org Summary |          |
| Effective Date: 07/31/2017 B<br>Effective Sequence: 0<br>Current Effective Date: 10/17/2016<br>Current Action Reason:<br>Current Action Reason:<br>Current Action Reason:<br>Current Action Reason:<br>Current Action Reason:<br>Current Action Reason:<br>Current Action Reason:<br>Current Action Reason:<br>Current Action Reason:<br>Current Action Reason:<br>Reports To Change<br>Position Code:<br>Department: 905000<br>Location Code:<br>PRAJECT POLICY ANL 4 GF<br>Business Unit: UCOPF - frankin Building<br>Job Code: 005893<br>PROJECT POLICY ANL 4 GF<br>Business Unit: UCOPF - frankin Building<br>Job Code: 005893<br>PROJECT POLICY ANL 4 GF<br>Business Unit: COPF -<br>Establishment ID: UCOPF - frankin Building<br>Table Code: 005893<br>ADMISSIONS RECRMIT MGR 3 10001557 Amete GH<br>Establishment ID: UCOPF -<br>Location Number: 4000003<br>ADMISSIONS RECRMIT MGR 3 10001557 Amete GH<br>FIE: 1000000<br>Field State: 23<br>FIE: 1000000<br>Field State: 24<br>FIE: 1000000<br>Field State: 24<br>FIE: 1000000<br>Field State: 24<br>FIE: 1000000<br>Field State: 24<br>FIE: 1000000<br>Field State: 24<br>FIE: 1001 Last<br>FIE: 1001 Last<br>Comp Rate: 7,846.917500<br>Standard Hours: 40.00<br>Personalize Find [S] Field 1 of 1 Last<br>FIE: 1001 Last<br>FIE: 1001 Last<br>FIE: 1001 Last<br>FIE: 1001 Last<br>FIE: 1001 Last<br>FIE: 1001 Last<br>FIE: 1001 Last<br>FIE: 1001 Last<br>FIE: 1001 Last<br>FIE: 1001 Last<br>FIE: 1001 Last<br>FIE: 1001 Last<br>FIE: 1001 Last<br>FIE: 100 Field State:<br>FIE: 1001 Last<br>FIE: 1001 Last<br>FIE: 1001 Last<br>FIE: 100 Field State:<br>FIE: 1001 Last<br>FIE: 1001 Last<br>FIE: 1001 | Data                                |                                  |                           | Find   View All First ④ 1 of                 | 1 🕩 Last |
| Effective Sequence: 0   Current Effective Sequence: 0  Current Effective Sequence: 0  Current Effective Sequence: 0  Current Action Reason: Cross Position Change Position Rumber: 40000157  PROJECT POLICY ANL 4 GF  Department: 055600 UNDERGRADUATE ADMISSIONS Current Action Reason: RTO Reports To Change Position Rumber: 40000053 PROJECT POLICY ANL 4 GF  Union Code: 90  Non-Represente Sequence: 23  Effective Sequence: 23  Effective Sequence: 24  Effective Sequence: 24  Effective Seque                                                                                                    | Effective Date: 07/31/2017          |                                  | Action:                   |                                              | + -      |
| Current Effective Date:       10/17/2016       Current Action: POS       Position Change         Current Eff Sequence:       0       Current Action Reason: RTC       Reports To Change         Position Number:       40000157       PROJECT POLICY ANL 4 GF       UDDERGRAPHARADUATE ADMISSIONS         Location Code:       FRAMEUNIN       UCOP- Frankin Building       Job Code:       Job Code:       Non-Represented         Reports To Position Number:       40000033       ADMISSIONS RECENT MGR 3 10001577 Annette Oil       Etablishment ID:       UCOP         Establishment ID:       UCOP       UC Office of the President       Salary Grade       Monthy         Salary Grade:       7.846.917500       Standard Hours: 40.00       Pay Frequency:       M onthy         Pay Components       Comp Rate:       Comp Rate:       Comp Rate:       Compensation First 1 of 1 C Last         I UCANN       Comp Rate:       Comp Rate:       Trial Employment End Date:       First 1 of 1 C Last         Earnings Distribution Type:       Comp Rate:       Comp Rate:       Trial Employment End Date:       First 1 of 1 C Last         I UCANN       Comp Rate       Comp Rate       Trial Employment End Date:       First 1 of 1 C Last         I UCANN       Comp Rate       Comp Rate       Trial Employment End Date:       First 1 of 1 C L                                                                                                    | ffective Sequence: 0                |                                  | Action Reason:            | <b>K</b>                                     |          |
| Current Effective Date: 101/72016   Current Effective Date: 10   Current Action: POS   Position Number: 0000157   PROJECT POLICY ANL 4 OF   Business Unit: UC Office of President   Department: 800600   UCCoffice of President   Department: 800600   Job Code: 000833   PROJECT POLICY ANL 4 OF   Union Code: 90   Non-Ropresented   Reports To Position Number: 1000093   Bater Code: 90   Non-Ropresented   Earnings Distribution Type: Non-Ropresented   Earnings Distribution Entablishment ID:   UC omp Rate: 7,846.917500   Standard Hours: 40.00   Personalize   Find   %] Fist 1 of 1 % Lest   Comp Rate: Comp Rate:   Comp Rate: Comp Rate:   Personalize   Find   %] Fist 1 of 1 % Lest   Code Representor Personalize   Find   %]   First Probation Code: 60   I UCANNL @ 41,453.010000   Personalize   Find   %] First @ 1 of 1 % Lest   Code Representor Comp Rate   Code Representor Personalize   Find   %]   First Probation Code: 1 of 1 % Lest   Code Representor Personalize   Find   %]   Probation Code: Comp Rate   Probation Code: Comp Rate   Code Representor Personalize   Find   %]   Probation Code: 1 of 1 % Lest   P                                                                                                    |                                     |                                  |                           |                                              |          |
| Current Eff Sequence: 0 Current Action Reason: REC Reports To Change   Position Number: 40000157 POJECT POLICY ANL 4 OF Destinon Number: 0005000 UNDERGRADUATE ADMISSIONS Location Code: FRANKLIN UCOFT POLICY ANL 4 OF Union Code: 90 Non-Represented Romo-Represented Salary Grade: 23 FIE: 1.000000 Establishment ID: UCO office of the President FIE: 1.000000 Establishment ID: UCO office of the President Salary Grade: 23 FIE: 1.000000 Employee Class: 2.0 Staff: Career Comp Rate: 7.946.917500 Standard Hours: 40.00 Personalize   Find   D  First I of 1 I Last Comp Rate: 7.946.917500 First I of 1 III Last Comp Rate: 7.946.917500 Standard Hours: 40.00 Personalize   Find   D  First I of 1 III Last Comp Rate: 7.946.917500 Standard Hours: 40.00 Personalize   Find   D  First I of 1 III Last Comp Rate: Comp Rate: 7.946.917500 Standard Hours: 40.00 Personalize   Find   D  First I of 1 III Last Comp Rate: Comp Rate: 0.000000 First I of 1 III Last Personalize   Find   D  First I of 1 III Last Distribution First I of 1 IIII Last Intrings Code: Intrings Code: Intring Code: Intring                                                                                                    | Current Effective Date: 10/17/2016  |                                  | Current Action: POS       | Position Change                              |          |
| Position Number: 40000157 PROJECT POLICY ANL 4 GF<br>Business Unit: UCOP1 UC Office of President<br>Department: 805600 UNDERGADUATE ADMISSIONS<br>Location Code: FRANKLNI UCOP - Franklin Building<br>Job Code: 005983 PROJECT POLICY ANL 4 GF<br>Union Code: 90 Non-Represented<br>Reports To Position Number: 40000933 ADMISSIONS RECRIMT MOR 3 10001557 Annette Gil<br>FISA Status: Exempti<br>Salary Administration Plan: CTOP Establishment ID: UCOP U UC Office of the President<br>Salary Grade: 23<br>FIS: 1000000 Employee Class: 2 Staff: Career<br>Appointment End Date: 10<br>10CANNL 964,163.010000 Part 40.00 Pay Frequency: M Monthy<br>Pay Components Comp Rate 7,846.917500 Standard Hours: 40.00 Pay Frequency M Monthy<br>Pay Components Comp Rate 7,846.917500 Standard Hours: 40.00 Pay Frequency M Monthy<br>Pay Components Comp Rate Comp Rate 7,846.917500 Pay Frequency M Monthy<br>10CANNL 964,163.010000 Annual Print 1 of 1 Last<br>Earnings Code Comp Rate Comp Rate Distribution 7%<br>Probation Code: More Presonalize   Find 1 D   Finst 1 of 1 + Last<br>Earnings Code Comp Rate Distribution 7%<br>Probation Code: More Presonalize   Find 1 D   Finst 1 of 1 + Last<br>Earnings Code Presonalize   Find 1 D   Finst 1 of 1 + Last<br>Earnings Code Comp Rate Distribution 7%<br>Probation Code: More Presonalize   Find 1 D   Finst 1 of 1 + Last<br>Dotation Use End Date: 1 B Probation Code: 1 B Probation Code:                                                                                                    | Current Eff Sequence: 0             | Cu                               | urrent Action Reason: RTC | Reports To Change                            |          |
| Business Unit: UCOP1 UC Office of President<br>Department: 805500 UUNDERGRADUATE ADMISSIONS<br>Location Ocd: 905833 PROJECT POLICY ANL 4 GF<br>Union Ocd: 90 Non-Represented<br>Reports TO Position Number: 40000093 ADMISSIONS RECENT MGR 3 10001557 Annetite Gil<br>FLSA Status: Exempt<br>Salary Grade: 23 ISBN: RECENT MGR 3 10001557 Annetite Gil<br>FLSA Status: Exempt<br>Salary Grade: 23 ISBN: Career<br>Appointment End Date:                                                                                                    | Position Number: 40000157           | PROJECT POLICY ANL 4 GF          |                           |                                              |          |
| Department: 805600 UNDERGRADUATE ADMISSIONS   Location Code: FRANKLIN UCOP - Franklin Building   Job Code: 005883 PROJECT POLICY ANL 4 0F   Union Code: 99 Non-Represented   Reports To Position Number: 4DMISSIONS RECRMIT MOR 3 10001557 Annette Gil   FLSA Status: Exempt   Salary Administration Plan: CTOP   Establishment DD: UCOP   UC Office of the President   Salary Grade: 23   FE: 1.000000   Employee Class: 2 Staff: Career   Appointment End Date: 101   Location Use 6   Comp Rate Comp Rate   Comp Rate Personalize   Find   IP  IF first 1 of 1 1 Last   Code Comp Rate   UCANNL 104.163.010000   Earnings Cole Comp Rate   VC Job Data Comp Rate   Earnings Cole Comp Rate   FRIT/Phased Retirement End Dt: 15   Trial Employment End Date: 101   UC Job Data 155   Probation Code: 101   Image Code Image   Image Code Comp Rate   Image Code Image   Image Code Image   Image Code Image   Image Code Image   Image Code Image   Image Code Image   Image Code Image   Image Code Image   Image Code Image   Image Code Image                                                                                                    | Business Unit: UCOP1                | UC Office of President           |                           |                                              |          |
| Location Code: FRANKLIN UCOP - Franklin Building<br>Job Code: 005883 PROJECT POLICY ANL 4 GF<br>Union Code: 99 Non-Represented<br>Reports To Position Number: 40000093 ADMISSIONS RECRMT MGR 3 10001557 Annette Gil<br>EStablishment ID: UCOP UC Office of the President<br>Salary Administration Plan: CTOP Establishment ID: UCOP UC Office of the President<br>Salary Grade: 23 Staff: Career<br>Appointment End Date:<br>Earnings Distribution Type: None Comp Rate 7,846.917500 Standard Hours: 40.00 Pay Frequency: M Monthly<br>Pay Components Comp Rate 7,846.917500 Standard Hours: 40.00 Pay Frequency: M Monthly<br>Pay Components Comp Rate 7,846.917500 Standard Hours: 40.00 Pay Frequency I of 1 & Last<br>Rate Code Comp Rate 7,846.917500 Annual I of 1 & Last<br>Rate Code Comp Rate Comp Rate Distribution Type: None Personalize   Find [ ] First 4 1 of 1 & Last<br>Personalize   Find [ ] First 4 1 of 1 & Last<br>Personalize   Find                                                                                                    | Department: 805600                  | UNDERGRADUATE ADMISSIONS         |                           |                                              |          |
| Job Code: DOSR33 PROJECT POLICY ANL 4 GF   Union Code: 99 Non-Represented   Reports To Position Number: 4000093 ADMISSIONS RECRUIT MGR 3 10001557 Annette Gil   FLSA Status: Exempt   Salary Grade: 23   Salary Grade: 23   FTE: 1.000000   Employee Class: 2 Graft:   Comp Rate: 7,846.917500   Standard Hours: 40.00   Pay Components First I of 1 Graft:   I UCANNL I I I I I I I I I I I I I I I I I I I                                                                                                    | Location Code: FRANKLIN             | UCOP - Franklin Building         |                           |                                              |          |
| Union Code: 99 Non-Represented   Reports To Position Number: 4000030 ADMISSIONS RECRMIT MGR 10001557 Annette Gil   FLSA Status: Exempt   Salary Administration Plan: CTOP   Establishment ID: UCOP   UC Office of the President   Salary Grade: 23   FT: 1.000000   Employee Class: 2   Staff: Career   Appointment End Date:   IF: 1.000000   Pay Frequency:   M@ Monthly   Pay Components   Rate Code   Comp Rate:   7,846.917500   Standard Hours: 40.00   Pay Frequency:   M@ Monthly   Pay Frequency:   M@ Monthly   Pay Frequency: M@ Monthly Pay Components Rate Code Comp Rate: Comp Rate Comp Rate: Personalize   Find   D   First I 100000 Personalize   Find   D   First I 101 I Last Comp Rate Personalize   Find   D   First I 101 I Last Comp Rate Personalize   Find   D First I 101 I Last Probation Code: None YC Career Duration: YC Career Duration: YC Career Duration: YC Career Duration: YC Career Duration: YC Career Duration: YC Career Duration: YC Career Duration: YC Career Duration: YC Data Distribution Code: None YC Career Duration: YC Career Duration: YC Career Duration: YC Career Duration: YC Data Distribution End Date: YC Data Distribution State: YC Data YC Data YC Data YC Data                                                                                                    | Job Code: 005883                    | PROJECT POLICY ANL 4 GF          |                           |                                              |          |
| Geports to Position Number: 4000093 ADMISSIONS RECRNI MGR 3 10001507 Annette Gil   FLSA Status: Exempt Establishment ID: UOOP U C Office of the President   Salary Administration Plan: CTOP Establishment ID: UOOP U C Office of the President   Salary Grade: 23 Step: Imployee Class: 2 Staff: Career   FTE: 1.000000 Employee Class: 2 Staff: Career   Appointment End Date: Imployee Class: 2 Staff: Career   Pay Components   Rate Code Comp Rate   1 UCANNL Imployee Class:   Earnings Ode Comp Rate   Comp Rate Personalize   Find   Imployee   Imployee Class: Imployee Class:   Imployee Class: Imployee Class:   Comp Rate Comp Rate   Comp Rate Compensation Frequency:   Imployee Class: Imployee Class:   Imployee Class: Imployee Class:   Comp Rate Compensation Frequency:   Imployee Class: Imployee Class:   Comp Rate Compensation Frequency:   Imployee Class: Imployee Class:   Imployee Class: Imployee Class:   Imployee Class: Imployee Class:   Imployee Class: Imployee Class:   Imployee Class: Imployee Class:   Imployee Class: Imployee Class:   Imployee Class: Imployee Class:   Imployee Class: Imployee Class:   Imployee Class: Imployee Class:   Imployee Class: Imployee Class:   Imployee Class: Imployee                                                                                                    | Union Code: 99                      | Non-Represented                  |                           |                                              |          |
| Salary Administration Plan: COP   Salary Administration Plan: COP   Salary Administration Plan: COP   FTE: 1.000000   Earnings Distribution Type: None   Comp Rate: 7.846.917500   Standard Hours: 40.00   Pay Frequency: MQ   MQ Monthly     Pay Components   Rate Code   1   Code   1   Comp Rate   2   Comp Rate   Comp Rate   Comp Rate   Distribution   Personalize   Find   20   10   10   10   10   10   10   10                                                                                                    | ports To Position Number: 40000093  | ADMISSIONS RECRMT MGR 3 10001557 | Annette Gil               |                                              |          |
| Salary Grade: 23   FIE: 1.000000   Employee Class: 2   Staff: Career   Appointment End Date:   File: 1.00000   Pay Components   Comp Rate: 7,846.917500   Standard Hours: 40.00   Personalize   Find   Dil Represention Frequency:   MQ   Monthly   Pay Components   Rate Code   Comp Rate   Comp Rate   Comp Rate   Comp Rate   Comp Rate   Comp Rate   Comp Rate   Personalize   Find   Dil Represention Frequency   Rate Code   Comp Rate   Comp Rate   Personalize   Find   Dil Represention Frequency   Rate Code   Comp Rate   Comp Rate   Personalize   Find   Dil Represention Frequency   Rate Code   Comp Rate   Comp Rate   Personalize   Find   Dil Represention Frequency   Rate Code   Comp Rate   Comp Rate   Personalize   Find   Dil Represention Frequency   Rate Code   Comp Rate Probation Code:   None   VC Job Data   Earnings Code Comments: Probation Code: None None None None None None None None None None None None None None None None None None None None None None None None None None None None None None None None None None None None None                                                                                                    | alary Administration Plan: CTOP     | Establishment ID: UCOP           |                           |                                              |          |
| Statu Volute: 23       Employee Class: 2 Staff: Career         FTE: 1.00000       Employee Class: 2 Staff: Career         Appointment End Date:       Image: Comp Rate: 7,846.917500         Standard Hours: 40.00       Pay Frequency:         MQ       Monthly         Pay Components       Comp Rate: 7,846.917500         Rate Code       Comp Rate: 7,846.917500         1 UCANNL       Q         94,163.010000       Annual         Earnings Distribution       Image: Find I Image: Find Image: Find                                                                                                    | Solony Crades 22                    | Step:                            |                           |                                              |          |
| Appointment End Date:     Earnings Distribution Type: None     Comp Rate: 7,846.917500     Standard Hours: 40.00     Pay Frequency:     M Monthly     Pay Components     Rate Code     1 UCANNL     94,163.010000     Annual     Earnings Distribution     Personalize   Find   @ ]     First @ 1 of 1 @ Last     Comp Rate     Output     Personalize   Find   @ ]     First @ 1 of 1 @ Last     Earnings Code   Comp Rate     Personalize   Find   @ ]     First @ 1 of 1 @ Last     Earnings Code   Comp Rate     Personalize   Find   @ ]   First @ 1 of 1 @ Last   Earnings Code   Comp Rate     Personalize   Find   @ ]   First @ 1 of 1 @ Last   Earnings Code   Comp Rate     Personalize   Find   @ ]   First @ 1 of 1 @ Last   Earnings Code   Comp Rate   Probation Code:   None   Probation Code:   None   Probation End Date:     Probation End Date:     Probation End Date:     Probation End Date:     Probation End Date:     Probation End Date:     P                                                                                                    | ETE: 1 00000                        | Employee Class: 2 Q Staff        | Carrar .                  |                                              |          |
| Earnings Distribution Type: None Comp Rate: 7,846.917500 Standard Hours: 40.00 Pay Frequency: M @ Monthly     Pay Components   Rate Code   Comp Rate   1 UCANNL   Q 94,163.010000     Personalize   Find   D   D   First I 1 of 1 I Last   Comp Rate   1 UCANNL   Q 94,163.010000     Personalize   Find   D   D   First I of 1 I Last   Comp Rate   1 UCANNL     Personalize   Find   D   D   First I of 1 I Last   Comp Rate   1 UCANNL     Personalize   Find   D   D   First I of 1 I Last   Earnings Code   I Earnings Code   I Earnings Code </td <td>Appointment End Date:</td> <td>Stall.</td> <td>Career</td> <td></td> <td></td>                                                                                                    | Appointment End Date:               | Stall.                           | Career                    |                                              |          |
| Earnings Distribution Type: None Comp Rate: 7,846.917500 Standard Hours: 40.00 Pay Frequency: Monthly     Pay Components   Rate Code   Code   Q   94,163.010000     Annual     I UCANNL     Personalize   Find   ]   Find   ]   Find   ]     Personalize   Find   ]     Personalize   Find   ]   Find   ]     Personalize   Find   ]     Personalize   Find   ] <td></td> <td></td> <td></td> <td></td> <td></td>                                                                                                    |                                     |                                  |                           |                                              |          |
| Pay Components       Personalize   Find   2   1 Finst 1 of 1 Last         Rate Code       Comp Rate         1 UCANNL       94,163.010000         Earnings Distribution       Personalize   Find   2   1 Finst 1 of 1 Last         Earnings Code       Comp Rate         1       0         UC Job Data       Trial Employment End Date:         Probation Code:       1         Location Use End Date:       1         Job Data Comments:       1                                                                                                    | arnings Distribution Type: None     | Comp Rate: 7,846.917500          | Standard Hours: 40.00     | Pay Frequency: M C Month                     | ly       |
| Pay Components Personalize   Find   ] ] First 1 of 1 Last   Rate Code Comp Rate   1 UCANNL   Q 94,163.010000   Personalize   Find   ] ] First 1 of 1 Last Earnings Distribution Personalize   Find   ] ] First 1 of 1 Last Earnings Code Comp Rate Distribution % I I <td></td> <td></td> <td></td> <td></td> <td></td>                                                                                                    |                                     |                                  |                           |                                              |          |
| Rate Code Comp Rate   1 UCANNL     Q Q4,163.010000     Annual     First     I     I     I     I     I     I     I     I     I     I     I     I     I     I     I     I     I     I     I     I     I     I     I     I     I     I     I     I     I     I     I     I     I     I     I     I     I     I     I     I     I </td <td>ay Components</td> <td></td> <td>Personalize</td> <td>e   Find   🖾   🊟 👘 First 🕚 1 of 1 🍳</td> <td>Last</td>                                                                                                    | ay Components                       |                                  | Personalize               | e   Find   🖾   🊟 👘 First 🕚 1 of 1 🍳          | Last     |
| I OCANNE Personalize   Find   ] ] First 1 of 1 Last     Earnings Distribution     Earnings Code     Comp Rate     Distribution %     UC Job Data     ERIT/Phased Retirement End Dt:   Probation Code:   None   Probation Code:   None   Probation Use End Date:   Distribution Use Type:     Job Data Comments:     Job Data Comments:                                                                                                    | Rate Code                           | Comp Rate                        | Compe                     | nsation Frequency                            |          |
| Personalize   Find   ] I First I of 1 Last   Earnings Code Comp Rate Distribution %   1 0 0   UC Job Data   VIC Job Data     ERIT/Phased Retirement End Dt: Image: Colspan="2">Image: Colspan="2">Image: Colspan="2">Image: Colspan="2">Image: Colspan="2">Image: Colspan="2">Image: Colspan="2" Colspan="2">Image: Colspan="2" Colspan="2" Colspan=                                                                                                    | 1 UCANNL                            | 94,163.010000                    | Annuai                    |                                              |          |
| Earnings Code Comp Rate Distribution %   1 Image: Comp Rate Distribution %     UC Job Data     UC Job Data     ERIT/Phased Retirement End Dt:     Image: Probation Code:     None     Probation Code:     Probation Code:     Image: Probation Code:     Probation Use End Date:     Image: Probation Code:     Probation Use End Date:     Image: Probation Code:     Image: Probation Code: <                                                                                                    | arnings Distribution                |                                  | Personaliz                | e   Find   💷   🔣 💿 First 🕚 1 of 1 🤇          | Last     |
| UC Job Data     Image: State of the state of the state of                                                                                                    | Earnings Code                       | Comp Rate                        | Di                        | stribution %                                 |          |
| ERIT/Phased Retirement End Dt:       iii       Trial Employment End Date:       iii         Probation Code:       None       PY Career Duration:       Iii         Location Use End Date:       iii       Probation End Date:       iii         Location Use Type:       Iii       Iiii       Iiii         Job Data Comments:       Iiiii       Iiiiiiii       Iiiiiiiiii                                                                                                    | IC Job Data                         |                                  |                           |                                              |          |
| Probation Code:     None     PY Career Duration:       Location Use End Date:     Image: Control of the control of the c                                                                                                    | ERIT/Phased Retirement End Dt       | 」<br>問 Tria                      | Employment End Date:      | 100                                          |          |
| Location Use End Date:   Image: Control of the second second sec                                                                                                    | Probation Code: None                |                                  | PY Career Duration:       |                                              |          |
| Location Use Type:                                                                                                    | Location Use End Date:              |                                  | Probation End Date:       |                                              |          |
| Job Data Comments:                                                                                                    | Location Use Type:                  | <b>`</b>                         |                           |                                              |          |
|                                                                                                    | lab Data Commenter                  |                                  |                           |                                              |          |
|                                                                                                    | Job Data Comments:                  |                                  |                           |                                              |          |
|                                                                                                    |                                     |                                  |                           |                                              |          |
|                                                                                                    | Return to Search                    |                                  |                           |                                              |          |

#### Human Resources, Administrative Services Division

See current

# Common PayPath Reason Codes - JOB DATA tab

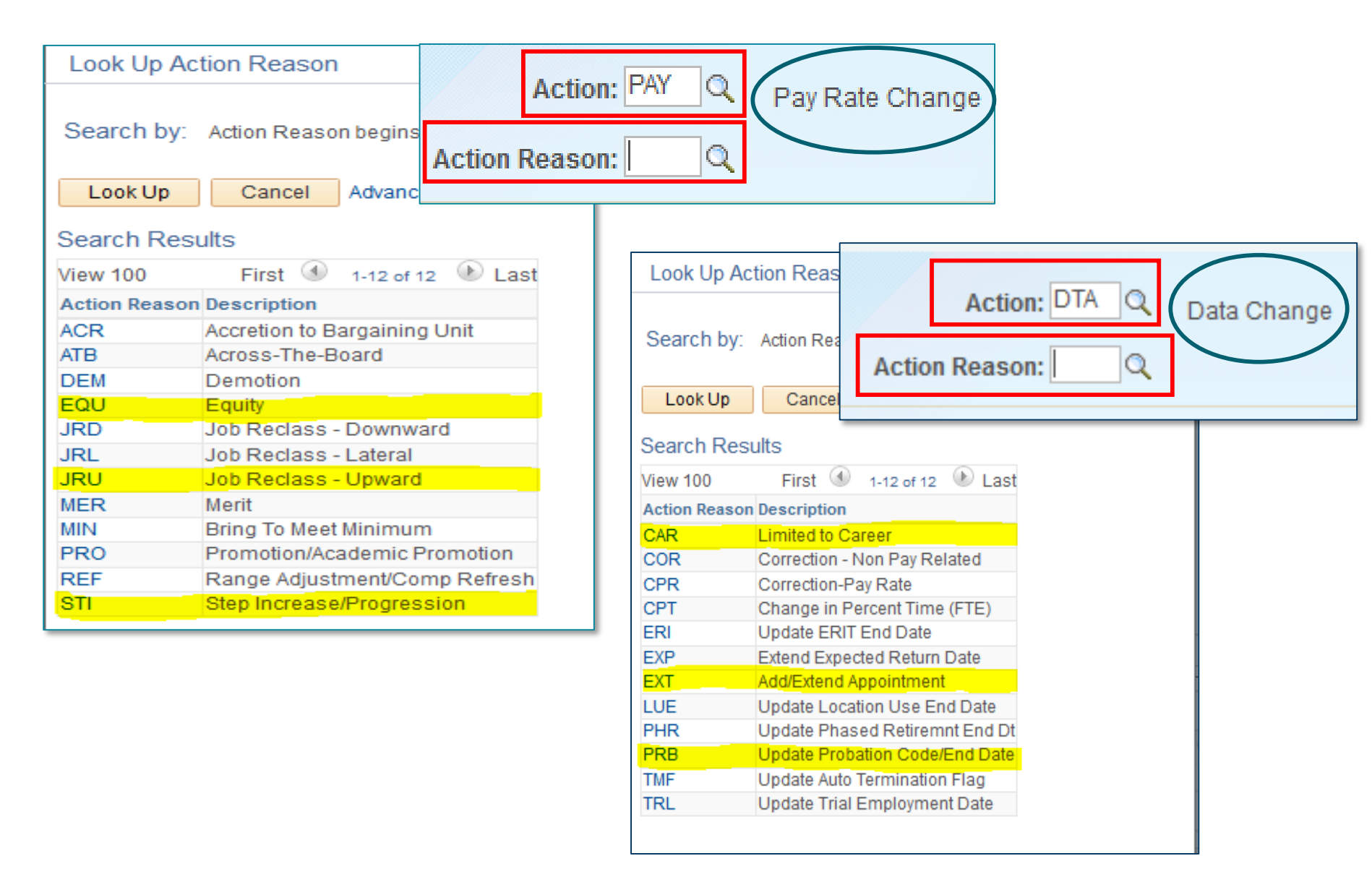

#### Human Resources, Administrative Services Division

# Populating PayPath's <u>ADDITIONAL PAY</u> tab

| Position Data Job Data Additional F | Pay Data                                 |                      |            |                     |              | New Window   Help     |
|-------------------------------------|------------------------------------------|----------------------|------------|---------------------|--------------|-----------------------|
| Amy Frohlich Employee               | Empl ID 10038740                         | Empl Record 0        |            |                     |              |                       |
| New Additional Pay                  | Find View All First 1 2 of 2             | Current Additional P | ay         | Fin                 | d   View All | First 🕚 1 of 1 🛈 Last |
| *Earnings Code: SAS                 | Stipend-Admin-Staff                      | Earnings Code:       | SAS        | Stipend-Admin-Staff |              |                       |
| Effective Date                      | Find View All First 🖤 1 of 1 🖤 Last      | Effective Date       |            | Find                | I View All   | First 🚯 1 of 3 🛈 Last |
| *Effective Date: 02/20/2019         | + -                                      | Effective Date:      | 01/01/2019 |                     |              |                       |
| Payment Details                     | Find View Att First 🚯 1 of 1 👀 Last      | Payment Detail:      | 5          | Find                | View All     | First 🛈 1 of 1 🛈 Last |
| Addl Seq #: 1                       | Override Data                            | Addl Seq #           | 1          |                     |              |                       |
| End Date: 03/31/2019                | Reason: Not Specified                    | End Date:            | 03/31/2019 | Reason: Not Sp      | pecified     |                       |
| Pay Period Amt: \$652.50            | Contraveror () Contraveror (Contraveror) | Pay Period Amt:      | \$652.50   |                     |              |                       |
| Goal Amount:                        | Goal Balance:                            | Goal Amount:         |            | Goal Balance:       |              |                       |
| Prorate Additional Pay              |                                          |                      |            | 🗹 OK to Pay         |              |                       |
| Applies To Pay Periods              |                                          | Applies To Pay P     | eriods     |                     |              |                       |
| First Second Third                  |                                          | 🗹 First 🗌            | Second 🛛 T | hird                |              |                       |

# **Save and Submit PAYPATH Action**

| Chen Allen                                                                                                    | Employee                                            |                      | Empl ID 10  |
|----------------------------------------------------------------------------------------------------|-----------------------------------------------------|----------------------|-------------|
| New Additional Pay                                                                                                |                                                     | Find   View All      | First 🕚 1   |
| *Earnings Code:                                                                                                   | Q                                                   | ξ                    |             |
| Effective Date                                                                                                    |                                                     | Find   View All      | First 🕘 1   |
| "Effective Date:                                                                                                  | 07/31/2017                                          |                      |             |
| Payment Detai                                                                                                    | ls                                                  | Find   View All      | First 🕚 1   |
| Addl Seq #:                                                                                                    | 1                                                   |                      |             |
| End Date:                                                                                                    | <b>B</b>                                            | Reason: No           | t Specified |
| Pay Period Amt:                                                                                                   |                                                     |                      |             |
| Goal Amount:                                                                                                    |                                                     | Goal Balance:        |             |
| Prorate Addit                                                                                                    | ional Pay                                           |                      |             |
| Applies To Pay                                                                                                    | Periods                                             |                      |             |
| First                                                                                                    | Second Third                                        |                      |             |
| Job Information                                                                                                   |                                                     |                      |             |
| Employee Type:                                                                                                    | Salaried                                            | Standard Ho          | urs: 40.00  |
| Compensation Rate                                                                                                 | \$7,846.917500                                      | Frequency:           | Monthly     |
| Default Job Data                                                                                                  |                                                     |                      |             |
| Position:                                                                                                    | 40000157 PRO                                        | JECT POLICY ANL 4 GF |             |
| Business Unit:                                                                                                    | UCOP1 UC C                                          | Office of President  |             |
| Department:                                                                                                    | 805600 UND                                          | ERGRADUATE ADMISS    | IONS        |
| Job Code:                                                                                                    | 005883 PRO                                          | JECT POLICY ANL 4 GF |             |
| FTE:                                                                                                    | 1.000000                                            |                      |             |
|                                                                                                    | Active                                              | Expected Jo          | b End Date: |
| Employee Status:                                                                                                  |                                                     |                      | Upload \    |
| Employee Status:<br>Save for Later                                                                                | Save And Submit                                     | t Cancel             |             |
| Employee Statuse<br>Save for Later<br>Transaction ID                                                              | Save And Submit                                     | t Cancel             |             |
| Employee Statuse<br>Save for Later<br>Transaction ID<br>Workflow Status                                           | Save And Submi<br>NEW<br>Apprvl Prc                 | t Cancel             |             |
| Employee Status:<br>Save for Later<br>Transaction ID<br>Workflow Status<br>Request Status                         | Save And Submit<br>NEW<br>ApprvI Prc<br>In Progress | t Cancel             |             |
| Employee Status:<br>Save for Later<br>Transaction ID<br>Workflow Status<br>Request Status<br>Initiator's Comments | Save And Submi<br>NEW<br>Apprvl Prc<br>In Progress  | t Cancel             |             |

Save and Submit is visible on the Additional Pay Data tab only
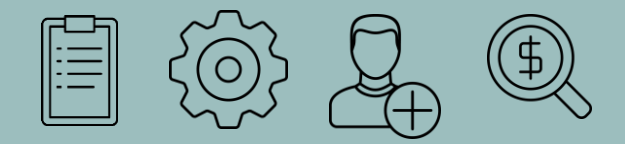

# **Key Take-Aways and Resources**

# Key Take-Aways from Part 1 (see more in Part 2)

Several HR Units are involved in the hiring workflow:

**Step 1: Compensation** approves the Job Description and therefore defines the related Position Data (uses Job Code, Dept., Employee Name)

**Step 2: WFA** verifies that the position attributes align with the Job Description, assigns the position number, and adds the position number to the Job Description (uses Transaction no., Position No.)

**Step 3: Employment** facilitates the Hiring Requisition and the Hiring Proposal based on the Position Number (uses Requisition No.)

- The department waits for approval notification after each step before proceeding to the next.
- After Step 3 approval, the department submits hiring template to UCPath Center. At this point, no further stops in HR are necessary.
- **TEMPLATES**:Provide information to UCPC regarding an<br/>employee's relationship with UC
- PAYPATH: Enables on-campus maintenance of an employee record at UCSB

# Find the answers

Resources vary **based** on the help you need

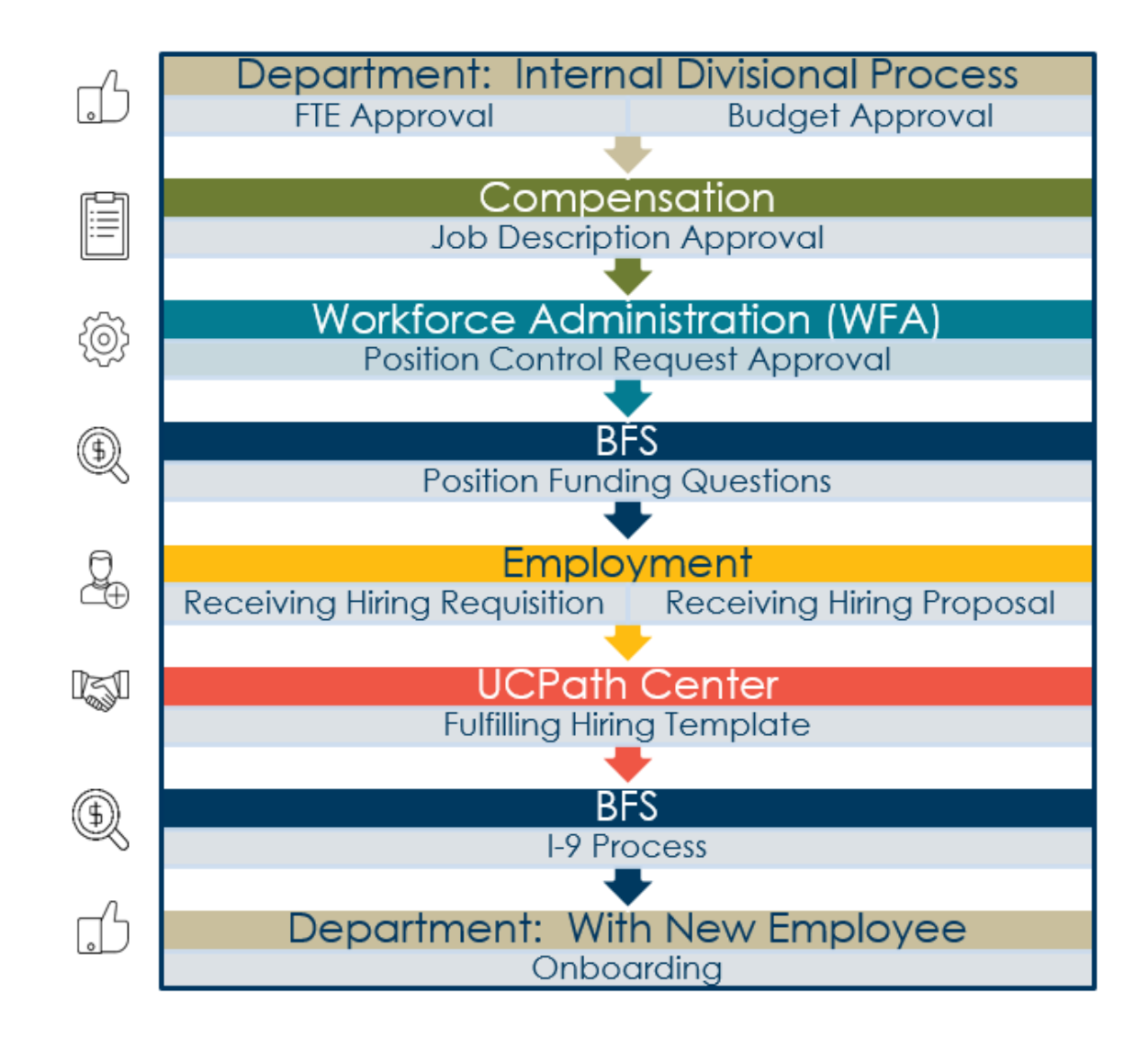

# Send Questions to: https://ucsb.service-now.com/hr

Position Funding & Pay Issues go to BFS: https://ucsb.service-now.com/payroll

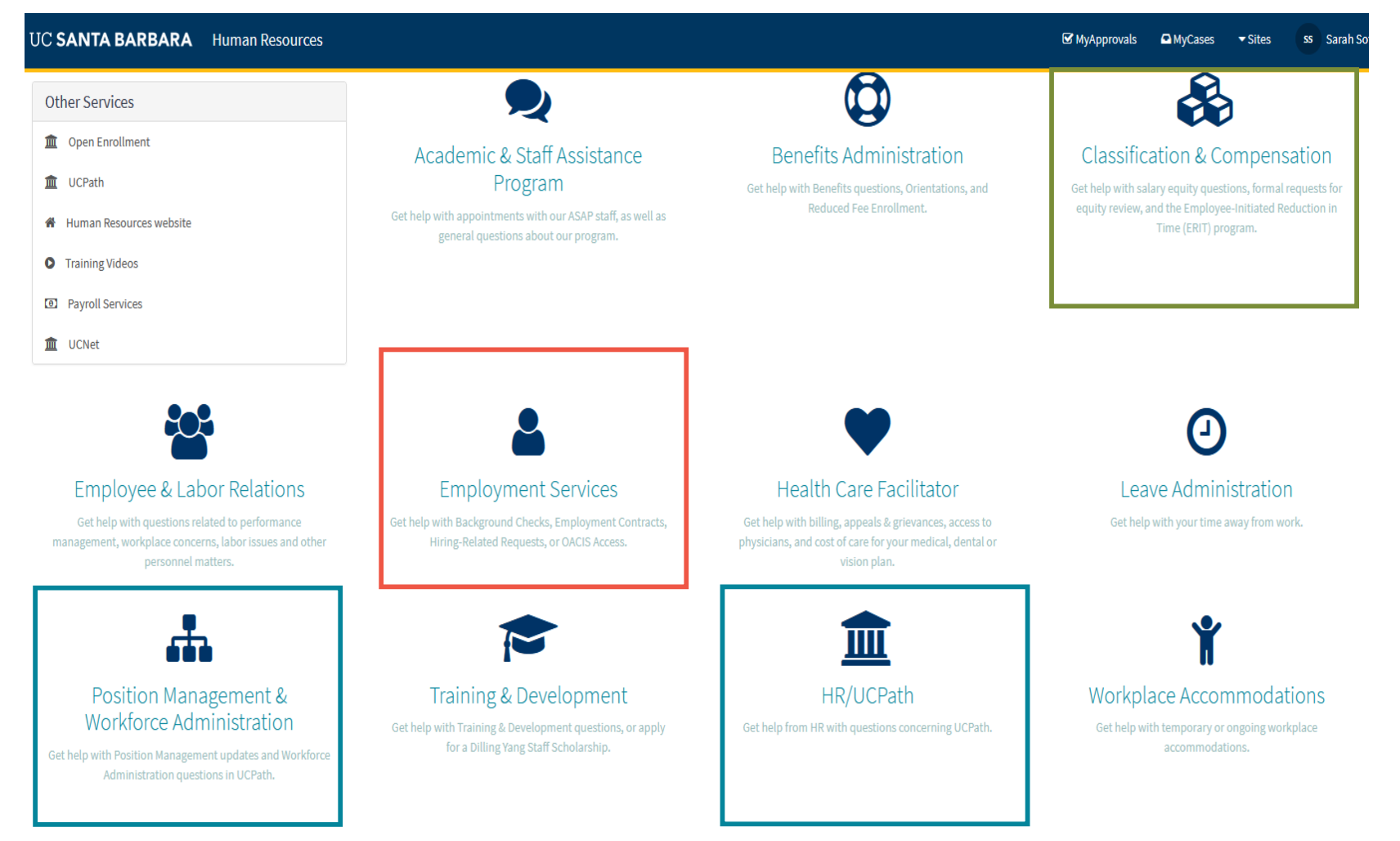

Please use the appropriate **reference number** when communicating with respective units.

Human Resources, Administrative Services Division

# Identify Records in Comp – WFA – Employment

When communicating with Comp, WFA, and Employment please use the appropriate identifying information

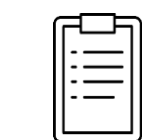

### Compensation

- Identifies Job Description
  - Department Code
  - Title Code / Payroll Title
  - Employee Name

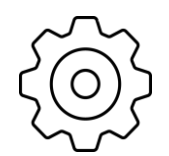

### Workforce Administration (WFA)

- Identifies Position and/or Incumbent
  - Position Number
  - Department + Job Code
  - Transaction ID (Position Control Request)
  - Empl ID or Employee Name (filled positions)

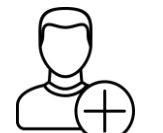

### **Employment**

- Identifies Requisition / Proposal by:
  - Requisition Number (Hiring Requisition)
  - Job Number (Hiring Proposal)

# Help and **Resources**

Ask Staff F-mail WFA questions re: HR ServiceNow – for Staff Academic Personnel Questions Faculty and **UCPath Team** https://ucsb.service-now.com/hr ASE AP-Path@UCSB.edu UCSB HR Staff-specific Find Job Aids, Guidelines Handouts, and Support Processes HR Website – for Staff Documents UCSB UCPath Site https://www.hr.ucsb.edu/ucpath https://www.ucpath.ucsb.edu/fun ctional-user-support/functionaluser-resources Submit an Video Demos Inquiry to from UCOP UCPC or (UPK) Search Ask UCPath UCPath Portal UCPath Help Dashboard Menu > Help/FAQ > Self Library Service or Location Users Ask UCPath Center

# **Refresher – Part 2** Time to Talk about Templates

**Hiring Templates** 

# **Transactions Processed Using Templates**

**TEMPLATES**:Provide information to UCPC regarding an<br/>employee's relationship with UC

| Full Hire                 | Rehire                    | Concurrent<br>Hire            |
|---------------------------|---------------------------|-------------------------------|
| Intralocation<br>Transfer | Interlocation<br>Transfer | Personal<br>Data<br>Change    |
| Termination               | Retirement                | Contingent<br>Worker<br>(CWR) |

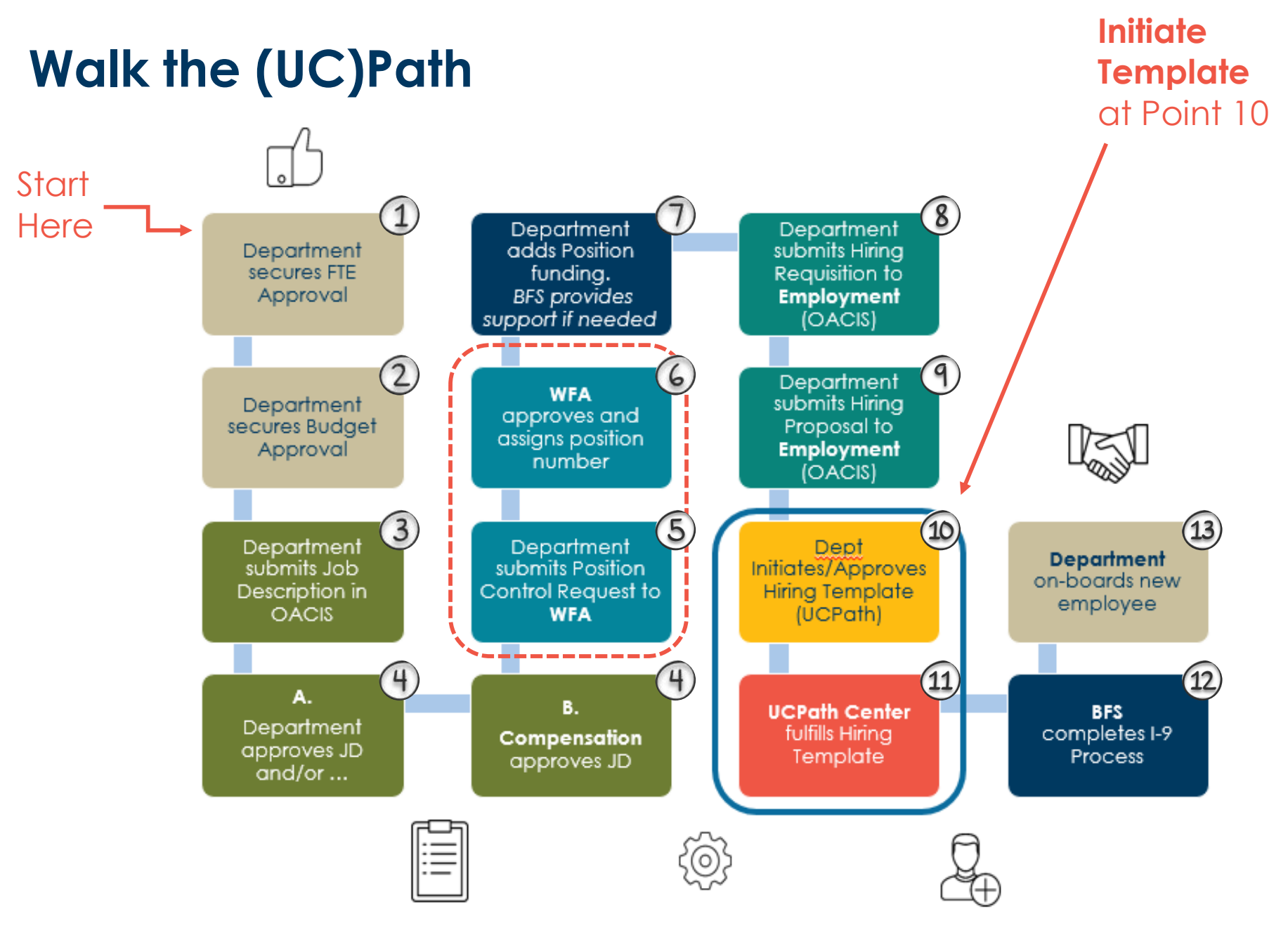

# **Full Hire Overview**

The full hire template transaction creates a record for an employee receiving compensation through UCPath Payroll processing and establishes the employee – UC relationship.

### AVAILABLE TEMPLATES\*

| Template         | Description                                      |
|------------------|--------------------------------------------------|
| UC_ADD_CWR       | Add Contingent Worker - No Position Data         |
| UC_ADD_CWR_POSN  | Add Contingent Worker With Position              |
| UC_COM_CWR       | Complete Contingent Worker Instance              |
| UC_CONC_HIRE     | Staff Concurrent Hire/Inter Location Transfer    |
| UC_CONC_HIRE_AC  | Academic Concurrent Hire/Inter Location Transfer |
| UC_EXT_CWR       | Extend CWR Appointment                           |
| HC EYT OWR ROSH  | Extend CWR (with Position) Appointment           |
| UC_FULL_HIRE     | Full Hire - Staff Only                           |
| UC_FULL_HIRE_AC  | Full Hire - Academic Use Only                    |
| UC_INVOL_TERM    | involuntary remination                           |
| UC_PERSON_DATA   | UC Personal Data                                 |
| UC_REHIRE        | UC Rehire - Staff Only                           |
| UC_REHIRE_AC     | Rehire - Academic                                |
| UC_REHIRE_REI    | Rehire Reinstatement - For Staff Appointments    |
| UC_REHIRE_REI_AC | Rehire Reinstatement - For Academic Appointments |
| UC_RENW_CWR      | Renew Contingent Worker - Without Position       |
| UC_RENW_CWR_POS  | Renew CWR Instance - with Position               |
| UC_RETIREMENT    | Retirement                                       |
| UC_TRANSFER      | Intra-Business Unit Transfer - Staff Only        |
| UC_TRANSFER_AC   | Intra-Business Unit Transfer - Academic Only     |
| UC_VOL_TERM      | Voluntary Termination                            |

\* Separate hire templates are available for academic vs staff full hires.

# When to use a Full Hire Template

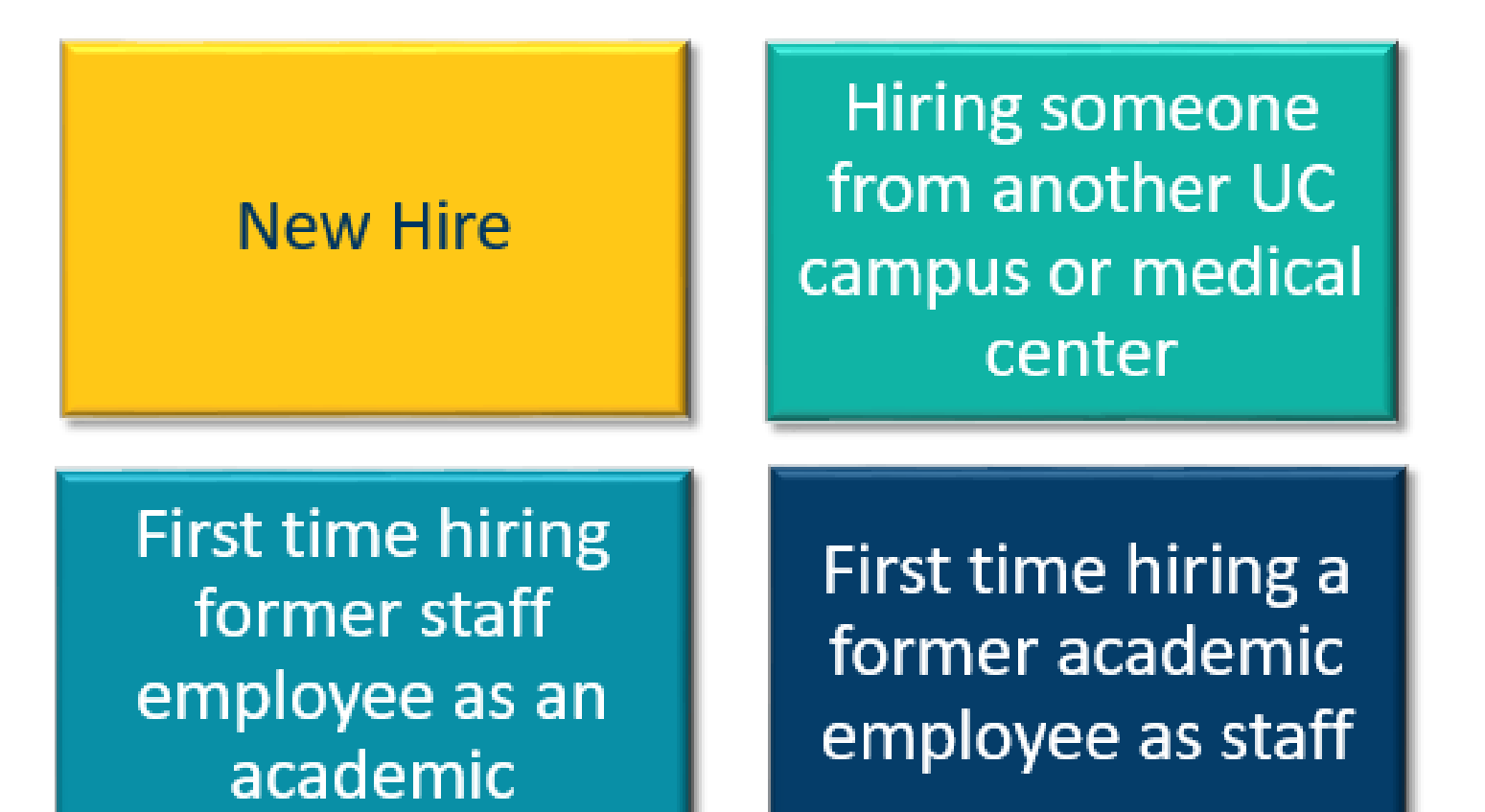

# **Hiring Template Considerations**

To Help Avoid Template Cancellation

۳

### STAFF Full Hire Reason Codes

Concurrent Hire - Dual Empl Concurrent Hire - Non Dual Emp Hire - No Prior UC Affiliation Rehire. < 120 days break Rehire, >= 120 Days Break Rehire, fr Layoff-No Pref <120 Rehire, fr Layoff-NoPref >=120 Rehire, from Layoff-Pref < 120 Rehire, from Layoff-Pref >=120 Rehire: Rehired Retiree Rehire: Reinstatement Rehire: Retirment Suspended Rehire: Staff Recall < 120 Rehire: Staff Recall >= 120 Transfer-Inter BU, Demotion Transfer-Inter BU, Lateral Transfer-Inter BU, Promotion Transfer-Inter BU, Undefined With Prior UC Affiliation

- 1. Understand who you are hiring, why, & when
  - a) Review Person Org Summary
  - b) Work with other Department (as needed)
  - c) Determine effective date
- 2. Update Position attributes & receive approval from Position Administrator prior to initiating hiring template
  - a) Refer to Handout 07
  - b) FLSA
  - c) Is FTE accurate?
- 3. Concurrent Hire
  - a) Does FLSA match? Override
  - b) Does Pay Group match? Request UCPC update
  - c) Is FTE accurate or exceed 100%? Update Position

NOTE: "With Prior UC Affiliation" refers to former Contract, BYA, or CWR only. It does not refer to those who previously worked as a UCSB employee

# **Effective Date**

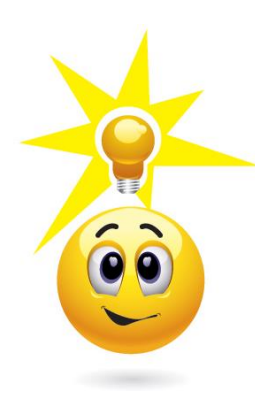

The **effective date** of transactions drives the entire system.

**Position Updates** must be approved before AND have an effective date **prior to initiating** a template transaction.

If you notice something wrong with the position data as you are populating the template. STOP - CANCEL - UPDATE the position – INITIATE a new template.

- You can cancel a template prior to saving
- You can delete a template in Transaction Status
- If your Template Transaction has been fulfilled by UCPC, submit a Job Data Update Form or Position Update Form to the UCPath Center and request they make the update

### Human Resources, Administrative Services Division

OOPS!

| Smart HR Transactions                                                                                                    |                                      | Number is entered,<br>many of the other<br>fields default and a |
|----------------------------------------------------------------------------------------------------|--------------------------------------|-----------------------------------------------------------------|
| Enter Transaction Information                                                                                                    |                                      | view-only.                                                      |
| Click here to Hide Header Details                                                                                                    |                                      | them only.                                                      |
| Template:     UC_FULL_HIRE     Name:       Effective Date:     02/01/2019     Action/Action Reason: HIR/E       Employee ID:     NEW     Employee Record:       Personal Data     Job Data     Earns Dist     Addl Pay | HIR (Hire - No Prior UC Affiliation) |                                                                 |
| Employee Information                                                                                                    |                                      |                                                                 |
| Work Location - Position Data                                                                                                    |                                      |                                                                 |
| *Position Number 40027517                                                                                                    |                                      |                                                                 |
| Work Location - Job Fields                                                                                                    |                                      | • For staff, the                                                |
| Business Unit SBCMP                                                                                                    | Department ESMS                      | Employee                                                        |
| Location Code BREN-2202                                                                                                    | Establishment ID UCSB                | Classification field<br>does not default a                      |
| Job Information - Job Code                                                                                                    |                                      | must be manually                                                |
| Job Code 004922                                                                                                    |                                      | entered                                                         |
| Job Information - United States                                                                                                    |                                      | • For academic                                                  |
| FLSA Status Exempt                                                                                                    |                                      | personnel, the                                                  |
| Job Labor - Union Code                                                                                                    |                                      | Employee                                                        |
| Union Code 99                                                                                                    | Union Seniority Date                 | Classification field                                            |
| Job Information - Reporting Information                                                                                                    |                                      | defaults and is view                                            |
| Reports To Position 40078106<br>Number                                                                                                    |                                      | oniy.                                                           |
|                                                                                                    |                                      |                                                                 |
| Job Information - Employee Classification                                                                                                    |                                      |                                                                 |

### Human Resources, Administrative Services Division

# Salary Plan & Grade are on the Job Data Tab

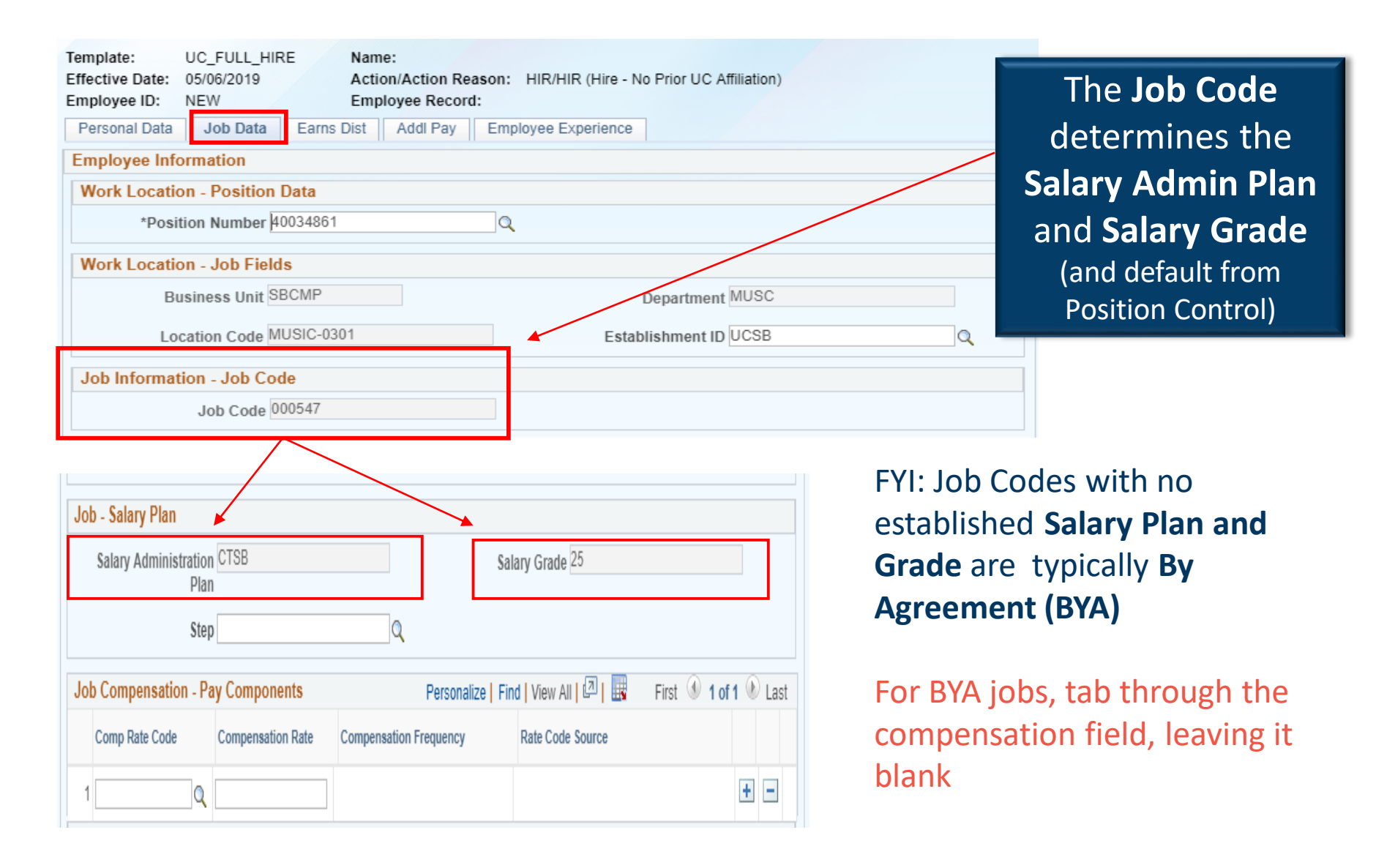

# **Expected Job End Date Staff**

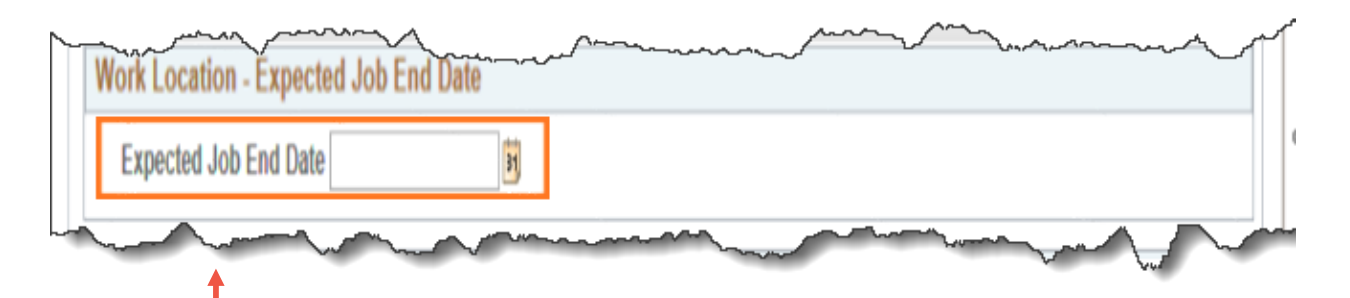

Enter the date the job ends in the **Expected Job End Date** field for:

- Contract (1)
- Limited (4)
- Casual/Restricted (5)
- CWR (13)
- Rehired Retiree (15)

- Non-Academic employees in class 1, 4, 5, 13, and 15 are automatically terminated in UCPath on the expected job end date.
- Departments monitor expected job end dates and, if needed, update/extend the expected job end date (in PayPath) to ensure termination occurs only as intended.
- Failing to enter an end date for employee class 1, 4, 5, 13 or 15 may result in the employee continuing to be paid after the expected job end date, and possibly becoming eligible for benefits, including vacation and sick, which is charged to the department.

### Human Resources, Administrative Services Division

## **Transfer Templates**

Choosing the Correct Template

# **STAFF Transfer Templates**

### 1. INTRA-Campus Transfer - SAME department

An employee transfers from one position to another at UCSB, within the same department.

### 2. INTRA-Campus Transfer - DIFFERENT department

An employee transfers from one position to another at UCSB, between different departments.

### 3. INTER-Campus Transfer – different CAMPUS

An employee transfers from one position to another at a different CAMPUS.

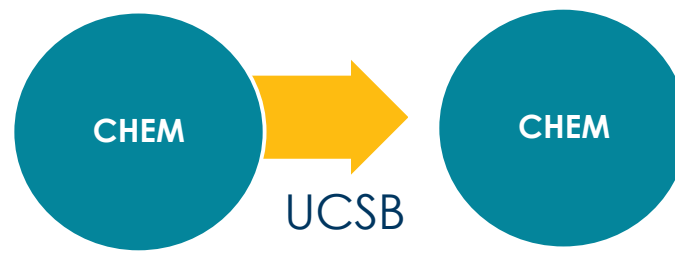

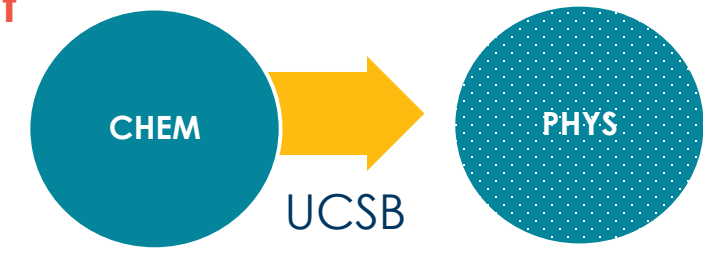

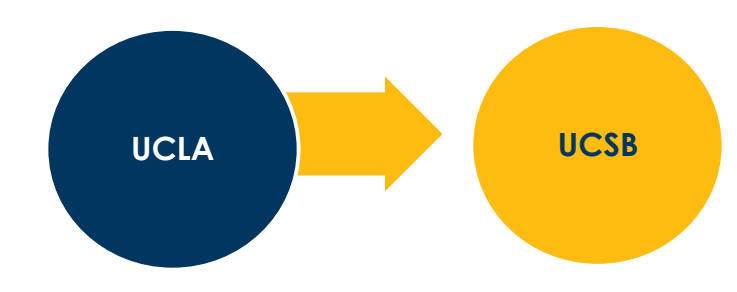

# Intra-Campus Transfer Template – a closer look

## INTRA-Campus Transfer – Same OR Different department at UCSB

- Used to transfer a staff employee within or between departments at UCSB.
- The new department initiates the **intra**location transfer template.

Always maintain communication between departments throughout this process.

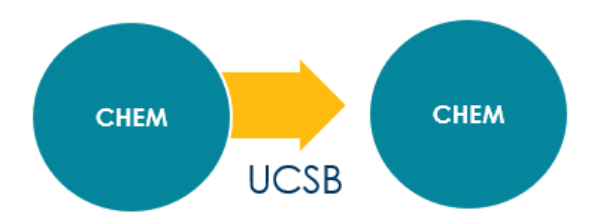

# Available Templates

| Template         | Description                                      |
|------------------|--------------------------------------------------|
| UC_ADD_CWR       | Add Contingent Worker - No Position Data         |
| UC_ADD_CWR_POSN  | Add Contingent Worker With Position              |
| UC_COM_CWR       | Complete Contingent Worker Instance              |
| UC_CONC_HIRE     | Staff Concurrent Hire/Inter Location Transfer    |
| UC_CONC_HIRE_AC  | Academic Concurrent Hire/Inter Location Transfer |
| UC_EXT_CWR       | Extend CWR Appointment                           |
| UC_EXT_CWR_POSN  | Extend CWR (with Position) Appointment           |
| UC_FULL_HIRE     | Full Hire - Staff Only                           |
| UC_FULL_HIRE_AC  | Full Hire - Academic Use Only                    |
| UC_INVOL_TERM    | Involuntary Termination                          |
| UC_PERSON_DATA   | UC Personal Data                                 |
| UC_REHIRE        | UC Rehire - Staff Only                           |
| UC_REHIRE_AC     | Rehire - Academic                                |
| UC_REHIRE_REI    | Rehire Reinstatement - For Staff Appointments    |
| UC_REHIRE_REI_AC | Rehire Reinstatement - For Academic Appointments |
| UC_RENW_CWR      | Renew Contingent Worker - Without Position       |
| UC_RENW_CWR_POS  | Renew CWR Instance - with Position               |
| UC_RETIREMENT    | Retirement                                       |
| UC_TRANSFER      | Intra-Business Unit Transfer - Staff Only        |
| UC_TRANSFER_AC   | Intra-Business Unit Transfer - Academic Only     |
| UC_VOL_TERM      | Voluntary Termination                            |

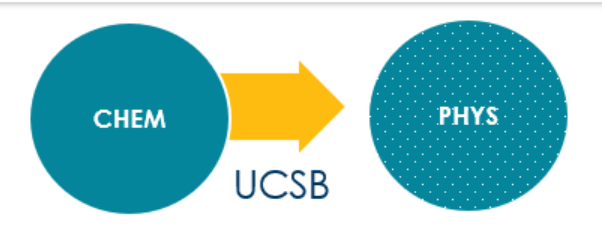

### UC SANTA BARBARA

Human Resources, Administrative Services Division

# Inter-Campus Transfer – a closer look

Initiate an **inter-campus transfer** when an employee transfers from one UCPath campus to another UCPath campus *without a break in service*. For example, an employee transfers from UCLA to UCSB.

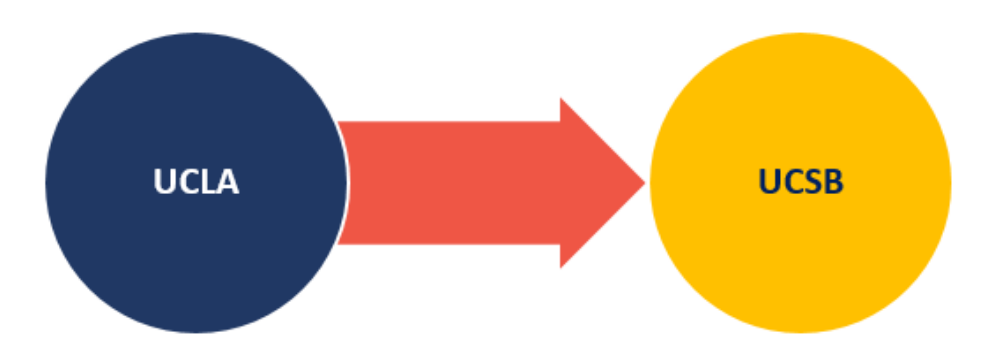

**STEP 1** New Campus (UCSB) Submits and **confirms Concurrent Hire Template** 

**STEP 2** Former Campus (UCLA) **Submits Termination Template** 

# Available Templates

| Template<br>UC_ADD_CWR<br>UC_ADD_CWR_POSN                                                                                                    | Description<br>Add Contingent Worker - No Position Data<br>Add Contingent Worker With Position                                                                                                    |
|----------------------------------------------------------------------------------------------------|----------------------------------------------------------------------------------------------------|
| UC_CONC_HIRE                                                                                                    | Staff Concurrent Hire/Inter Location Transfer                                                                                                    |
| UC_CONC_HIRE_AC<br>UC_EXT_CWR<br>UC_EXT_CWR_POSN<br>UC_FULL_HIRE<br>UC_FULL_HIRE_AC<br>UC_INVOL_TERM<br>UC_PERSON_DATA<br>UC_REHIRE<br>UC_REHIRE_AC<br>UC_REHIRE_REI<br>UC_REHIRE_REI_AC<br>UC_RENW_CWR<br>UC_RENW_CWR_POS<br>UC_RETIREMENT<br>UC_TRANSFER | Academic Concurrent Hire/Inter Location Transfer<br>Extend CWR Appointment<br>Extend CWR (with Position) Appointment<br>Full Hire - Staff Only<br>Full Hire - Academic Use Only<br>Involuntary Termination<br>UC Personal Data<br>UC Rehire - Staff Only<br>Rehire - Academic<br>Rehire Reinstatement - For Staff Appointments<br>Rehire Reinstatement - For Academic Appointments<br>Renew Contingent Worker - Without Position<br>Renew CWR Instance - with Position<br>Retirement<br>Intra-Business Unit Transfer - Staff Only |
| UC_TRANSPER_AC                                                                                                    | Nitra-Business Onit Transier - Academic Only<br>Voluntary Termination                                                                                                    |

The Job Termination Effective Date should be the <u>same</u> as the Job Effective Date for the concurrent hire.

# **Termination & Retirement Templates**

# **Termination Templates**

### Use VOLUNTARY Termination Template when ...

- ☑ An employee resigns their UC employment.
- As one part of Inter-Campus transfer.
- Initiators submit templates only for employees within departments for which they have security access.
- If needed, you must coordinate with other departments for terminating other UC jobs.

# Use INVOLUNTARY termination template when ...

 Job Effective Date Reason Code These fields are important Smart HR Transactions entry points for the Enter Transaction Details employee's record and have many downstream The following transaction details are required. effects. Template UC Voluntary Termination Organizational Relationship Employee \*Employee ID Select the correct \*Employment Record Number 0 (PROF-AY) **Employment Record Number** \*Job Effective Date 12/15/2017 31 Action Termination \*Reason Code Resign - Moved out of Area Continue Cancel

IMPORTANT

- It is necessary to terminate an employee, lay off an employee or you learn of the death of an employee
- (If the termination reason is **Death**, only one termination template is initiated (Involuntary Termination); UCPC WFA Production terminates all other jobs for the employee.

# Entering Termination Transaction Information

| Smart HR Transactions Enter Transaction Inform                       | nation                      |                    |                                                                                           |                    |                                                          |
|----------------------------------------------------------------------|-----------------------------|--------------------|-------------------------------------------------------------------------------------------|--------------------|----------------------------------------------------------|
| Return to Previous Page Save and Submit                              | Save for Later              | Cancel             |                                                                                           | automat            | tically populates with a date                            |
| Job Data                                                             |                             |                    |                                                                                           | that is<br>"Job Te | one business day prior to<br>ermination Effective Date." |
| Work Location - Position Da<br>Position Number 4007                  | ta<br>17227                 |                    |                                                                                           |                    |                                                          |
| Work Location - Job Fields<br>Business Unit RVC<br>Location Code P53 | MP<br>07                    |                    | Update the <b>Last</b><br><b>Date Worked</b> if<br>needed and enter<br>a <b>Comment</b> . |                    |                                                          |
| Last Date Worked 12/1                                                | 4/2017 B                    |                    |                                                                                           |                    |                                                          |
| Comments Terr                                                        | mination effective 12/15/20 | 17. Last day worke | ed 12/14/2017.                                                                            | [7]                |                                                          |
| Return to Previous Page                                              |                             |                    |                                                                                           |                    |                                                          |
| Save and Submit Transaction ID: NEW Initiator Comments:              | Save for Later              | Cancel Su          | upporting documents                                                                       |                    | When complete, click<br><b>Save and Submit</b>           |

# **Retirement Template**

### Initiate a RETIREMENT Template when:

- ☑ An employee decides to retire
- > When UCPC WFA Production receives a retirement transaction, they retire the employee from all UC jobs.

|                                                                                   | Smart HR Transactions Enter Transaction Details The following transaction details are required.                                                                                                    |                                                                                                    |
|-----------------------------------------------------------------------------------|----------------------------------------------------------------------------------------------------|----------------------------------------------------------------------------------------------------|
| Click <b>Continue</b> to<br>enter the<br>remaining<br>details of the<br>template. | Template UC Retirement   Organizational Relationship Employee   *Employee ID 10069686   *Employment Record Number   0 (PROGR ANL 3 SUPV)   *Job Effective Date   12/20/2017   *Job Effective Date   12/20/2017   *Geason Code Retirement   Reason Code Retirement   Continue   Cancel | When an employee retires<br>from UC, only one<br>retirement template needs<br>to be initiated; UCPC WFA<br>Production will retire all<br>other jobs for the<br>employee, as needed. |

# **Entering Retirement Template Information**

- If the Job Retirement Effective Date is a Monday, the Last Date Worked defaults to the previous workday (Friday).
- The Last Date Worked field can be changed if needed; however, the Last Date Worked must be prior to the Job Retirement Effective Date.

### When complete, click Save and Submit

NOTE: End of FY retirements have specific requirements for termination date, last day work, and effective date.

| mart HR Transactions          |                            | Last Date Worked            |                             |
|-------------------------------|----------------------------|-----------------------------|-----------------------------|
| Enter Transaction Inform      | nation                     | a date that is one business |                             |
| Return to Previous Page       |                            | day prior to                |                             |
| Save and Submit               | Save for Later             | Cancel                      | "Job Retirement Effective   |
|                               |                            |                             | Date."                      |
| Job Data                      |                            |                             |                             |
| Work Location - Position Date | ta                         |                             |                             |
| Position Number 4009          | 97653                      |                             | Undate the Last Date Worked |
| Work Location Job Fields      |                            |                             | if needed and enter a       |
| Pueinose Unit                 | MD                         |                             | Comment.                    |
| Business Onit LAC             | WIF .                      |                             |                             |
| Location Code 1596            | 510                        |                             |                             |
| Job Information - United Sta  | tes                        |                             |                             |
| Last Date Worked 12/1         | 9/2017                     |                             |                             |
| Commente                      |                            |                             |                             |
| Comments                      |                            |                             |                             |
| Comments Reti                 | irement effective 12/20/20 | 17. Last day w              | worked 12/19/2017.          |
|                               |                            |                             |                             |
|                               |                            |                             |                             |
| Return to Previous Page       |                            |                             |                             |
| Save and Submit               | Save for Later             | Cancel                      | Supporting documents        |
|                               |                            |                             |                             |
| Fransaction ID: NEW           |                            | _                           |                             |
| nitiator Comments:            |                            |                             |                             |
|                               |                            |                             |                             |

# Termination & Retirement Final Pay

# Final pay is **required** when all jobs are terminated or retired

- While the termination and retirement templates provide a link for initiating final pay after entering the template, UCSB does not use this component.
- Request final pay through BFS ServiceNow portal: <u>https://ucsb.service-now.com/payroll</u>
- For additional information on final pay, refer to the Payroll course: PHCMPAYL200: Additional Compensation and Pay Adjustments Requests.

# Key Take-Away from Part 2 (see more in Part 1)

**Bookmark** PeopleSoft Menu > Workforce Administration > Personal Information > **Person Organizational Summary** 

Carefully examining the **Person Org Summary** is critical to successfully submitting templates and hiring staff employees.

Person Org Summary can help determine:

- Hiring Template
- o Reason Code
- Certain Position Attributes (FLSA)
- o Pay Group
- Timing / Effective Date
- Impacts on Other Departments

## **Specific Questions**

Let's answer some of YOUR specific questions ....

# **Resources for Template Fields**

### 1. Job Code

auto-populates Union Code, etc.

- 2. Job Description determines some fields on hiring template
- 3. HR Website / Compensation links to Salary Scales or TCS: https://www.hr.ucsb.edu/compensation/salary-scales

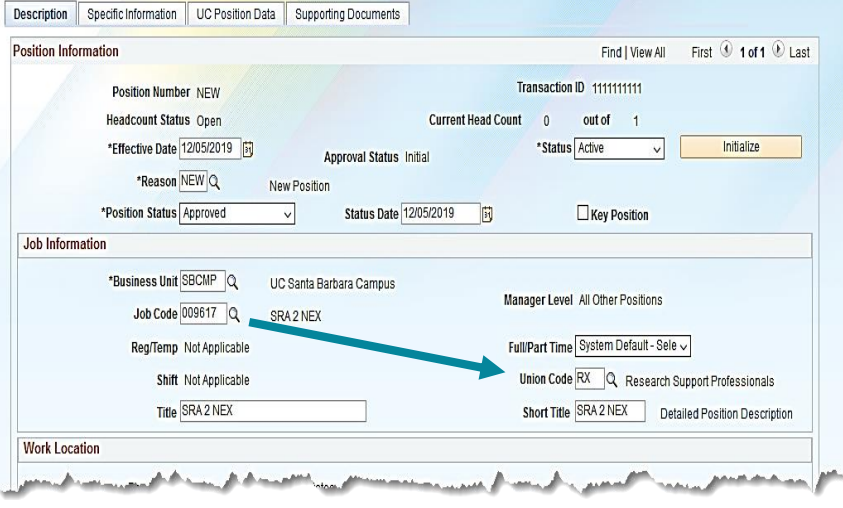

| Huma                  | In Resources                                                                | ADMINISTRATIVE<br>SERVICES |      | B           |         | 5 and a management of 10/01/2  | E      | <b>N</b> F <b>N</b> | G              |            |                                                                                                    |
|-----------------------|-----------------------------------------------------------------------------|----------------------------|------|-------------|---------|--------------------------------|--------|---------------------|----------------|------------|----------------------------------------------------------------------------------------------------|
|                       |                                                                             |                            |      | Unit        | Junit   | scription                      | Unit C | )rganiz:            | tion           | Effective  | date of ranges in this renor                                                                                                    |
| PROSPECTIVE EMPLOYEES | NEW EMPLOYEES CORRENT EMPLOYEES MANAGERS*                                   | SUPERVISORS RETIREES       | 3    | 99          | NO BA   | RGAINING UNIT                  | NOT B  | EP                  |                | 4/1/2018   | aute of ranges in this repor                                                                                                    |
| ASAP Benefits Compe   | ensation Leave of Absence Employee Services Employment Labor                | Relations UCPath           | 4    | сх          | IBT CLE | RICAL                          | CUE    |                     |                | 7/1/2019   |                                                                                                    |
| Verlater              |                                                                             |                            | 5    | DX          | PHYSIC  | IANS & DENTISTS                | UAPD   |                     |                | 7/1/2019   |                                                                                                    |
| Training              |                                                                             |                            | 6    | EX          | PATIEN  | IT CARE TECHNICAL              | AFSC   | ΛE                  |                | 11/1/2018  |                                                                                                    |
|                       |                                                                             | TION                       | 7    | HX          | RESIDU  | JAL PATIENT CARE PROFESSIONALS | UPTE   |                     |                | 7/1/2019   |                                                                                                    |
|                       | COMPENSATION & CLASSIFICA                                                   | HON                        | 1    | К8          | SKILLE  | D CRAFTSUCSB                   | 501    |                     |                | 3/10/2019  |                                                                                                    |
|                       |                                                                             |                            | 9    | NX          | REGIST  | ERED NURSES                    | CNA    |                     |                | 1/1/2019 8 | \$ 9/22/2019                                                                                                    |
| Welcome               | CALADY COALES                                                               | Useful Links               | 10   | PA          | POLICE  | CH SUPPORT PROFESSIONALS       | FUPO   | 4                   |                | 7/1/2019   |                                                                                                    |
|                       | SALARY SCALES                                                               | Caerdi Linka               | 1 12 | SX          | SERVIC  | F                              | AFSCN  | AF                  |                | 6/3/2018   |                                                                                                    |
| Compensation          | There are a few different ways to access salary rates and grade             | UC Title Code System (TCS) | 13   | TX          | SYSTEM  | AWIDE TECHNICAL                | UPTE   |                     |                | 7/1/2019   |                                                                                                    |
| Classification        | structures at UCSB. You can access all rates, one title at a time, by going | LICSB Salary Scales - Oct  | 14   |             |         |                                |        |                     |                |            |                                                                                                    |
|                       | to the Title Code System (TCS) (system-wide web site). You can also         | 2019 3                     |      |             |         |                                |        |                     |                |            |                                                                                                    |
| Career Tracks         | download a complete Excel file of current UCSB rates. And lastly, you can   |                            |      |             | dot     |                                | FLSA   | Union               | Union Code     | Salary     |                                                                                                    |
| OACIS                 | view the salary grade structures for UCSB's professional and support        | OCSB Career Tracks Salary  | 11.  | Set Id      | Code    | Job Code Descr                 | Status | Code                | Descr          | Admin      | Salary Admin Plan Descr                                                                                                    |
| OACIS                 | staff (PSS), managers and senior professionals (MSP), Physicians (PH),      | Grade Ranges - July 2019   |      |             |         |                                |        |                     | _              | Plan       |                                                                                                    |
| Salary Increase       | and Development Officer (DO) positions.                                     | (Excel) 裈                  | 533  | SBCMP       | 9613    | SRA 1                          | N      | RX                  | Research Suppo | LICBX      | RX Salary Plan                                                                                                    |
| Programs              |                                                                             | LICSB Career Tracks Salary | 532  | SBCMP       | 9613    | SRA 1                          | N      | RX                  | Research Suppo | UCRX       | RX Salary Plan                                                                                                    |
| Salary Scales         | <ul> <li>Title Code System (TCS) Instructions</li> </ul>                    | Grade Ranges - July 2019   | 532  | SBCMP       | 9613    | SRA 1                          | N      | RX                  | Research Suppo | UCRX       | RX Salary Plan                                                                                                    |
|                       | <ul> <li>The code system (TCS) instructions</li> </ul>                      | (pdf) 🔎                    | 532  | SBCMP       | 9613    | SRA 1                          | N      | RX                  | Research Suppo | UCRX       | RX Salary Plan                                                                                                    |
| Series Concepts       | <ul> <li>Title Name Abbreviations</li> </ul>                                |                            | 531  | SBCMP       | 9613    | SRA 1                          | N      | RX                  | Research Suppo | UCRX       | RX Salary Plan                                                                                                    |
| Forms                 |                                                                             | UCPath Step Translation    | 532  | SBCMP       | 9613    | SRA 1                          | N      | RX                  | Research Suppo | UCRX       | RX Salary Plan                                                                                                    |
| Torms                 | Understanding LICSP's Salary Scales and Grades                              | Chart 🛌                    | 532  | SBCMP       | 9614    | SRA 4 SUPV                     | E      | 99                  | Non-Represent  | SB         | Locally Assigned - PSS                                                                                                    |
| FAQs                  | · Onderstanding OCOD's Salary Scales and Grades                             |                            | 533  | SBCMP       | 9615    | SRA 3 SUPV                     | E      | 99                  | Non-Represent  | SB         | Locally Assigned - PSS                                                                                                    |
| Compensation Staff    | <ul> <li>Historical Salary Scalas</li> </ul>                                |                            | 533  | SBCMP       | 9610    | SRA 2 SUPV                     | E      | 99<br>PV            | Non-Represent  | SB         | Locally Assigned - PSS                                                                                                    |
| compensation starr    | · matorical salary scales                                                   |                            | 533  | SBCMP       | 9617    | SRA 2 NEX                      | N      | BX                  | Research Suppo | LICRX      | RX Salary Plan                                                                                                    |
| Contacts              | <ul> <li>Historical Salary Grades</li> </ul>                                |                            | 533  | SBCMP       | 9617    | SRA 2 NEX                      | N      | RX                  | Research Suppo | UCRX       | RX Salary Plan                                                                                                    |
|                       | - Instantian Janary Grades                                                  |                            | 533  | SBCMP       | 9617    | SRA 2 NEX                      | N      | RX                  | Research Suppo | UCRX       | RX Salary Plan                                                                                                    |
|                       | Public Salary Databases                                                     |                            | 531  |             |         | STIPS & ITER                   |        |                     | nesearch suppr | o cinn     | in one of the second second se |
|                       | · · · · · · · · · · · · · · · · · · ·                                       |                            | 533  | SBCMP       | 9617    | SRA 2 NEX                      | N      | RX                  | Research Suppo | UCRX       | RX Salary Plan                                                                                                    |
|                       |                                                                             |                            | 533  | C D C A 4 D | 0617    |                                |        | D.V.                | Descent Comp   | LICOX      | DX Calas: Disc                                                                                                    |
|                       |                                                                             |                            | 533  | SBCMP       | 9617    | SRA 2 NEX                      | N      | RX                  | Research Suppo | UCRX       | KX Salary Plan                                                                                                    |
|                       |                                                                             |                            | 534  | SBCMP       | 9617    | SRA ZINEA                      | N      | RX                  | Research Suppo | OCRX       | KA salary Plan                                                                                                    |

Answe Jestio

PROV #: 40072965 **Resources for** REQUISITION: UNIVERSITY OF CALIFORNIA, SANTA BARBARA JOB DESCRIPTION **Template Fields** Classified By: Decision Date: Moore, Kathy 09-27-2019 EMPLOYEE NAME: EMPLOYEE ID: NEW HIRE START DATE: 111/06/2019 APPROVED PAYROLL TITLE: TITLE CODE: WORKING TITLE: RECLASSIFICATION BLANK AST 3 4722 Performing Arts Coordinator EFFECTIVE DATE: 04/27/2014 JOB FAMILY: JOB FUNCTION: JOB LEVEL: JOB LEVEL CODE : PERCENT OF TIME: CBU: ERC: GRADE TYPE: GRADE: FLSA STATUS: 100.00 CX -Other None Non-Exempt Job Descriptions Clerical Unit determine some (Teamsters) APPT TYPE: DEPARTMENT/DIVISION: WORK LOCATION: Position and Job ALEC-Arts And Lectures Office Arts & Lectures Building 402 Career TAME OF SUPERVISOR: SUPERVISOR'S PAYROLL TITLE: NAME OF DEPARTMENT HEAD: Sarah Jane Bennett Events Specialist 4 Celesta Billeci EMPLOYEE'S FORMER PAYROLL TITLE: NAME OF PREVIOUS INCUMBENT: BLANK AST 3 Vacant (repl Lyndsay Cooke) HR APPROVED TEMP BEGIN TEMP END DATE: LTD APPT BEGIN LTD APPT END END DATE ACTION: DATE: DATE: DATE: (OTHER): Update TYPE OF SUPERVISION RECEIVED: General supervision Other: Frequency of Other Activity: No Response SPECIAL CONDITIONS OF EMPLOYMENT: The below licenses, certificates, credentials, bondability, altered work schedules, furloughs, travel, etc are required for this position: Maintain a valid CA driver's license, a clean DMV record and enrollment in the DMV Employee Pull-Notice Program Satisfactory criminal history background check -Some evening and occasional weekend hours required (subject to overtime pay in accordance with University/CBU agreement). Ability to lift/move up to 50 lbs. Employee's Signature Supervisor's Signature Department Head's Signature

### Human Resources, Administrative Services Division

Data fields

Position

Data

Job

)ata

# Where Do I Go For Help?

 How to get all units to be on the same page?

- Why am I getting sent in circles?
- When to call HR?

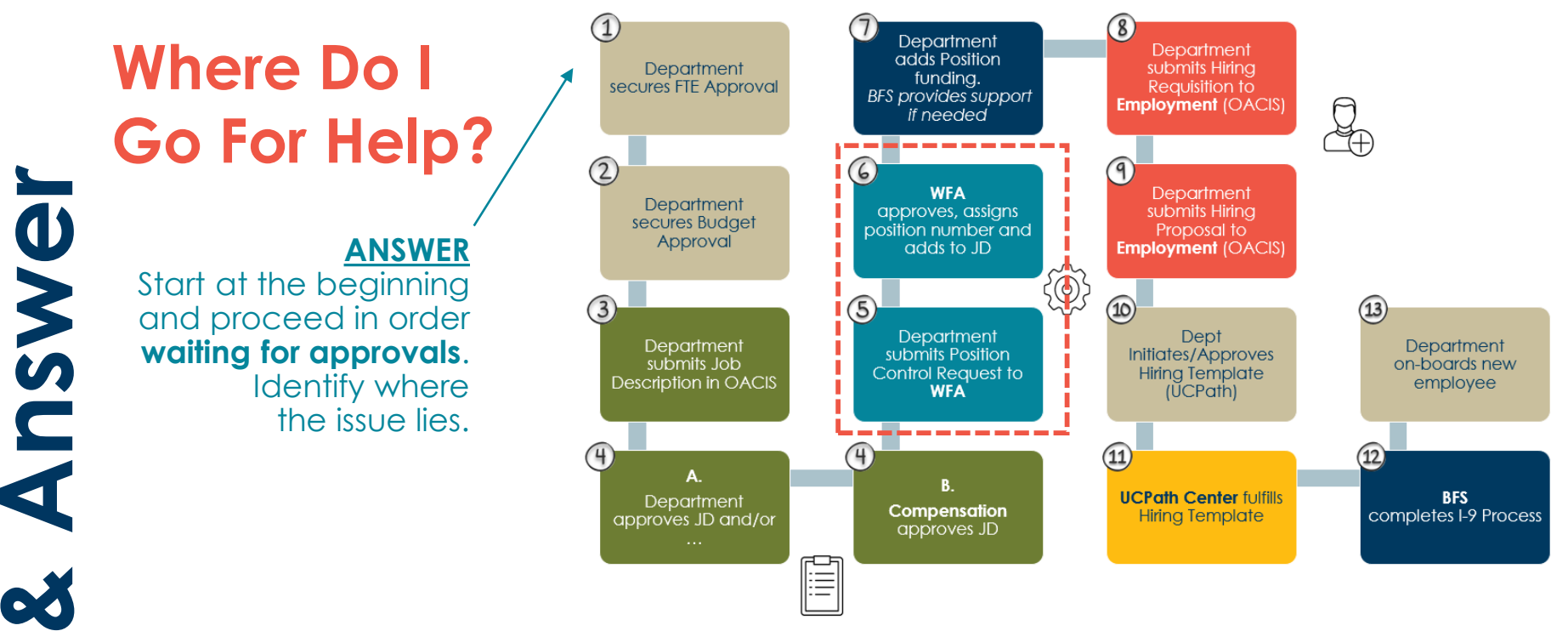

 Call Compensation with questions about a Job Description

Jestio

- Call WFA (Amy & Sarah) with questions about Staff Positions, PayPath Actions, and Template Transactions.
- Call **Employment** with questions about Hiring Requisitions, Hiring Proposals
- Call BFS with questions about Funding, Paychecks, Salary Cost Transfers/Direct Retros, and I-9

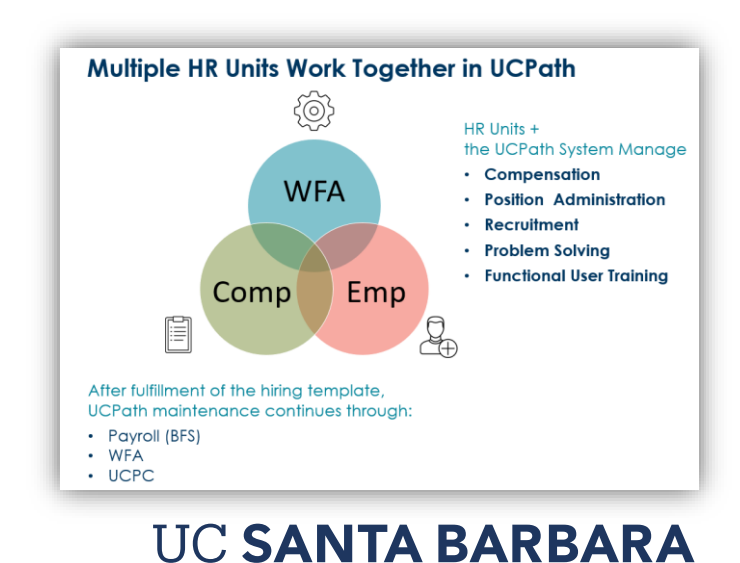

# Accessing Resources & Step-by-Step Guides

### **HR Website**

### https://www.hr.ucsb.edu/ucpath

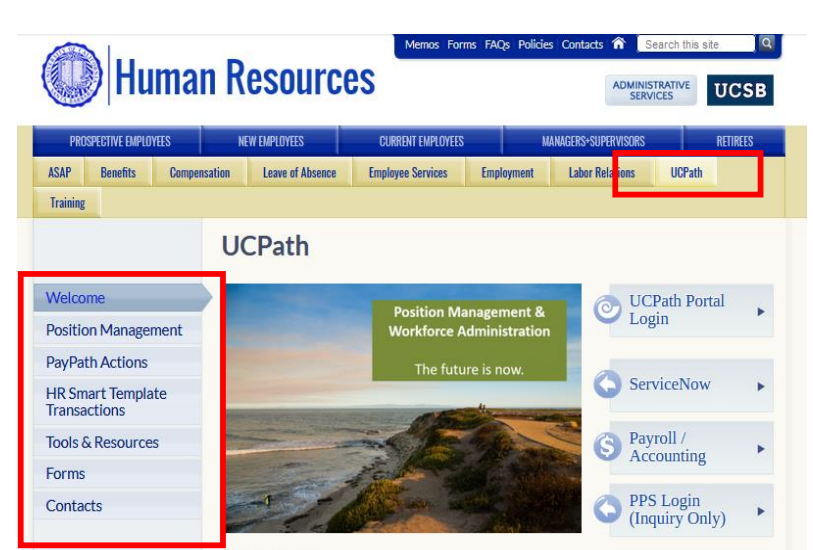

#### WELCOME

The Position Management and Workforce Administration Unit provides campus with UCPath transactional support and training. Our goal is to provide campus with outstanding service while building user confidence in UCPath. We help campus manage the life-cycle of a Staff employee at UCSB, including: Position Management, Training, Technical Guidance, UCPath Troubleshooting, Mass Hires, Mass PayPath Actions, Service Credit Review/Milestones, and Reporting.

#### The Basics

This site offers WFA-specific information regarding UCPath actions and functionality for UCPath initiators and approvers on campus. Visit our dedicated UCSB UCPath page<sup>®</sup> to directly access news, memos, calendars, job aids, step-by-step instructions and more. These two resources, combined with the power of HR ServiceNow, <sup>®</sup> provide UCSB UCPath Functional Users with the support and information to complete most WFA tasks in UCPath.

- Quick Reference Navigations
- Employee & Manager Self-Service Actions
- Where Can I Find Help Regarding UCPath?
- where carrie ind help kegarding oct ath.

\* PPS (Personnel Payroll System) is inquiry-only for authorized PPS users.

### **UCSB UCPath Website**

https://www.ucpath.ucsb.edu/functionaluser-support/functional-user-resources

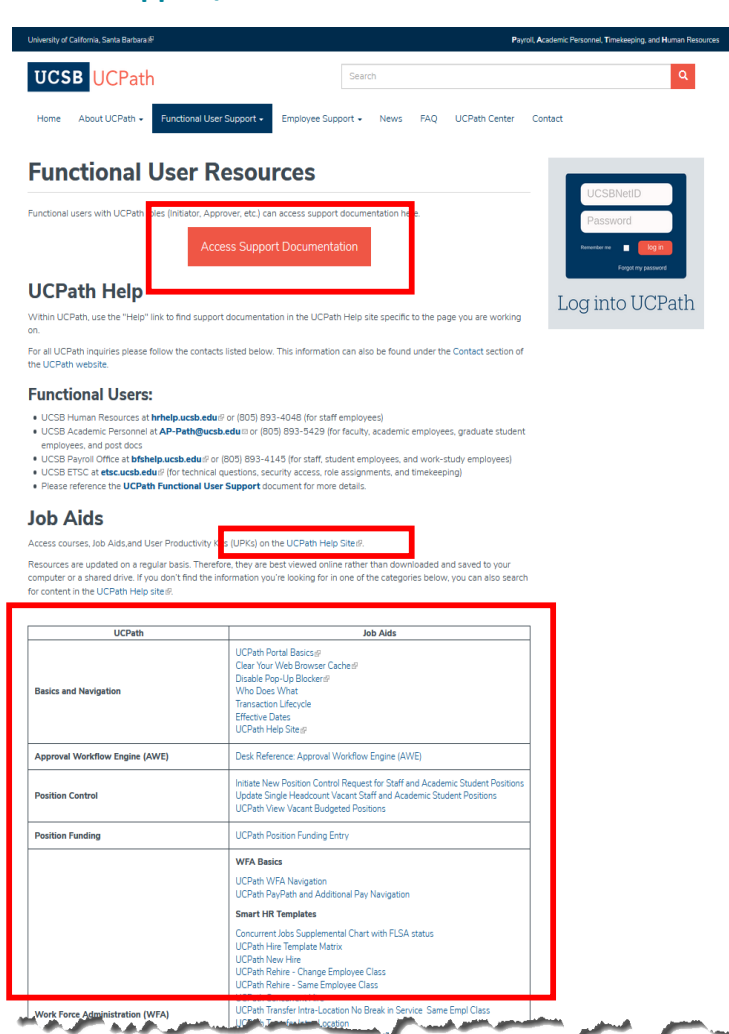

# Help and **Resources**

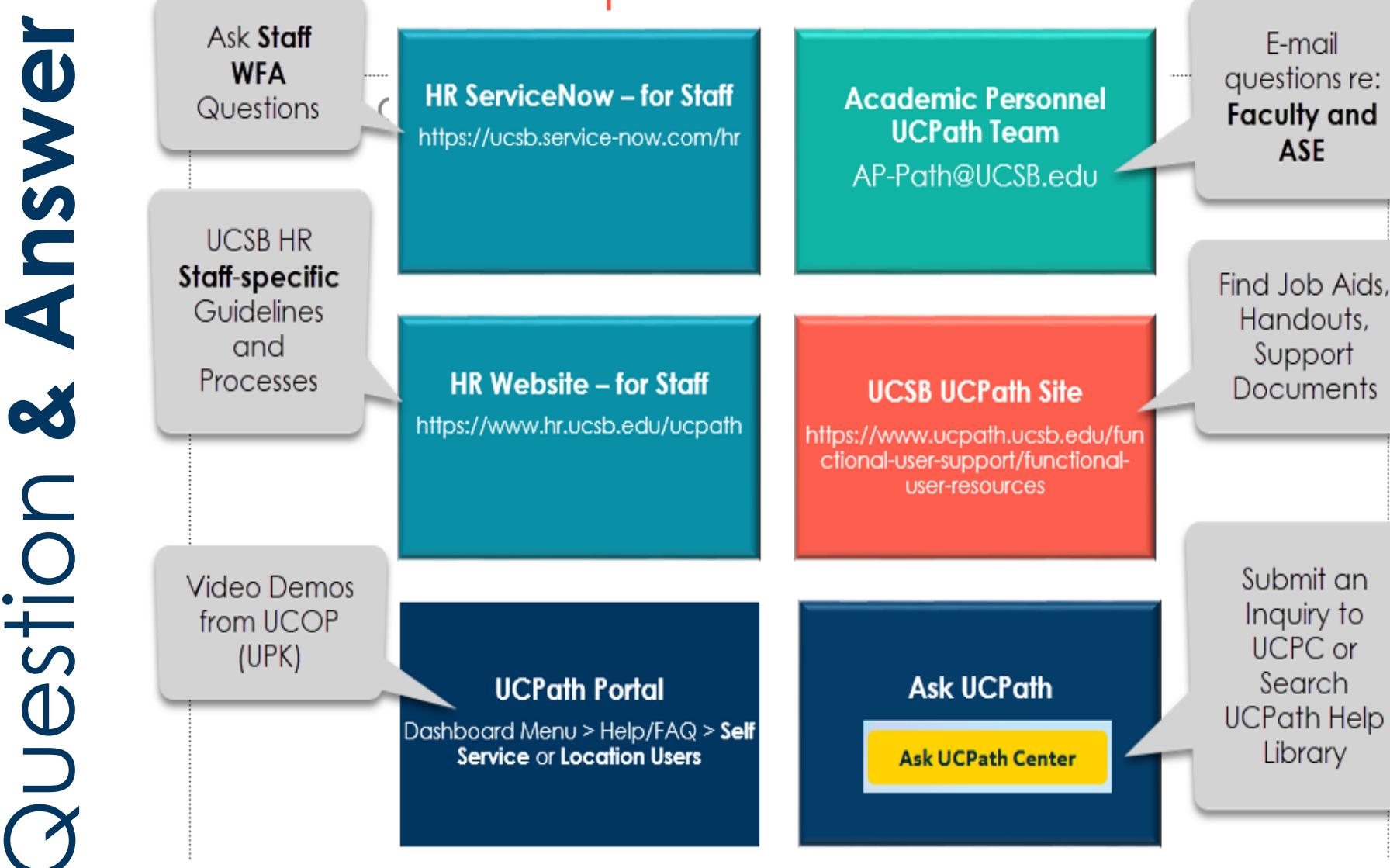

Human Resources, Administrative Services Division

# Step-by-step guides, UPK, Navigations

- Real-life demonstrations of UCPath
  Transactions
- Why are there no step-by-step guides or even answers to emails?
- What is UPK?
- Navigation tools for approvers?
  - HANDOUT 1: Functional User Resources
  - HANDOUT 2: Recommended Bookmarks
  - HANDOUT 7: Required Position Fields

Answer

cð

uestio
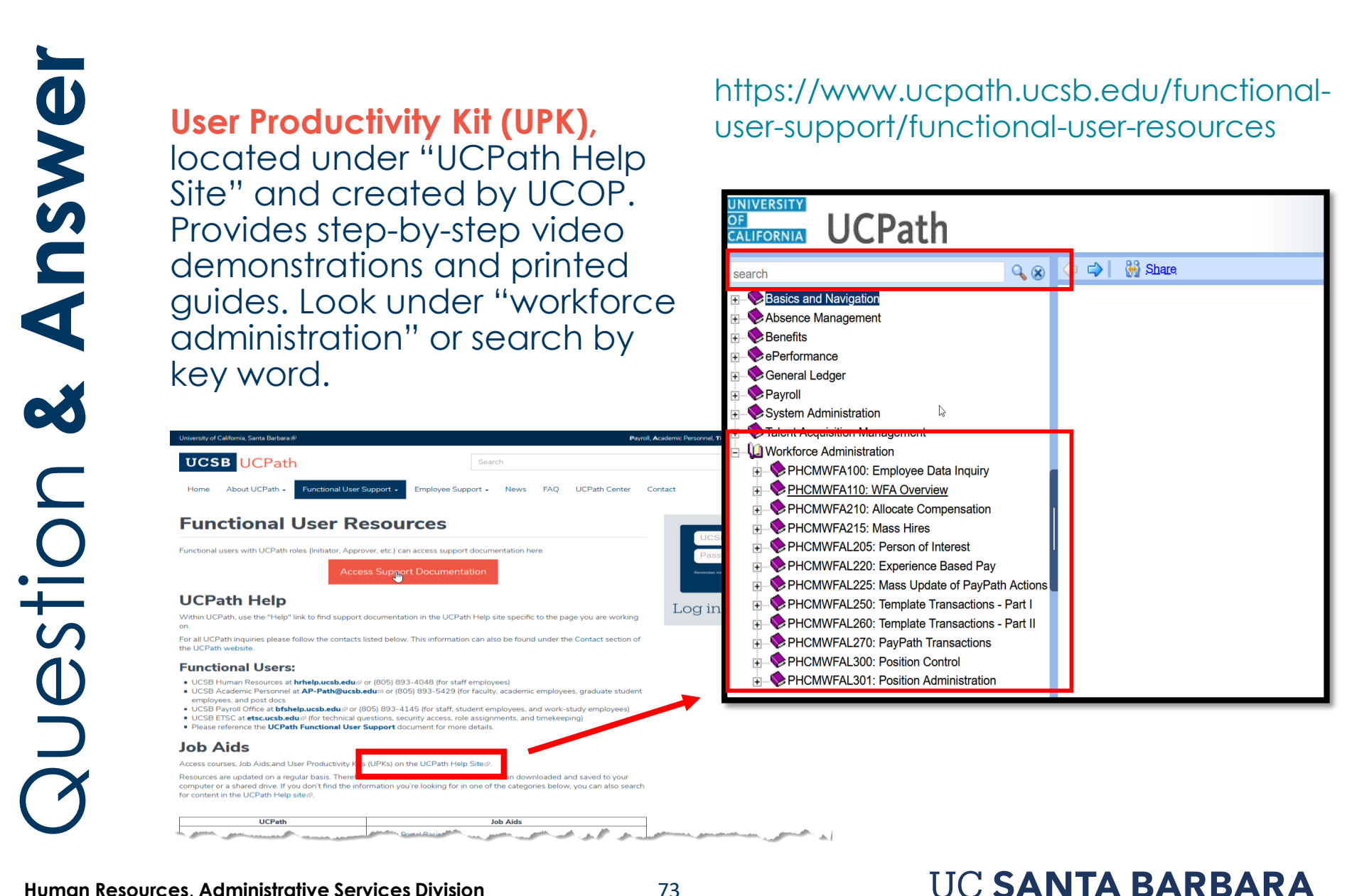

Handouts and Trainings **Slides** in "Support Documentation" are created at UCSB and offer step-by-step instructions and are based on the most current information available.

https://www.ucpath.ucsb.edu/functionaluser-support/functional-user-resources

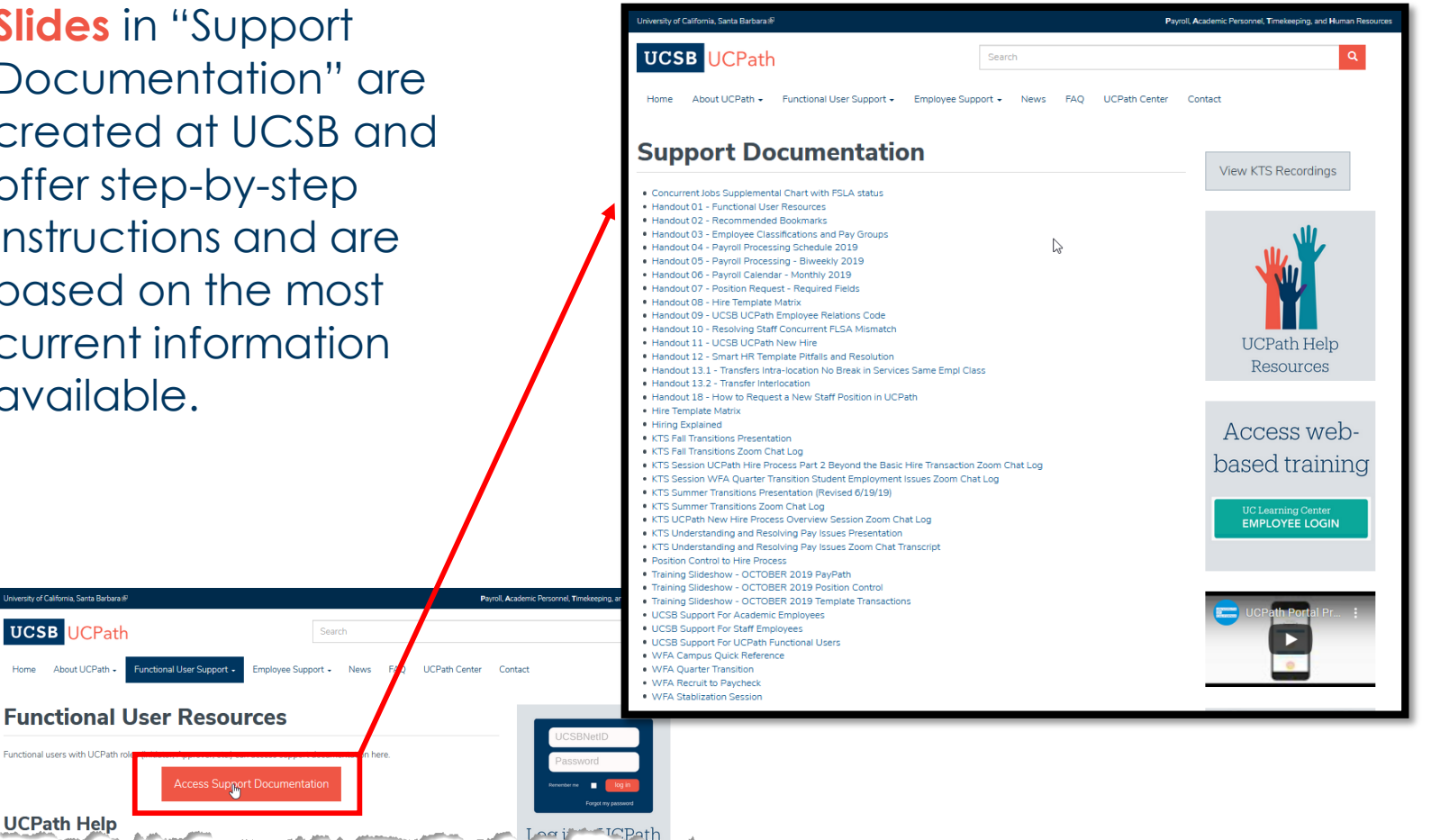

of California, Santa Barbara

UCSB UCPath

Home About UCPath -

Functional users with UCPath r

UCPath Help

JOB AIDS, created by UCOP, are sorted by topic and provide printable step-by-step instructions for many processes in UCPath. https://www.ucpath.ucsb.edu/functionaluser-support/functional-user-resources

| Linkersity of California, Santa Barbara 🖗                                                                                                    |                                                                                                    | Dword Academic Dec                                  | sonnel Timeinening and Hamen Rescurse                                                                                                    |
|----------------------------------------------------------------------------------------------------|----------------------------------------------------------------------------------------------------|-----------------------------------------------------|----------------------------------------------------------------------------------------------------|
|                                                                                                    |                                                                                                    |                                                     |                                                                                                    |
| UCSB UCPath                                                                                                    | Search                                                                                                    |                                                     | ٩                                                                                                    |
| Home About UCPath - Functional User S                                                                                                    | upport - Employee Support - News FAQ                                                                                                    | UCPath Center Contact                               |                                                                                                    |
| Acces                                                                                                    | s Support Documentation                                                                                                    | _                                                   | Romandar Ina 🔳 🗾 Tog In                                                                                                    |
| UCPath Help                                                                                                    |                                                                                                    | Lo                                                  | g into UCPath                                                                                                    |
| Within UCPath, use the "Help" link to find support on.                                                                                                    | documentation in the UCPath Help site specific to the p                                                                                                    | age you are working                                 |                                                                                                    |
| For all UCPath inquiries please follow the contacts i<br>the UCPath website.                                                                                                    | isted below. This information can also be found under t                                                                                                    | he Contact section of                               |                                                                                                    |
| Functional Users:                                                                                                    |                                                                                                    |                                                     |                                                                                                    |
| <ul> <li>UCSB Human Resources at hrhelp.ucsb.edu/w</li> <li>UCSB Academic Personnel at AP-Path@ucsb.employees, and post docs</li> <li>UCSB Payroll Office at bfshelp.ucsb.edu/w or (8</li> <li>UCSB FISC at etac.ucsb.edu/w for technical au</li> </ul>                                                                                                    | or (805) 893-4048 (for staff employees)<br>due or (805) 893-5429 (for faculty, academic employ<br>05) 893-4145 (for staff, student employees, and work-<br>estions, security access role assionments, and timekee                                                                                                    | ees, graduate student<br>-study employees)<br>pino) |                                                                                                    |
| <ul> <li>Please reference the UCPath Functional User S</li> </ul>                                                                                                    | Support document for more details.                                                                                                    |                                                     |                                                                                                    |
| Job Aids<br>Access courses, Job Aids,and User Productivity Kits<br>Resources are updated on a regular basis. Therefore                                                                                                    | (UPKs) on the UCPath Help Site#.<br>a, they are best viewed online rather than downloaded                                                                                                    |                                                     | Vew Workfree Ide Summary #<br>Vew Person Organizational Summary #<br>Vew Person Profile #                                                                                                    |
| for content in the UCPath Help sites.                                                                                                    | rmation you re looking for in one of the categories belo                                                                                                    |                                                     | Smart His Hansactions<br>View Template Transaction Status - 55 Smart Transactions Page #<br>View Template Transaction Status - Transaction Status Page #                                                                                                    |
| UCPath                                                                                                    | Job Aids                                                                                                    |                                                     | Position Data                                                                                                    |
| Basics and Navigation                                                                                                    | UCPath Portal Basics@<br>Clear Your Web Browser Cache @<br>Disable Pop-Up Blocker/@<br>Who Does What<br>Transaction Lifecycle<br>Effective Dates<br>UCPath Hele Site @                                                                                                    | View/Inquiry Pages                                  | View Position Information at<br>View Position Summaryst<br>View Position National<br>View Viscant Budgeted Positions<br>Budget Data<br>View Redget Statust                                                                                                    |
| Approval Workflow Engine (AWE)                                                                                                    | Desk Reference: Approval Workflow Engine (AWE)                                                                                                    |                                                     | View Budget Distribution #<br>Funding Entry Data                                                                                                    |
| Position Control                                                                                                    | Initiate New Position Control Request for Staff and Acad<br>Positions<br>Update Single Headcount Vacant Staff and Academic S<br>UCPath Werv Vacant Budgeted Positions                                                                                                    |                                                     | Vera Funding Entry Inguny Page #<br>Direct Retro/Salary Cost Transfers<br>View Retro Databution#                                                                                                    |
| Position Funding                                                                                                    | UCPath Position Funding Entry                                                                                                    |                                                     | Submitting Cases to UCPath Center                                                                                                    |
|                                                                                                    | WFA Basics<br>UCPath WFA Navigation<br>UCPath PayPath and Additional Pay Navigation                                                                                                    |                                                     | Submit Case (on Bishalf of Employees) to UCPath Center //<br>Reopen Dissed UCPath Center Cases //<br>Monitor UCPath Center Cases //                                                                                                    |
| Work Force Administration (WFA)                                                                                                    | Smart HR Templetes<br>Conventent Jobs Supplemental Chart with FLSA status<br>UCPath Hier Templete Matrix<br>UCPath Reivie - Change Employee Class<br>UCPath Reivie - Same Employee Class<br>UCPath Reivie - Same Employee Class<br>UCPath Concurrent Her<br>UCPath Concurrent Her<br>UCPath Concurrent Her<br>Deak Reference: Work Authorization Verification<br>Deak Reference: Common Smart HR Template Pitfalls to<br>Per/Path<br>UCPath Additional Pay<br>UCPath Additional Pay<br>UCPath Additional Pay<br>UCPath Additional Pay                                                                                                    | re Empl Class<br>Resolve                            |                                                                                                    |
| and the second second s | VCPari Cont Transfer                                                                                                    |                                                     |                                                                                                    |
|                                                                                                    | Carlo Carlo |                                                     | and the second second se |

**Answei** Jestio

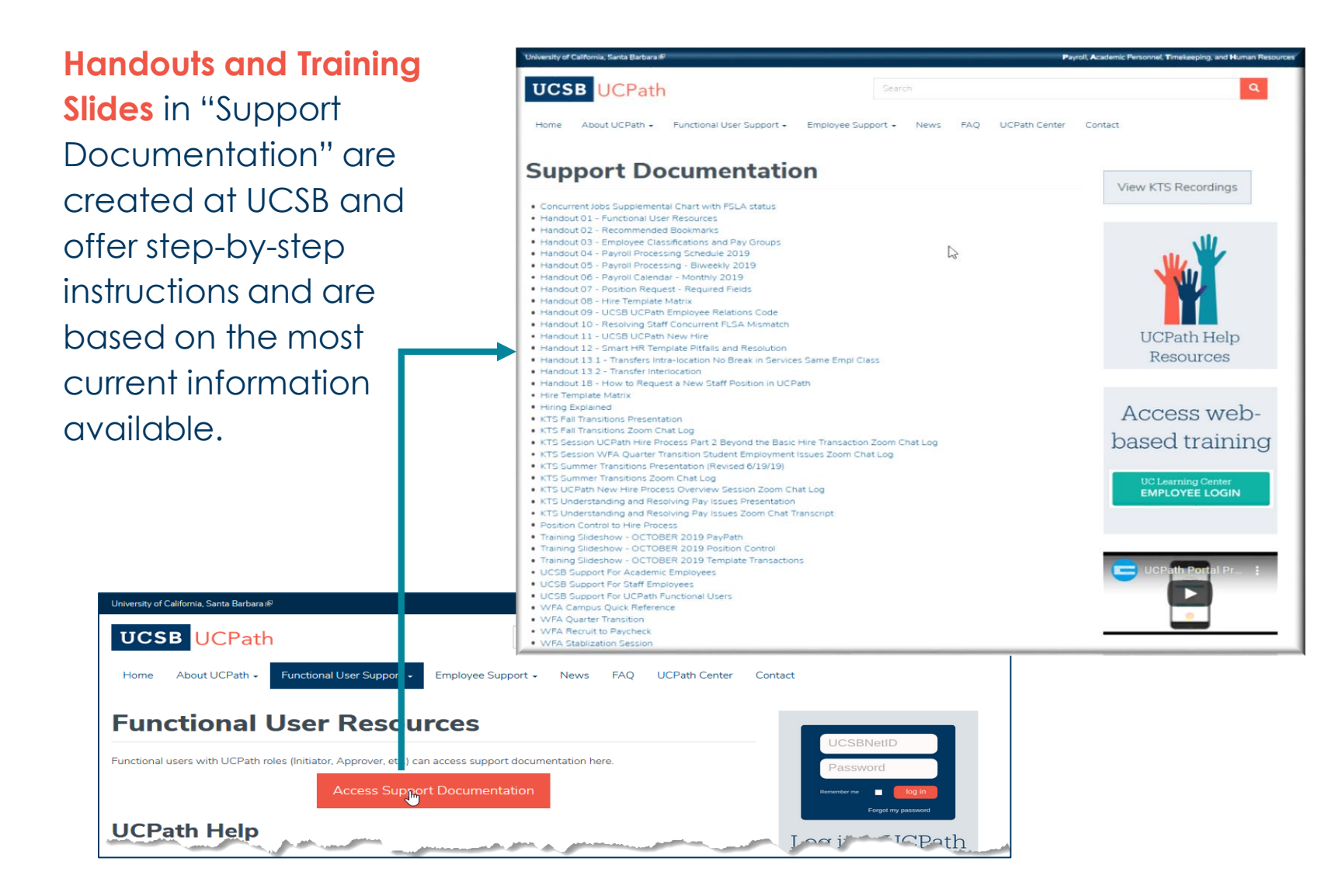

https://www.ucpath.ucsb.edu/functionaluser-support/functional-user-resources

## **Pay Group Overrides**

**Pay Group Override** is typical when a STDT 1 employee holds a concurrent exempt academic position. The circumstance of the staff student employee determines the process for the Override:

#### Vacant Position

ASE adds a staff student position:

- 1. Navigate to Position Control Request
- Update FLSA on the staff student position to "Exempt"
- **3. Submit** hiring template to UCPC
  - In the comments field request UCPC update the Pay Group to 8MH (paid hourly/monthly)

#### Filled Position

Staff Student adds a concurrent exempt position (ASE):

- 1. Navigate to PayPath
- 2. Search by employee ID
- 3. On Staff Student's Position Tab:
  - Change FLSA to "Exempt"
- 4. Submit Job Data Update Form to UCPC to change Staff Student's Pay Group to "8MH"

On a filled position the only way to update a Pay Group is with a Job Data Update form to UCPC

## Job Data Update and Position Update Forms

Position Update Forms

| Correct history            | Correct history<br>Update Pay Group                               |
|----------------------------|-------------------------------------------------------------------|
| VII. ALLEAT                |                                                                   |
| Da: K Forms Library        | Human Resources                                                   |
| Pec Access Forms           | Dual Employment                                                   |
| Wor View an Employee eForm |                                                                   |
|                            | Interlocation Transfer Request - Benefits (UCPC UFIN301A)         |
|                            | ☑ Interlocation Transfer Request - Final Balances (UCPC UFIN301B) |
| Emį                        | A lob Data Update                                                 |
| For                        |                                                                   |
| 0                          | A Multilocation Agreement                                         |
| Qui                        |                                                                   |
| Hel                        | 🖄 Position Update                                                 |
|                            |                                                                   |

#### UC SANTA BARBARA

Job Data Update Forms

## **Position Update Form Instructions**

Instructions are embedded in the Position Update Form

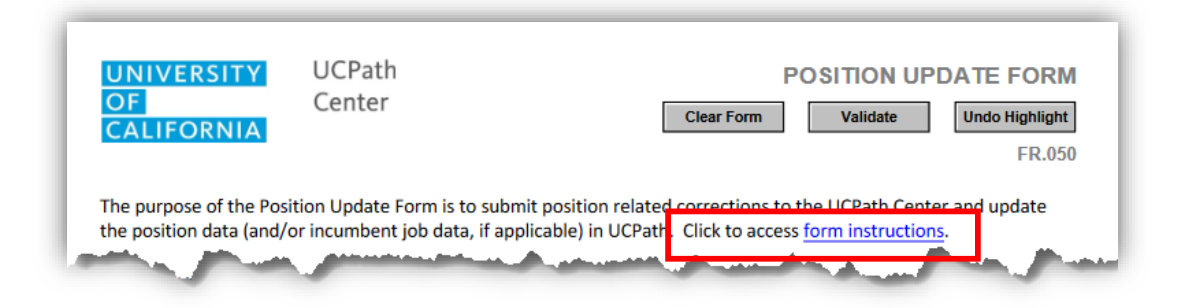

#### Instructions

Record corrections to position data may require special handling in UCPath and must be processed by the UCPath Center. Business Units will complete applicable sections of the Position Update Form to notify the UCPath Center of these updates.

- Section 1: Key Information Business unit completes this section in its entirety. This section should indicate the data row in Position Management which requires an update.
  - Type of Update:
    - Add New Row Select to insert a position data row.
    - Update Existing Row Select to edit the data of an existing position data row.
    - Remove Existing Row Select to delete an existing position data row entered in error.
    - Position/Job Data Sync Select when a position update has been made but does not reflect in the incumbent's job data. UCPath Center will use the completed form to update the incumbent's job data record.
- Sections 2-4: Business Unit completes applicable sections with requested updates.
- Section 5: Business Unit approver(s) completes appropriate approval information.
- To submit the form, please visit UCPath (<u>http://ucpath.universityofcalifornia.edu</u>):
  - Click on "Ask UCPath Center" and then select "Submit an inquiry" on behalf of the employee listed on the form.
  - Select "Workforce Administration" as the inquiry Topic and "Submit a Form" as the inquiry Category.

## Position Update Form

#### Section 1

All fields are required. These fields are used to identify the record that needs to be updated.

#### Section 2

Answer

oð

Uestio

Business Unit is required. Populate only those fields that need to be updated.

#### Section 3

Populate only those fields that need to be updated.

Section 4 Always include comment

Once approved, submit this form via inquiry to UCPath.

UNIVERSITY OF CALIFORNIA

Y UCPath Center

#### **POSITION UPDATE FORM**

Clear Form Validate Undo Highlight

FR.050

The purpose of the Position Update Form is to submit position related corrections to the UCPath Center and update the position data (and/or incumbent job data, if applicable) in UCPath. Click to access <u>form instructions</u>.

| SECTION 1. KEY INFORMATION *Indicates Required Field |             |                              |              |  |  |  |  |
|------------------------------------------------------|-------------|------------------------------|--------------|--|--|--|--|
| Type of Update*                                      | Position #* | Effective Date* (mm/dd/yyyy) | Reason Code* |  |  |  |  |
|                                                      |             |                              |              |  |  |  |  |
| _                                                    |             |                              |              |  |  |  |  |

#### SECTION 2. POSITION INFORMATION

| Business Unit*           |                           | Department # L         |                |     | Location     |                |  |
|--------------------------|---------------------------|------------------------|----------------|-----|--------------|----------------|--|
|                          |                           |                        |                |     |              |                |  |
| Full / Part Time Reports |                           | To Position # Job Code |                |     |              | Union Code     |  |
| O Fixed O Variable       |                           |                        |                |     |              |                |  |
| Classified Indicator     | Classified Indicator FLS/ |                        | A Status Salar |     | ary Admin Pl | ry Admin Plan  |  |
| -                        | Oe                        | Exempt O Non-Exempt    |                |     |              |                |  |
| Salary Grade St          |                           | Standard Hours         |                | FTE |              |                |  |
|                          |                           |                        |                |     |              |                |  |
| Adds to FTE Actual Count | Max                       | Head Count             |                |     | Health Ce    | rtificate      |  |
| Yes No                   |                           |                        |                |     |              |                |  |
| Signature Authority Wo   |                           | rksite                 |                |     | Employee     | Relations Code |  |
|                          |                           |                        |                |     |              |                |  |

#### SECTION 3. INCUMBENT INFORMATION

| Update Incumbents   |           | Include Salary | Plan/Grade |
|---------------------|-----------|----------------|------------|
| Yes No              |           | Yes            | No         |
| Empl ID# (8 Digits) | Last Name |                | First Name |
|                     |           |                |            |
|                     |           |                |            |
|                     |           |                |            |
|                     |           |                |            |
|                     |           |                |            |

#### SECTION 4. INITIATOR COMMENTS

Type Comments Below

## Job Data Update Form Instructions

Instructions are embedded in the Job Data Update form

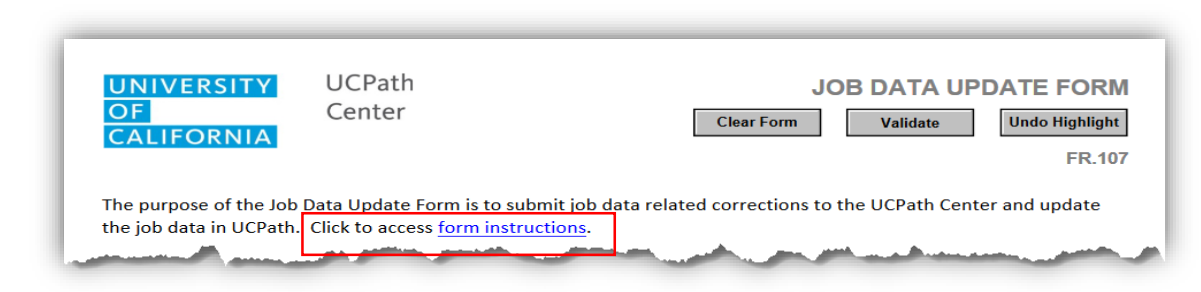

#### Use

Business Units will complete the Job Data Update Form to correct erroneous job data which should not exist in UCPath. The Business Unit will submit the form via Case Management to the UCPath Center for processing.

#### Instructions

Record corrections to job data must be processed by the UCPath Center. Business Units will complete applicable sections of the Job Data Update Form to notify the UCPath Center of these updates.

- 1. Section 1: Key Information Business Unit completes this section in its entirety. This section should indicate the data row in Job Data which requires an update.
  - a. Type of Update:
    - Add New Row Select to insert a job data row.
    - Update Existing Row Select to edit the data of an existing job data row.
    - Remove Existing Row Select to delete an existing job data row entered in error.
- 2. Sections 2-5: Business Unit completes applicable sections with requested corrections.
- 3. Section 6: Business Unit approver(s) completes appropriate approval information.
- 4. To submit the form, please visit UCPath (http://ucpath.universityofcalifornia.edu):
  - a. Click on "Ask UCPath Center" and then select "Submit an inquiry" on behalf of the employee listed on the form.
  - b. Select "Workforce Administration" as the inquiry Topic and "Submit a Form" as the inquiry Category.

#### Human Resources, Administrative Services Division

## Job Data Update Form

UNIVERSITY UCPath OF Center CALIFORNIA

#### JOB DATA UPDATE FORM

Clear Form Validate Undo Highlight

FR.107

#### Section 1

All fields are required. These fields are used to identify the record that needs to be updated.

Section 2 Business Unit is required. Populate only those fields that need to be updated.

#### Section 3

Populate only those fields that need to be updated.

#### Section 4

Always include comment The purpose of the Job Data Update Form is to submit job data related corrections to the UCPath Center and update the job data in UCPath. Click to access <u>form instructions</u>.

| ECTION 1. KEY INFO         | RMATI    | ON        |          |           |         |                                       |          |        |                  | *Inc     | dicat       | es Required Field  |
|----------------------------|----------|-----------|----------|-----------|---------|---------------------------------------|----------|--------|------------------|----------|-------------|--------------------|
| Employee ID #* (8 Digi     | ts)      | Last N    | lame*    |           |         |                                       |          | First  | Name*            |          |             |                    |
|                            |          |           |          |           |         |                                       |          |        |                  |          |             |                    |
| Type of Update*            | E        | mpl Re    | cord #*  | Job Ind   | licator | .*                                    | Effectiv | /e Da  | <b>te*</b> (mm/o | dd/yyyy) | Effe        | ective Sequence*   |
|                            |          |           |          |           |         |                                       |          |        |                  |          |             |                    |
| Action*                    |          |           |          |           | R       | Reason                                | *        |        |                  |          |             |                    |
|                            |          |           |          |           |         |                                       |          |        |                  |          |             |                    |
| <br>Submitter Name*        |          |           | Submi    | tter Emai | I*      | _                                     |          |        |                  | Date     | Sub         | mitted* (mm/dd/yyy |
|                            |          |           |          |           |         |                                       |          |        |                  |          |             |                    |
|                            |          |           |          |           |         |                                       |          |        |                  |          |             |                    |
| ECTION 2. JOB DAT          | A        |           |          |           |         |                                       |          |        |                  |          |             |                    |
| Business Unit <sup>*</sup> |          |           |          | Departme  | ent #   |                                       | Positio  | on #   |                  | F        | Repo        | rts To Position #  |
|                            |          |           |          |           |         |                                       |          |        |                  |          |             |                    |
| Employee Pay Type          |          |           | l        | lob Code  |         |                                       |          |        | Union C          | Code     |             |                    |
| OHourly OSalary            |          |           |          |           |         |                                       |          |        |                  |          |             |                    |
| Empl Class # / Code        |          |           |          |           | S       | Standa                                | rd Hrs   |        |                  | FTE      |             |                    |
|                            |          |           |          |           |         |                                       |          |        |                  |          |             |                    |
| Expected Job End Dat       | e (mm/dd | i/yyyy) l | End Job  | Automati  | cally   | ally Classified Indicator FLSA Status |          |        |                  |          | FLSA Status |                    |
|                            |          |           | OYes     | ONO       |         |                                       |          |        | _                |          |             |                    |
| Probation End Date         | Prob     | ation C   | ode      |           |         | PY C                                  | areer Di | uratio | n A              | caden    | nic D       | uration of Appt    |
|                            |          |           |          |           |         |                                       |          |        |                  |          |             |                    |
| Comp Frequency             |          | Sal       | ary Step | Trial E   | Employ  | yment                                 | End Dat  | te     | ERIT Ph          | ased F   | Retir       | ement End Date     |
|                            |          |           |          |           |         |                                       |          |        |                  |          |             |                    |
| Eligibility Group Over     | ride     | Pay G     | iroup Ov | verride   | Sala    | ry Adn                                | nin Plan |        |                  | Salar    | ry Gr       | ade                |
| OYes ONo                   |          | Ογε       | s O      | No        |         |                                       |          |        |                  |          |             |                    |
| Job Earnings Distribut     | ion      |           | -        |           |         |                                       |          |        |                  |          |             |                    |
| Earnings Distribution      | Туре     | Earni     | ngs Cod  | e         | 0       | Compe                                 | nsation  | Rate   |                  | Perc     | ent d       | of Distribution    |
|                            |          |           |          |           |         |                                       |          |        |                  |          |             |                    |
|                            |          |           |          |           |         |                                       |          |        |                  |          |             |                    |
| Compensation               |          |           |          |           |         |                                       |          |        |                  |          |             |                    |
| 1) Reason                  |          |           |          |           | F       | Rate Co                               | ode      |        |                  |          |             |                    |
| _                          |          |           |          |           | _       | _                                     |          |        |                  |          |             |                    |
| Seq                        | Cor      | mp Rat    | e        | Fre       | quenc   | сy                                    |          |        |                  | Appl     | y to        | Future Rows        |
|                            |          |           |          |           |         |                                       |          |        |                  | 0.       |             | ~                  |
|                            |          |           |          |           |         |                                       |          |        |                  | UYe      | es          | ONo                |

## Job Data Update Form

& Answel uestion

Section 2 - 4 **Business Unit is** required. Populate only those fields that need to be updated.

Section 5 Always include comment

Section 6 Approval 1 Required

Once approved, submit this form via inquiry to UCPath.

| ) | Reason              |           |         | Rate Code |                      |  |
|---|---------------------|-----------|---------|-----------|----------------------|--|
|   | _                   |           |         | _         |                      |  |
|   | Seq Comp Rate Frequ |           | Frequer | су        | Apply to Future Rows |  |
|   |                     |           | _       |           | OYes ONo             |  |
| ) | ) Reason            |           |         | Rate Code |                      |  |
|   | _                   |           |         | _         |                      |  |
|   | Seq                 | Comp Rate | Frequer | су        | Apply to Future Rows |  |
|   |                     |           |         |           | OYes ONo             |  |

| Date Returned to Work (mm/dd/yyyy) |
|------------------------------------|
|                                    |
|                                    |

#### SECTION 4. TERMINATION / RETIREMENT

| Last Date Worked (mm/dd/yyyy) | Date of Death, (if applicable) (mm/dd/yyyy) | Survivor Information, (if applicable) |
|-------------------------------|---------------------------------------------|---------------------------------------|
|                               |                                             |                                       |

#### SECTION 5. INITIATOR COMMENTS

**Type Comments Below** 

#### SECTION 6. BUSINESS UNIT APPROVAL

| Approval #1 Type/Print Name* | Approval #1 Signature* | Date Approved* (mm/dd/yyyy) |
|------------------------------|------------------------|-----------------------------|
|                              |                        |                             |
|                              |                        |                             |
|                              |                        |                             |
| Approval #2 Type/Print Name  | Approval #2 Signature  | Date Approved (mm/dd/yyyy)  |
|                              |                        |                             |
|                              |                        |                             |
|                              |                        |                             |
| Approval #3 Type/Print Name  | Approval #3 Signature  | Date Approved (mm/dd/yyyy)  |
|                              |                        |                             |
|                              |                        |                             |
|                              |                        |                             |

#### UCPATH CENTER INTERNAL USE ONLY

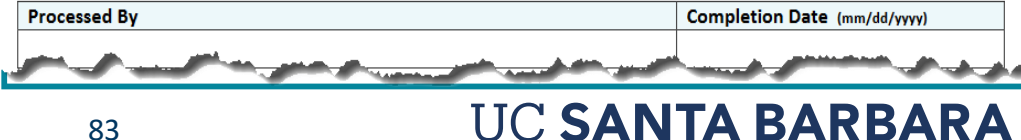

## Help Avoid Template Cancellation

Answer cð uestion

#### STAFF Full Hire Reason Codes

Concurrent Hire - Dual Empl Concurrent Hire - Non Dual Emp Hire - No Prior UC Affiliation Rehire, < 120 days break Rehire, >= 120 Days Break Rehire, fr Layoff-No Pref <120 Rehire, fr Lavoff-NoPref >=120 Rehire, from Layoff-Pref < 120 Rehire, from Layoff-Pref >=120 Rehire: Rehired Retiree Rehire: Reinstatement Rehire: Retirment Suspended Rehire: Staff Recall < 120 Rehire: Staff Recall >= 120 Transfer-Inter BU, Demotion Transfer-Inter BU, Lateral Transfer-Inter BU, Promotion Transfer-Inter BU, Undefined With Prior UC Affiliation

- 1. Understand who you are hiring, why, & when
  - a) Review Person Org Summary
  - b) Work with other Department
  - c) Determine effective date
- 2. Update Position attributes & get approval from Position Administrator prior to initiating hiring template
  - a) Refer to Handout 07 (Support Documentation)
  - b) FLSA
  - c) Is FTE accurate?

#### 3. Concurrent Hire

- a) Match FLSA? Override
- b) Align Pay Group? Request UCPC update
- c) Accurate FTE less than 100%? Update Position

NOTE: "With Prior UC Affiliation" refers to former Contract, BYA, or CWR only. It does not refer to those who previously worked as a UCSB employee

## **Hiring Template Demonstration**

Answer oð uestion

## Which optional fields do I fill out and how?

Login to UCPath

## **Tracking Department Submissions**

|        | Bookmark UC         | vigation: PeopleSoft Menu > UC Customizations ><br>Extensions > SS Smart HR Transactions                                                          |
|--------|---------------------|----------------------------------------------------------------------------------------------------|
| SV     | Bookmark Ad         | vigation: PeopleSoft Menu > Workforce<br>ministration > Smart HR Template > Transaction Status                                                    |
| An     |                     | Use the following pages to view the status of template transactions.                                                                              |
| ంర     |                     | SS Smart HR Transaction Page                                                                                                    |
| C<br>O | on<br>Campus        | Use to view Smart HR template transactions requiring on-campus approval, and their status in the AWE (on campus)                                  |
| Sti    |                     | Transaction Status Page                                                                                                    |
| QUe    | AT UCPATH<br>CENTER | Use to view the status of template<br>transactions that completed the AWE on<br>campus and are being fulfilled by UCPath<br>Center WFA Production |

## What is Short Work Break

& Answer uestion

| HR | Status | Active |
|----|--------|--------|
|----|--------|--------|

Payroll Status Short Work Break

- SWB stops pay for an employee for a temporary period of time.
- This process applies to certain staff and academic employees.
- Max length of SWB is four months.
- Employee's on SWB are monitored by the department on a regular basis.
- Departments are responsible for returning employees from SWB.

Short Work Break (SWB)

**NOTE:** Short Work Break is NOT a Leave of Absence.

## More About Short Work Break

|  | Туре                               | Description                                                                                                    |
|--|------------------------------------|----------------------------------------------------------------------------------------------------|
|  | Partial-Year<br>Career<br>Furlough | Used to place a partial-year career<br>employee on furlough. <b>Action Reason</b><br>selection is based on the number of<br>working months the partial-year career<br>employee is scheduled to work: 9, 10 or<br>11 months. ( <i>mostly in STHL</i> ) |
|  | Undergraduate<br>Students          | Used to put undergraduate students<br>(covered under PPSM) off pay status over<br>the summer or in between quarters.                                                                                                    |

Be sure to extend the appointment date through and beyond the return from SWB if needed.

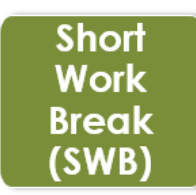

- Return from SWB is a PayPath Action RWB
- If the **Job End Date** passes while staff student is on SWB, the staff student job will auto-term upon return from SWB (RWB).
- If student will continue working after SWB, be sure to extend the initial **Job End Date** <u>before that date passes</u>.

#### Human Resources, Administrative Services Division

## **Key Pay Processing Dates**

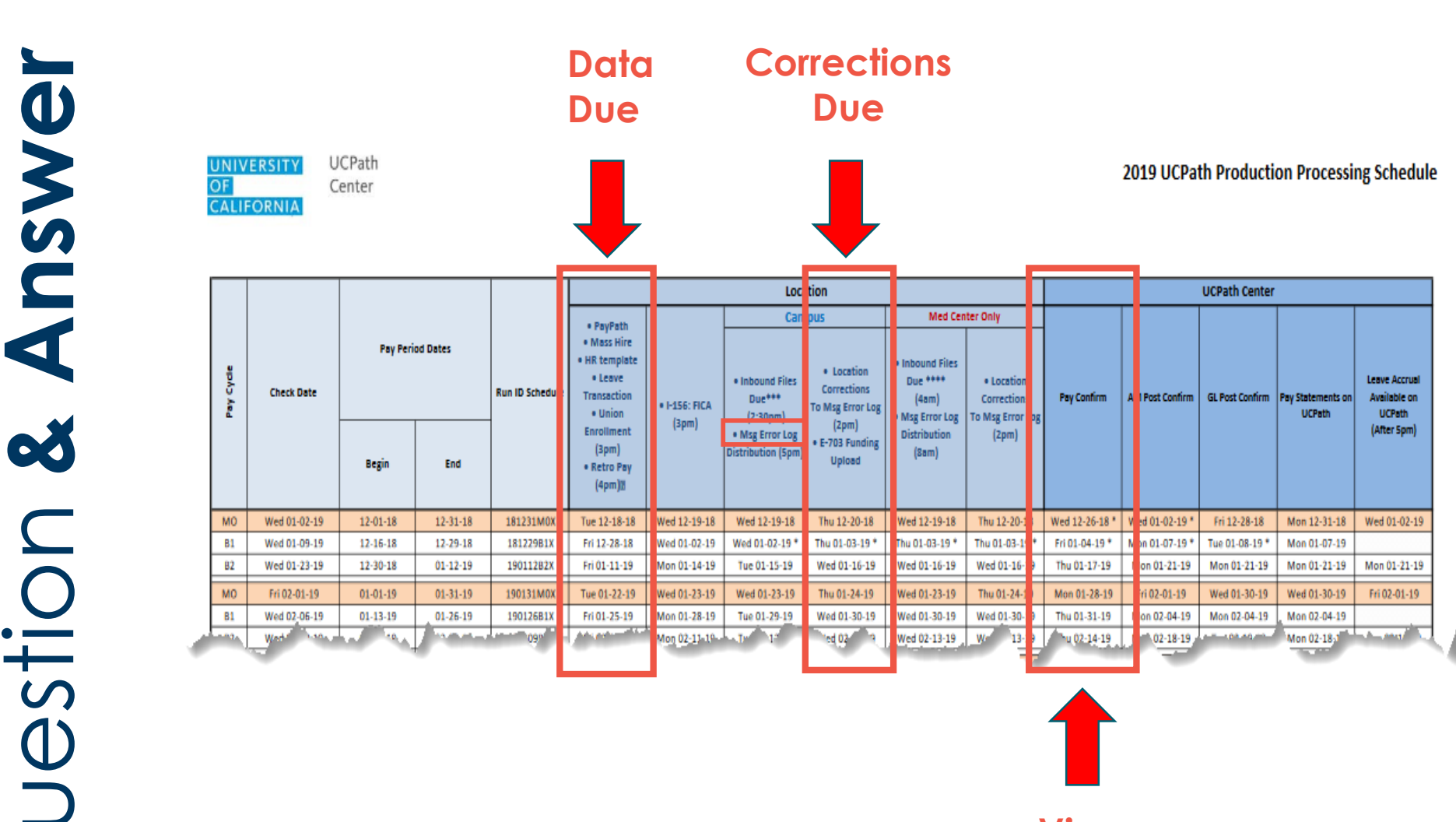

View Paycheck

UC SANTA BARBARA

#### Human Resources, Administrative Services Division

## Help and **Resources**

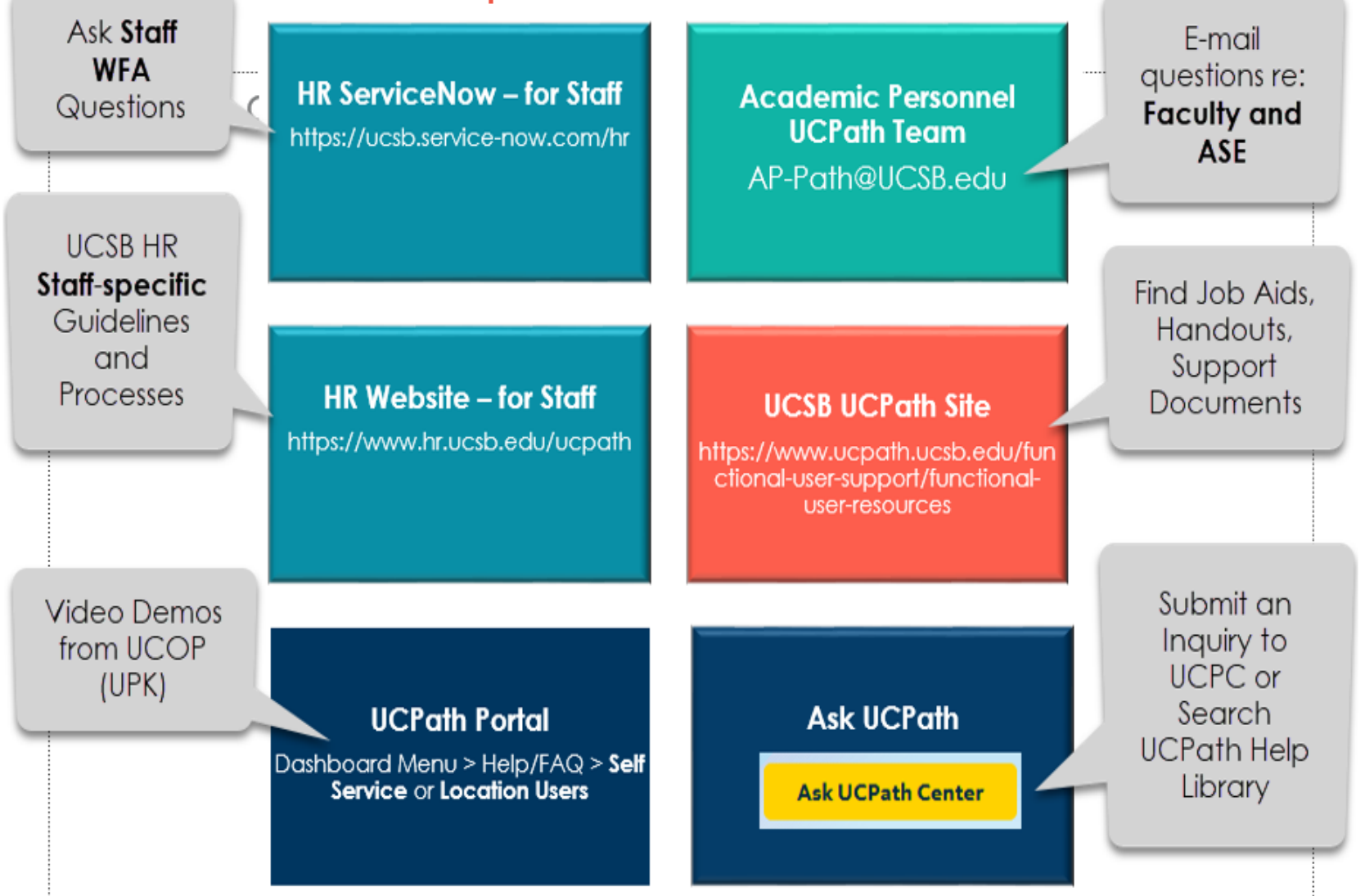

#### Human Resources, Administrative Services Division